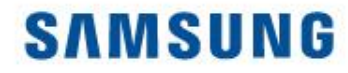

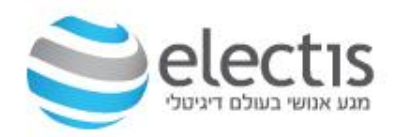

# Magic Info 8 מהתקנה עד להצגת תוכן

## אנשים פוגשים טכנולוגיה

גירסה 04.08.2019

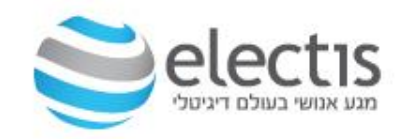

M

A powerful and intuitive conten

New Graphical User Interface

שרת Magic Info Server גרסה 8, עם ממשק משתמש חדיש וברור יותר, ומותאם לתרחישים שונים בעסק שלכם, נועדה לתמוך בדגמים החדשים של מסכי שילוט דיגיטלי Magic Info S7 שמגיעים עם מערכת הפעלה TIZEN ונגן מובנה 8 MagicInfo S7 מסדרות MagicInfo S7, S6, S5, S4, S3, S2 שמגיעים אחורה למסכים עם נגן 57, S6, S5, S4, S3, S2.

| M           | SCHEDULE                               | - | (punter :    | a southant                             |                    |                                   |                                  | 0            |            |
|-------------|----------------------------------------|---|--------------|----------------------------------------|--------------------|-----------------------------------|----------------------------------|--------------|------------|
|             | ( 84 2568                              |   | Dainy Ma     | a - 100 - 100                          |                    |                                   |                                  |              | 10-10 - D. |
| 圜           | Schodale                               |   | 1400         | Deate                                  | Supported Distance | Dana harap                        | Distantia                        | manut frank  | Larmont 1  |
| ø           | Ne contra CO - A                       |   | Science 7    | Chevelly 4<br>Paying Tons : 600040     |                    | Origit 1<br>Drong D<br>Origit D   | 2.4                              | Antest       | 2010.06.29 |
|             | Mar name 2<br>Mar name 2<br>Mar name 4 |   | C) Related # | Concert 1<br>Notes Tree: 03403-68      | 88                 | (hoar 1<br>Oom 4<br>One 1         |                                  | Nation       | 2010/06.04 |
| 100<br>1000 | san same ti<br>See same ti             |   | Acres 2      | Ormell - 1<br>Hearg Time : 8259244     |                    | (Irong) 3<br>Oringe 4<br>Oringe 8 | (829)<br>(829)<br>(829)<br>(829) | 14 design    | 000404.24  |
|             | Message<br>Event                       |   |              | (Taenot : 1<br>Heary Time: 6068+8      |                    | Grap 3<br>Grap 4<br>Grap 5        | uniters<br>V                     | Taled        | 2010.01.21 |
| (B)         | ni ju in                               |   | Annala A     | Danat ( )<br>Reing Tine ( Randing      | 88                 |                                   | 12                               | ingentioned. | 399(082)   |
| age to be   |                                        |   | 201002       | Greent I F<br>Peurg Tree - Ittole II   | 80                 | Ormal 7                           |                                  | 24 Autor     | 2014/08/24 |
|             |                                        |   | Assessed 7   | (Talenti - )<br>Plaging Tere - 2046449 | 88                 | Group I                           |                                  | TA BOLCH     | 3010624    |
|             |                                        |   | Science 1    | (Consult: 1<br>Heary Tree: (000444)    | 80                 | (mail                             |                                  |              |            |
|             | Contraction of the                     |   |              | Thereis is                             |                    | -                                 | ÷                                |              |            |

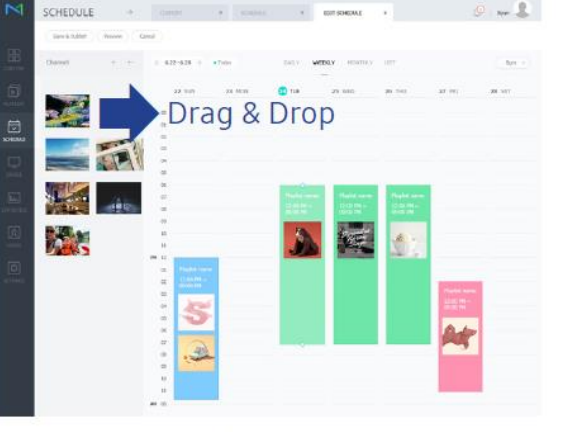

Expedient & Simplified Process

Real-time Updates

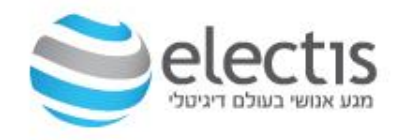

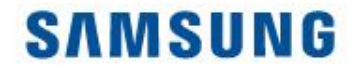

### MagicInfo גרסאות

#### MagicInfo S1/S2/S3/S4/S5/S6/S7 \*

מסך שילוט דיגיטלי כולל נגן מובנה המאפשר הרצת קבצי ווידאו/תמונות/פאורפוינט, התכנים נטענים למסך ע"י דיסק-און-קי ומוגדרים דרך שלט המסך.

- 1. לא לכל מסך יש נגן מובנה
- 2. גרסת הנגן בהתאם לדגם

#### MagicInfo Server Lite \*

גרסת שרת בסיסית עד 25 מסכים ברשת, חינם ללא עלות. תוכן על מסך שלם ללא חלוקה כמו בגרסת שרת S

#### MagicInfo Server S \*

גרסת שרת מתקדמת יותר מ Lite, עד 5,000 מסכים ברשת, רמות הרשאה מרובות ע"י משתמשים ברשת, אפשרות לחלוקת מסך לאזורים ב-60 טמפלטים שונים, חינם ל-60 יום, לאחר מכן נדרש רישיון לכל מסך, אפשרות שליטה מלאה במסך ובשלט שלו

#### MagicInfo Server I Premium \*

גרסת שרת מתקדמת יותר מ Lite, עד 5,000 מסכים ברשת, רמות הרשאה מרובות ע"י משתמשים ברשת, אפשרות לחלוקת מסך לאזורים ב-60 טמפלטים שונים, חינם 60 יום, לאחר מכן נדרש רישיון לכל מסך.

גרסה זו שולטת על Agent - המותקן כ- MagicInfo Player על כל מחשב קצה שמחובר לוקלי למסך בחיבור
 HDMI או Display Port

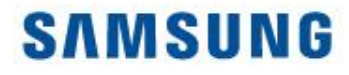

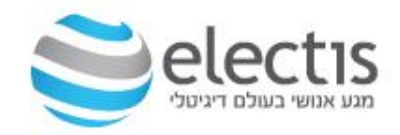

#### דרישות מערכת

- ומעלה 2.5GHz Dual Core עבד √
  - (8GB ומעלה (רצוי 4GB) זיכרון עלה (רצוי י
- ומעלה 200GB שטח פנוי בדיסק קשיח עס צעלה ✓
  - Firefox או Chrome ע∕ ע
- Server 2012/2016/2019 או 7/8/10 Professional ערכת הפעלה √
  - \* מערכות הפעלה 7/8/10 Home לא נתמכות

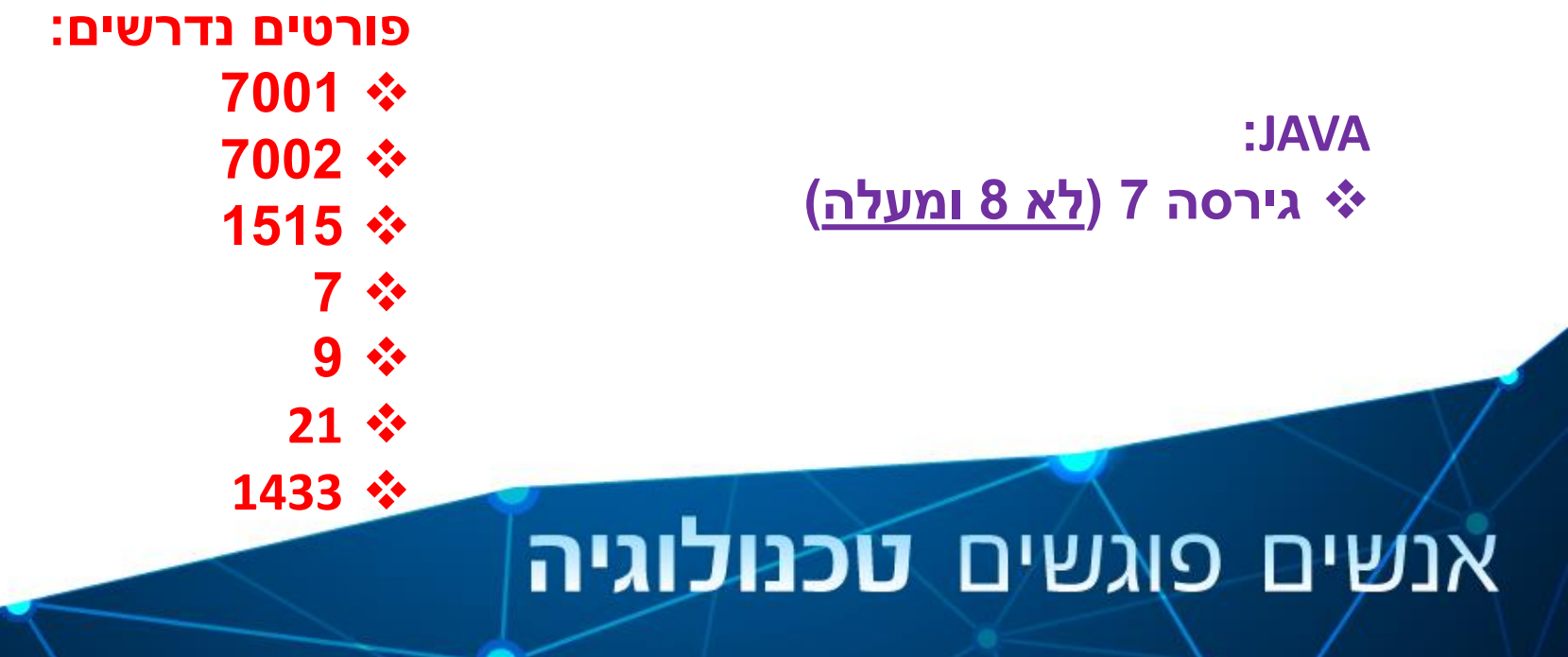

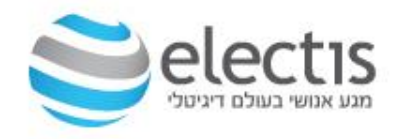

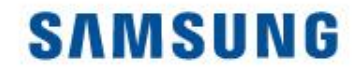

#### הערות

- עריכת תוכן, הגדרת מסכים, העלאת תוכן וכו'..) כל משתמש כזה, חשבון משתמש "מנהל" צריך (עריכת תוכן, הגדרת מסכים, העלאת תוכן וכו'..) לאשר את החשבון.
  - או Microsoft SQL ב- השרת משתמש גם ב- SQL Express אולם אפשר להשתמש גם ב- Microsoft SQL ב- PostgreSQL ב- PostgreSQL
    - ועוד. PDF ניתן להוסיף תוכן שהוא תמונות, וידאו, מסמכים, פלאש, VDF עיד. 🗸
- , העלאה Playlist סדר בנייה והצגת תוכן הוא : העלאת קבצים לשרת, בניית Playlist, תזמון Schedule, העלאה למסך.
- ✓ למחיקת תוכן, לא ניתן למחוק קבצים או Playlist שנקבע להם Schedule, תחילה יש למחוק את ה- Schedule ולאחר מכן את הקבצים/Playlist.
- HTTP://(MagicInfo מותקן כ- Service ומופעל מדפדפן אינטרנט כשהגישה אליו: MagicInfo אותקן כ- Service אינטרנט כשהגישה אליו: Service Server IP):(Port)/MagicInfo
  - שמות קבצי המדיה צריכים להיות באנגלית 🗸
  - על מנת לקבל תוכן משרת MagicInfo, המסך צריך להיות דלוק ומחובר לרשת ובמצב √ Network Player
- מנותק או אין תקשורת בין המסך לשרת, המסך ינגן את התוכן האחרון ✓ שהשרת שלח לו

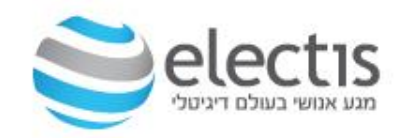

### תהליך התקנה-הגדרה-ניגון

להלן השלבים בהם נתקין-נגדיר-נציג על המסך המקצועי LFD

- 1. התקנת בסיס הנתונים (חובה להתקין <u>לפני</u> התקנת MagicInfo)
  - 2. התקנת שרת MagicInfo
  - 3. הגדרת שרת MagicInfo
  - (Lite, S, I) רישום רישיון ובחירת סוג השרת (4
  - 5. הגדרת מסך LFD לתקשורת מול שרת MagicInfo
  - (Time Zone) בדיקת והגדרת שעון המסך ואזור הזמן. 6
    - 7. יצירת תוכן והעלאה למסך
      - 8. מידע על תוכנת השרת

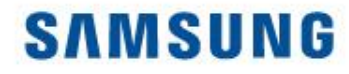

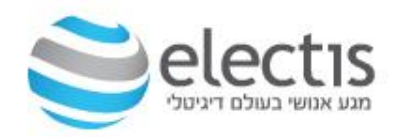

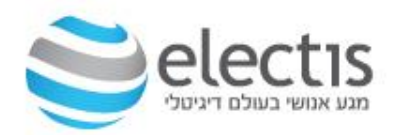

#### התקנת בסיס הנתונים MSSQL Express

#### <u>הורדת התוכנות מכאן</u>

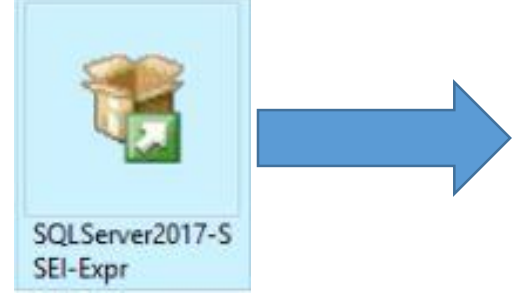

#### SOL Server 2017 (:) \_ × **Express Edition** Select an installation type: Download Media Basic Custom Select Basic installation type to Select Custom installation type Download SQL Server setup files install the SQL Server Database now and install them later on a to step through the SQL Server Engine feature with default installation wizard and choose machine of your choice. configuration. what you want to install. This installation type is detailed and takes longer than running the Basic install.

SQL Server transmits information about your installation experience, as well as other usage and performance data, to Microsoft to help improve the product. To learn more about data processing and privacy controls, and to turn off the collection of this information after installation, see the documentation

4.1805.4072

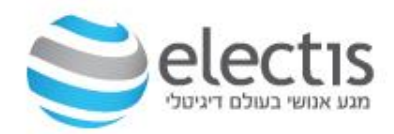

🖸 – X

#### התקנת בסיס הנתונים MSSQL Express

#### sql Server 2017 Express Edition

#### Microsoft SQL Server License Terms

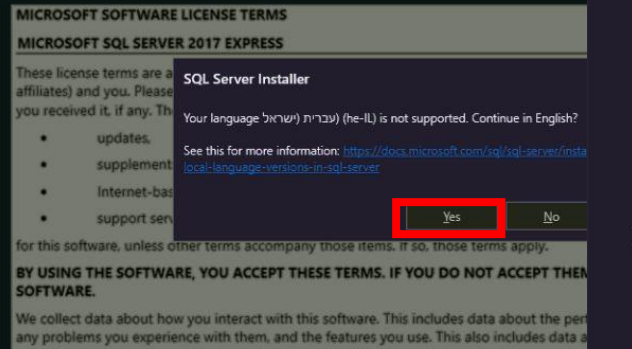

By clicking the "Accept" button, I acknowledge that I accept the License Terms and Privacy Statemen

sql Server 2017 Express Edition

#### Microsoft SQL Server License Terms

#### MICROSOFT SOFTWARE LICENSE TERMS

#### MICROSOFT SQL SERVER 2017 EXPRESS

These license terms are an agreement between Microsoft Corporation (or based on where you live, one of its affiliates) and you. Please read them. They apply to the software named above, which includes the media on which you received it, if any. The terms also apply to any Microsoft

- updates,
- supplements,
- Internet-based services, and
- support services

for this software, unless other terms accompany those items. If so, those terms apply.

#### BY USING THE SOFTWARE, YOU ACCEPT THESE TERMS. IF YOU DO NOT ACCEPT THEM, DO NOT USE THE SOFTWARE.

We collect data about how you interact with this software. This includes data about the performance of the services, any problems you experience with them, and the features you use. This also includes data about your device and the performance to our services including IP address device identifiers regional and language settings. It

By clicking the "Accept" button, I acknowledge that I accept the License Terms and Privacy Statement

### אנשים פוגשים טכנולוגיה

< Previous

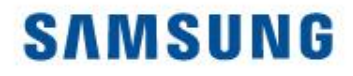

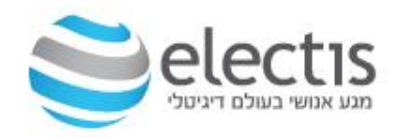

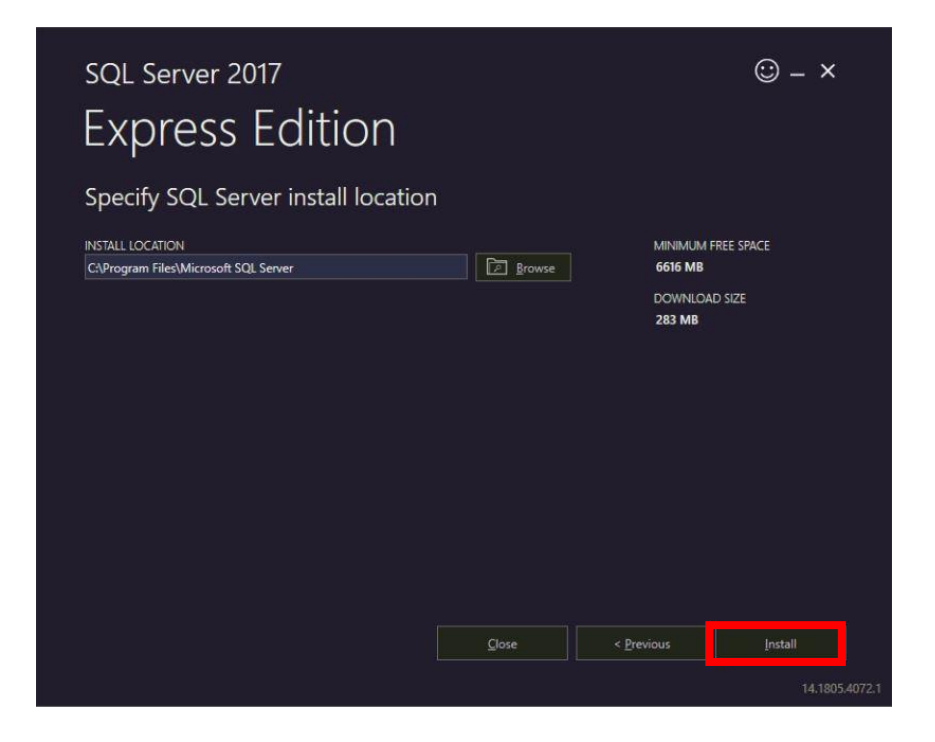

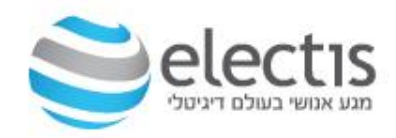

#### התקנת בסיס הנתונים MSSQL Express

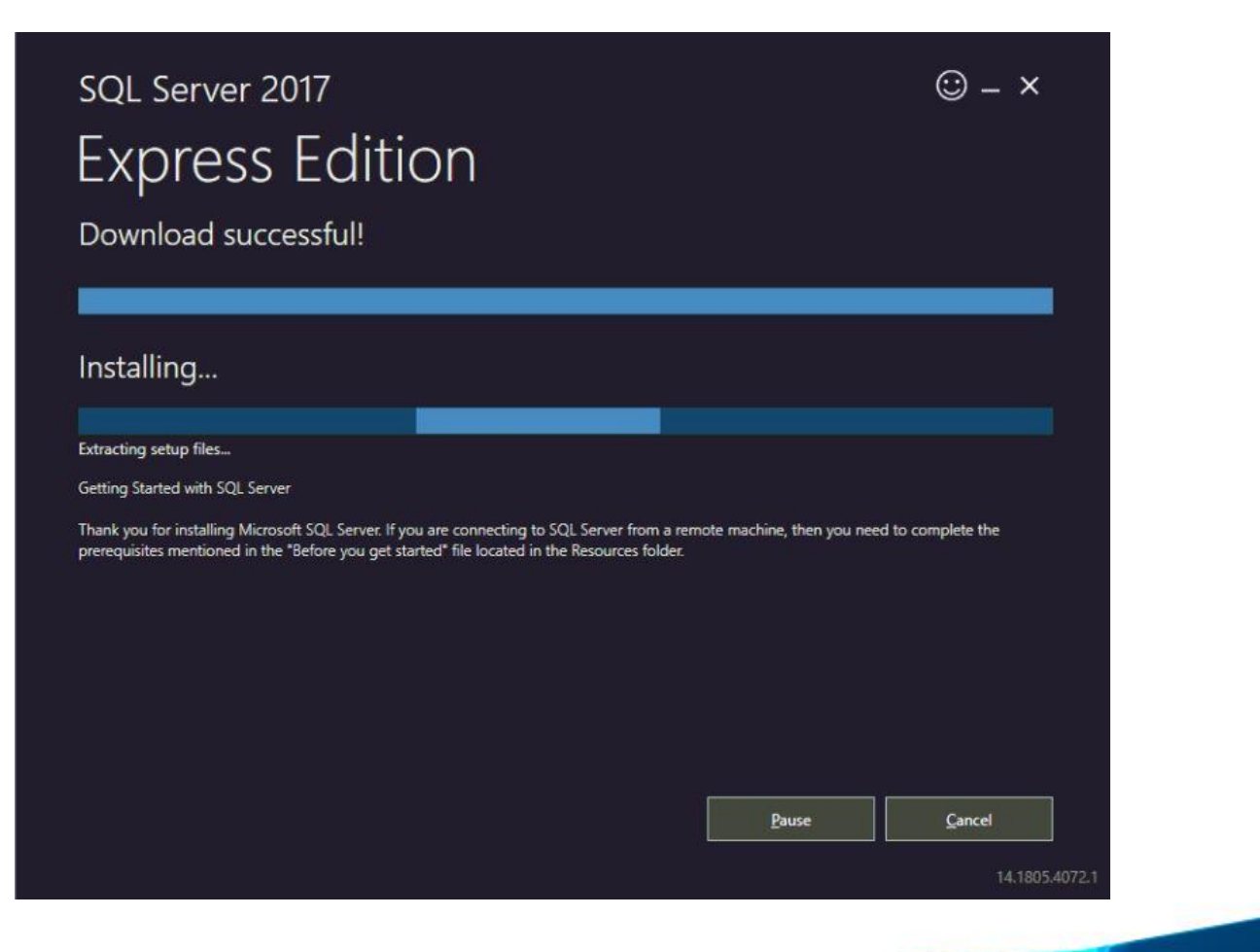

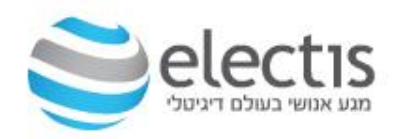

#### התקנת בסיס הנתונים MSSQL Express

| sql Server 2017<br>Express Ed | © – ×<br>ition                                                       |
|-------------------------------|----------------------------------------------------------------------|
| Installation has comp         | leted successfully!                                                  |
| INSTANCE NAME                 | CONNECTION STRING                                                    |
| SQLEXPRESS                    | Server=Iocalhost\SQLEXPRESS;Database=master;Trusted_Connection=True  |
| SQL ADMINISTRATORS            | SQL SERVER INSTALL LOG FOLDER                                        |
| WIN-GLUJLQLF30U\Administrator | C\Program Files\Microsoft SQL Server\140\Setup Bootstrap\Log\2019080 |
| FEATURES INSTALLED            | INSTALLATION MEDIA FOLDER                                            |
| SQLENGINE                     | C:\SQLServer2017Media\Express_ENU                                    |
| VERSION                       | INSTALLATION RESOURCES FOLDER                                        |
| 14.0.1000.169, RTM            | C\Program Files\Microsoft SQL Server\140\SSEI\Resources              |
|                               | Customize Install SSMS Close                                         |

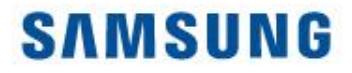

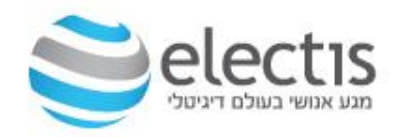

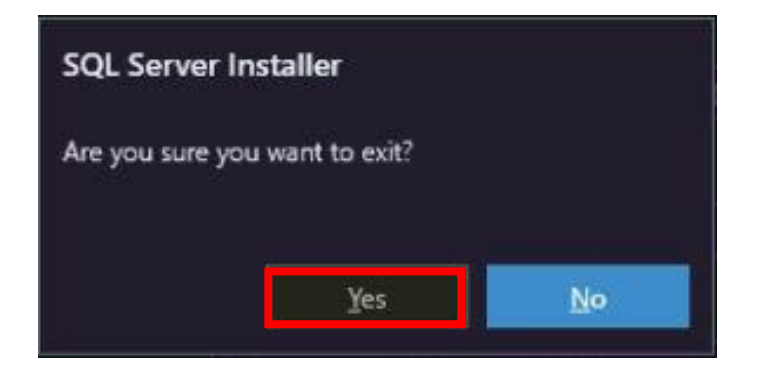

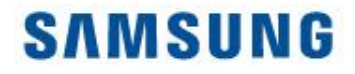

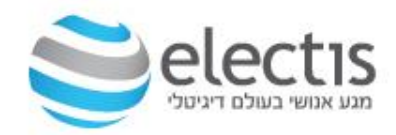

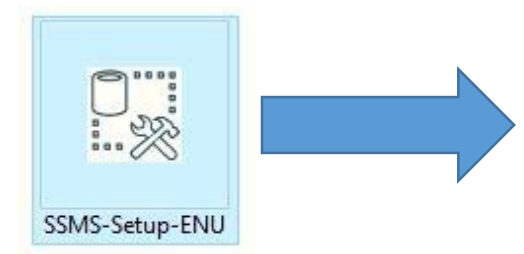

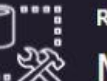

**RELEASE 18.0** 🔆 🚿 Microsoft SQL Server Management Studio

Loading packages. Please wait ...

Cancel

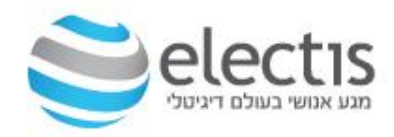

#### התקנת בסיס הנתונים MSSQL Express

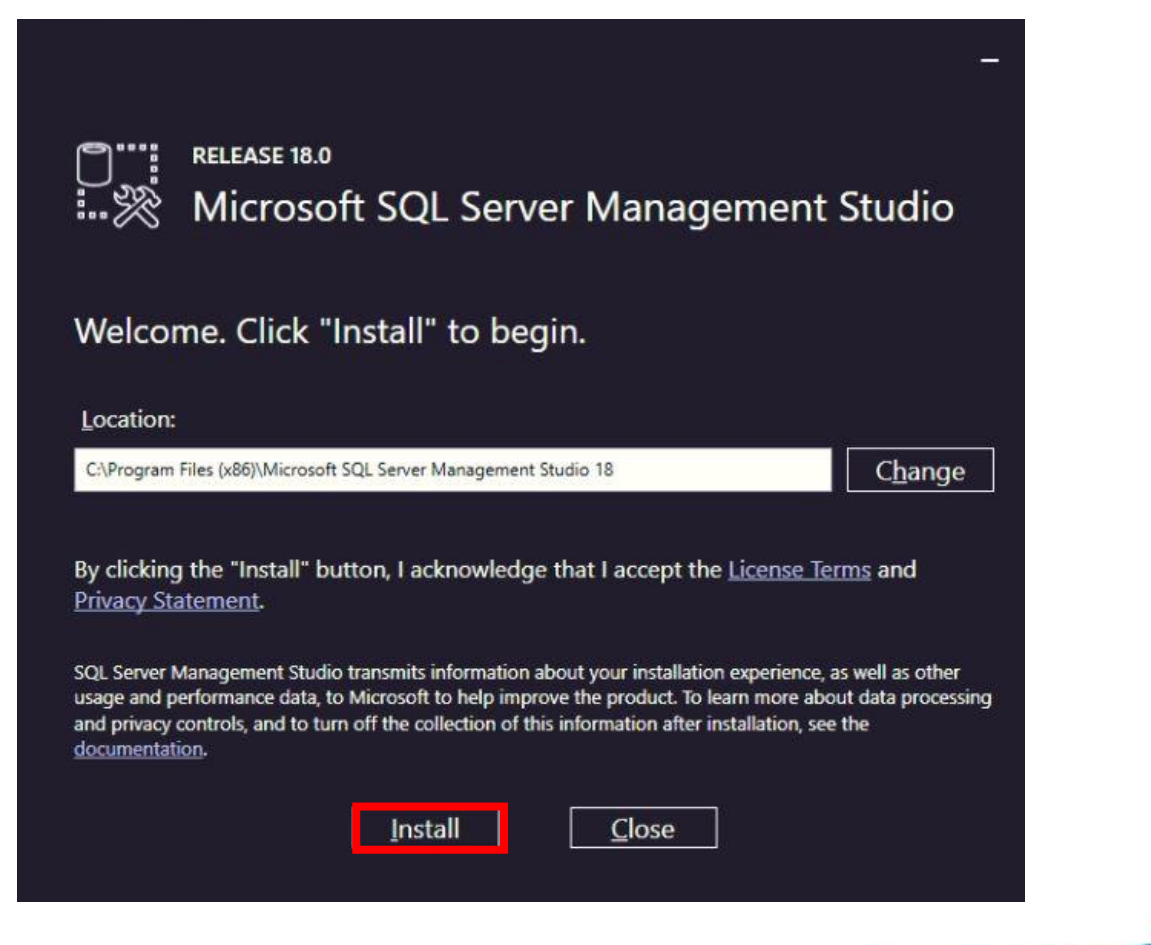

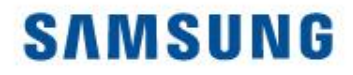

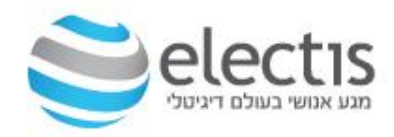

|           | RELEASE 18.0<br>Microsoft SOL Server Management Studio | 8 |
|-----------|--------------------------------------------------------|---|
| ~~~~      | microsoft sql server management stadio                 |   |
| Package   | Progress                                               |   |
| Microsoft | Visual C++ 2013 Redistributable (x86) - 12.0.30501     |   |
|           |                                                        |   |
|           |                                                        |   |
|           | rogress                                                |   |
|           |                                                        |   |
|           |                                                        |   |
|           |                                                        |   |
|           |                                                        |   |
|           |                                                        |   |
|           | · · · · · · · · · · · · · · · · · · ·                  |   |
|           | C <u>a</u> ncel                                        |   |
|           |                                                        |   |

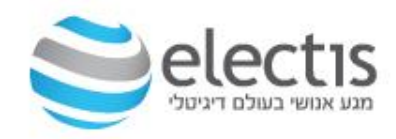

#### התקנת בסיס הנתונים MSSQL Express

|              | release 18.0<br>Microsc | oft SQL Serv         | er Managemei       | nt Studio |
|--------------|-------------------------|----------------------|--------------------|-----------|
| Restart      | required                | in order to co       | omplete setup.     |           |
| All specifie | d components            | have been installed  | l successfully.    |           |
| The comp     | uter needs to b         | e restarted before s | etup can continue. |           |
|              |                         |                      |                    |           |
|              |                         |                      |                    |           |
|              |                         |                      |                    |           |
|              |                         |                      |                    |           |
|              |                         | Restart              | Close              |           |
|              |                         |                      |                    |           |

בסיום ההתקנה, לחצו על Restart להפעלת המחשב מחדש

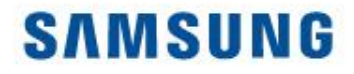

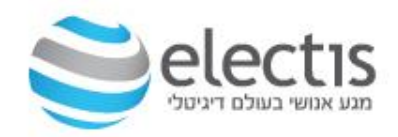

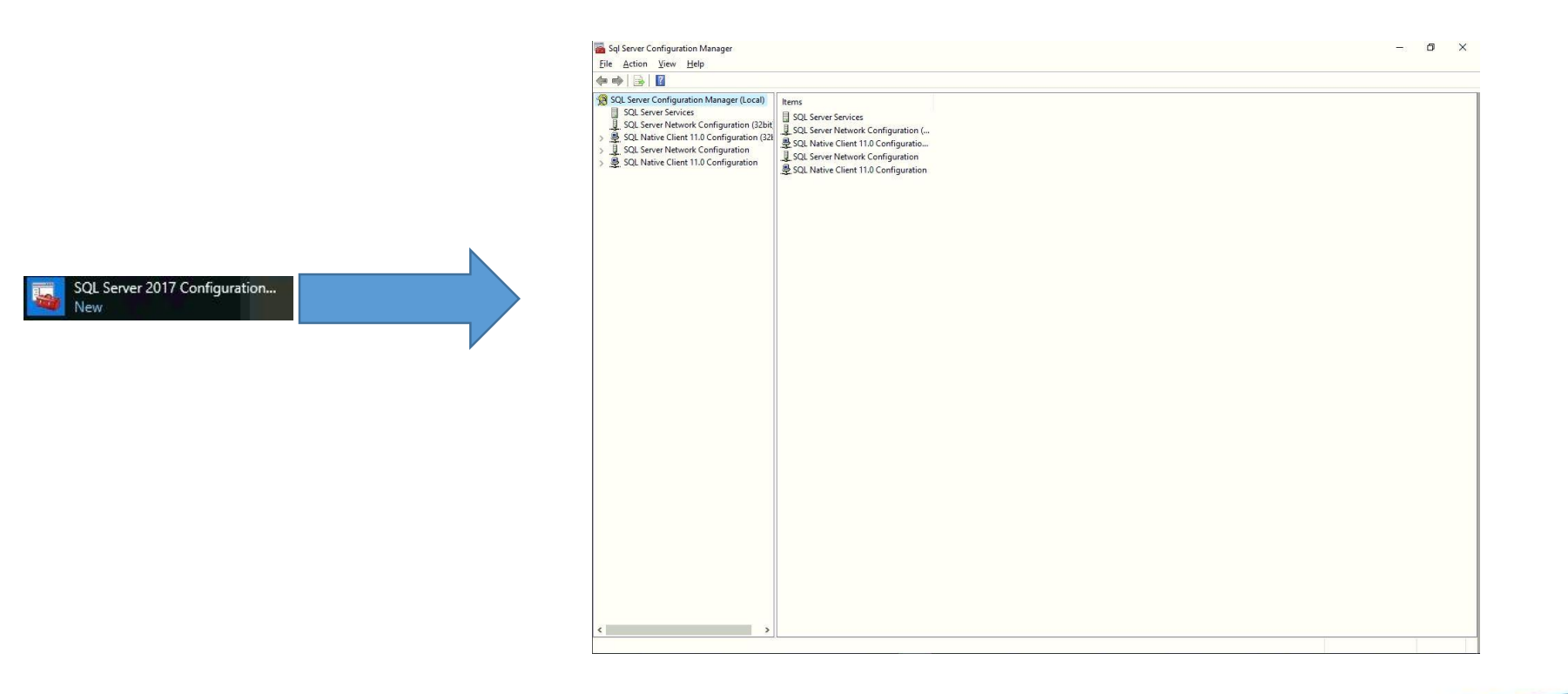

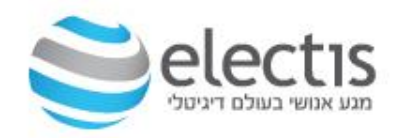

#### התקנת בסיס הנתונים MSSQL Express

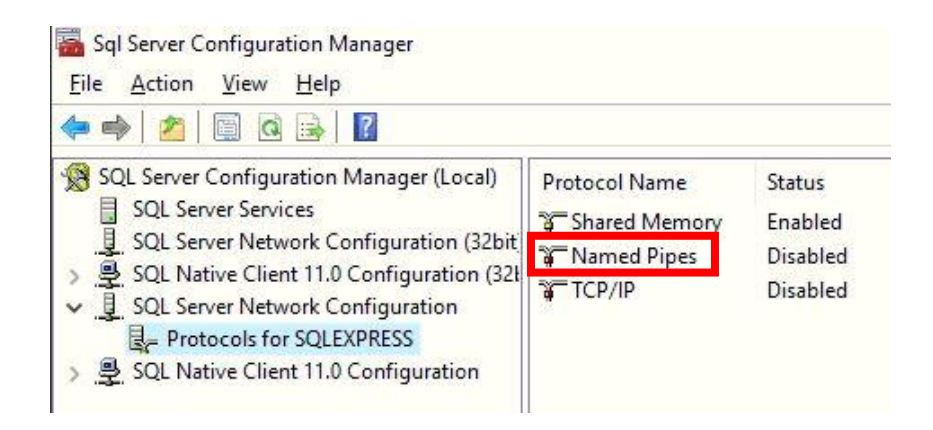

Named Pipes לחצו על

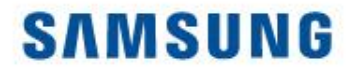

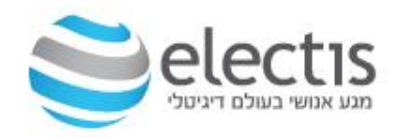

|           |                | 1000            |
|-----------|----------------|-----------------|
| Pipe Name | \\.\pipe\MSSQL | SQLEXPRESS\sql\ |
|           |                |                 |
|           |                |                 |
|           |                |                 |
|           |                |                 |
|           |                |                 |
|           |                |                 |
| nabled    |                |                 |

#### יש להעביר את מצב Enabled ל-ואז ללחוץ על OK ואז ללחוץ על Yes

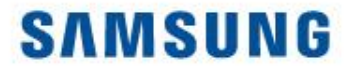

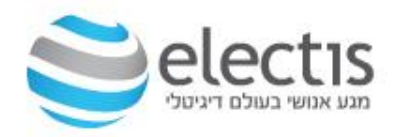

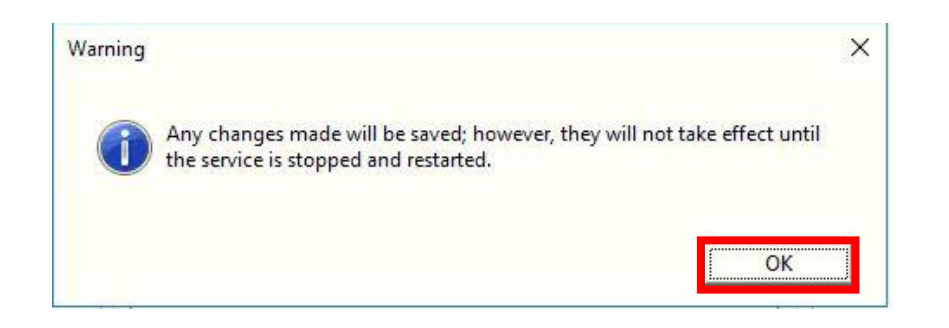

OK לחצו על

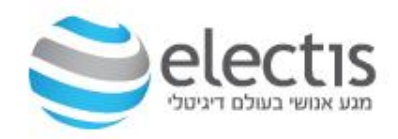

#### התקנת בסיס הנתונים MSSQL Express

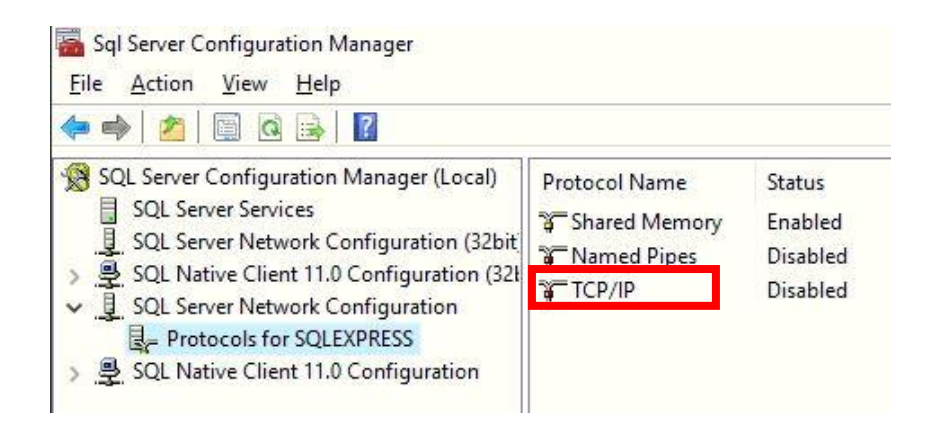

לחצו על TCP/IP

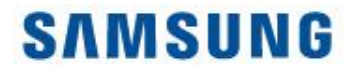

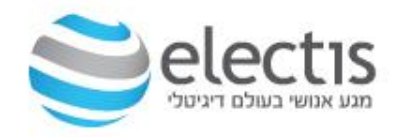

| Keep Alive | Yes<br>30000<br>Vec |  |
|------------|---------------------|--|
| LINEI AI   | 103                 |  |
|            |                     |  |
|            |                     |  |
|            |                     |  |
|            |                     |  |
|            |                     |  |
|            |                     |  |

Yes-ל Enabled ל-Yes העבירו את מצב ואז לחצו על לשונית IP Addresses

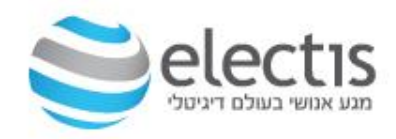

#### התקנת בסיס הנתונים MSSQL Express

| Ξ        | IP1                                         |                            | ^    |
|----------|---------------------------------------------|----------------------------|------|
|          | Active                                      | Yes                        | -    |
|          | Enabled                                     | No                         |      |
|          | IP Address                                  | fe80::e1fd:f0d6:a76:5d62%2 |      |
| I        | TCP Dynamic Ports<br>TCP Port               | 0                          |      |
| L        | IPZ                                         |                            |      |
|          | Active                                      | Yes                        |      |
|          | Enabled                                     | No                         |      |
|          | IP Address                                  | 192.168.1.69               |      |
|          | TCP Dynamic Ports                           | 0                          |      |
|          | TCP Port                                    |                            |      |
| Ξ        | IP3                                         |                            |      |
|          | Active                                      | Yes                        |      |
|          | Enabled                                     | No                         |      |
|          | IP Address                                  | ::1                        |      |
|          | TCP Dynamic Ports                           | 0                          | 1200 |
| -        | TCD Port                                    |                            | ×    |
| Ac<br>In | c <b>tive</b><br>dicates whether the select | ed IP Address is active.   |      |

יש למחוק **בכל השורות** את הספרה 7CP Dynamic Ports מהשדה של 1433 ולכתוב בשדה של TCP Port את 6K המספר 1433 ולסיום ללחוץ על

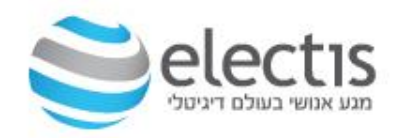

#### התקנת בסיס הנתונים MSSQL Express

| SQL Server Configuration Manager (Local)                                              | Name               | State   | Start Mode         | Log On As        | Process ID | Service Type      |
|---------------------------------------------------------------------------------------|--------------------|---------|--------------------|------------------|------------|-------------------|
| SQL Server Services                                                                   | SQL Server (SQLE   | Running | Automatic          | NT Service\MSSQL | 2140       | SQL Server        |
| SQL Server Network Configuration (32bit                                               | SQL Server Agent   | Stopped | Other (Boot, Syste | NT AUTHORITY\NE  | 0          | SQL Agent         |
| > 豊 SQL Native Client 11.0 Configuration (32)<br>< 및 SQL Server Network Configuration | SQL Server Browser | Stopped | Other (Boot, Syste | NT AUTHORITY\LO  | 0          | Contract - Contra |
| 로 Protocols for SQLEXPRESS<br>> 클 SQL Native Client 11.0 Configuration                |                    |         |                    |                  |            |                   |

יש ללחוץ על השורה הראשונה עם הלחצן הימני

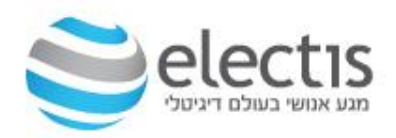

#### התקנת בסיס הנתונים MSSQL Express

| SOL Server Configuration Manager (Local)                                                                                                    | Name          | State                                                | Start Mode                                            | Log On As                                              | Process ID | SQL Server Configuration Manager | × |
|----------------------------------------------------------------------------------------------------|---------------|------------------------------------------------------|-------------------------------------------------------|--------------------------------------------------------|------------|----------------------------------|---|
| SQL Server Services           SQL Server Network Configuration (32bit)           SQL Server Network Configuration (32bit)           SQL Network Configuration (32bit) | SQL Server (S | OLE Running<br>Start<br>Start                        | Automatic<br>Other (Boot, Syste<br>Other (Boot, Syste | NT Service\MSSQL<br>NT AUTHORITY\NE<br>NT AUTHORITY\LO | 2140<br>0  | Stopping service                 |   |
| ✓ 및 SQL Server Network Configuration<br>Protocols for SQLEXPRESS<br>SQL Native Client 11.0 Configuration                                                              |               | <u>P</u> ause<br>R <u>e</u> sume<br>Res <u>t</u> art |                                                       |                                                        |            |                                  |   |
|                                                                                                    |               | P <u>r</u> operties<br><u>H</u> elp                  |                                                       |                                                        |            |                                  |   |
|                                                                                                    |               |                                                      |                                                       |                                                        |            |                                  |   |

יש ללחוץ על Restart ולהמתין לסיום התהליך ואז לסגור את החלון

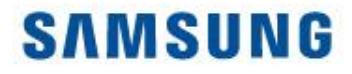

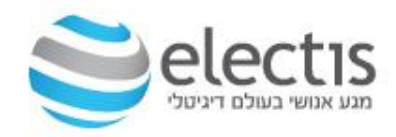

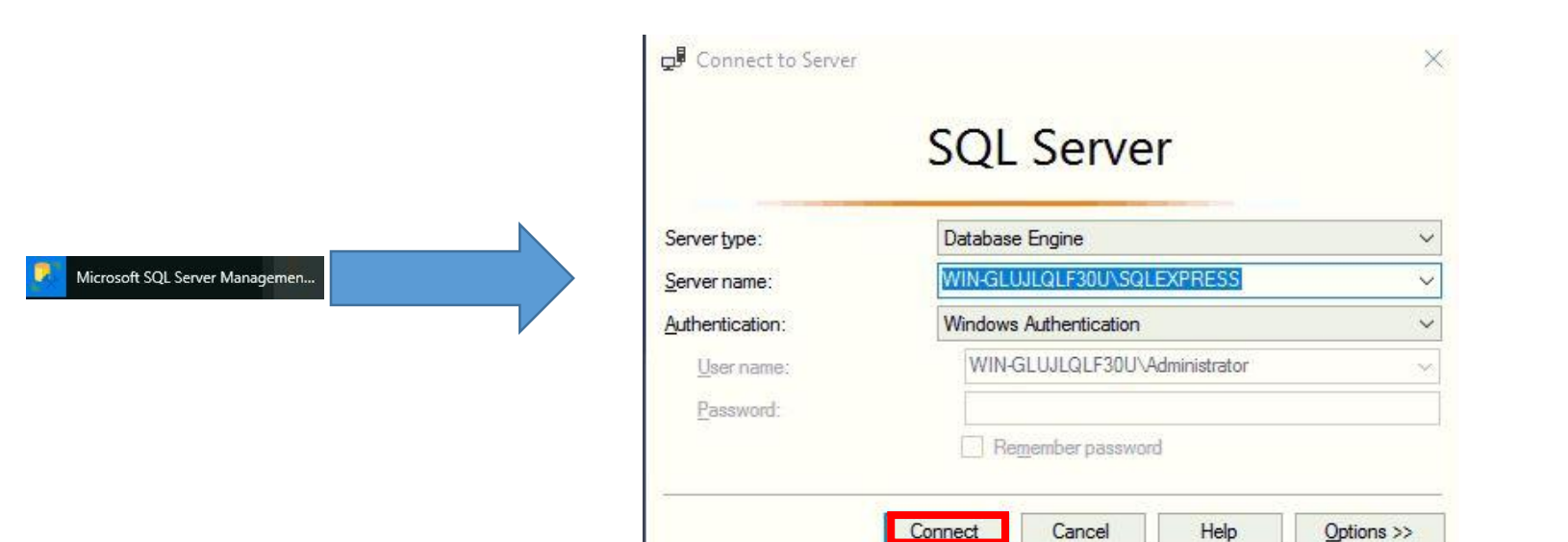

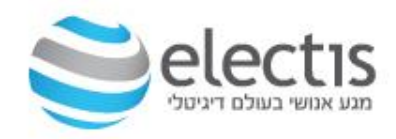

#### התקנת בסיס הנתונים MSSQL Express

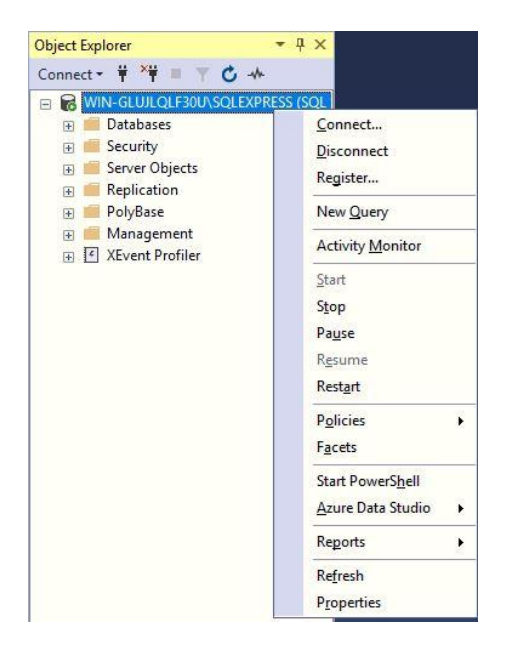

יש ללחוץ על השורה הראשונה עם הלחצן הימני ואז על Properties

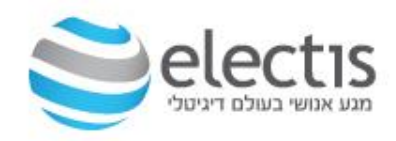

#### התקנת בסיס הנתונים MSSQL Express

| Select a nane                                                                                                    | -                                                                                               |                          |    |     |      |
|----------------------------------------------------------------------------------------------------|-------------------------------------------------------------------------------------------------|--------------------------|----|-----|------|
| 🔑 General                                                                                                    | L∫ Script 🔻 🕢 Help                                                                              |                          |    |     |      |
| <ul> <li>Memory</li> <li>Processors</li> <li>Security</li> <li>Connections</li> <li>Database Settings</li> <li>Advanced</li> <li>Permissions</li> </ul> | Server authentication           Windows Authentic           Image: Server and Windows Authentic | ation mode               |    |     |      |
|                                                                                                    |                                                                                                 |                          |    |     |      |
|                                                                                                    | () <u>N</u> one                                                                                 |                          |    |     |      |
|                                                                                                    | Eailed logins only                                                                              |                          |    |     |      |
|                                                                                                    | Successful logins or                                                                            | nly                      |    |     |      |
|                                                                                                    | O Both failed and suc                                                                           | cessful logins           |    |     |      |
|                                                                                                    | Server prov account                                                                             |                          |    |     |      |
| Connection                                                                                                    | Enable server proxy                                                                             | account                  |    |     |      |
| Server:<br>WIN-GLUJLQLF30U\SQLEXPRE:                                                                                                    | Proxy account:<br>Password:                                                                     |                          |    |     |      |
| Connection:<br>WINLGLUULOLE20UNAdministrator                                                                                                    | Ontions                                                                                         |                          |    |     |      |
| ₩WWGCUSCUCTSUO Gummissiator<br>₩ <u>View connection properties</u>                                                                                      | Enable C2 audit trai                                                                            | sing<br>nership chaining |    |     |      |
| Progress                                                                                                    |                                                                                                 |                          |    |     |      |
| Ready                                                                                                    |                                                                                                 |                          |    |     |      |
|                                                                                                    |                                                                                                 |                          | OK | Car | icel |

Security יש ללחוץ בצד שמאל על SQL ואז בחלק הימני לשנות ל-Server and Windows I Authentication mode על OK

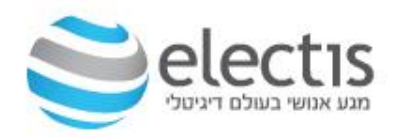

#### התקנת בסיס הנתונים MSSQL Express

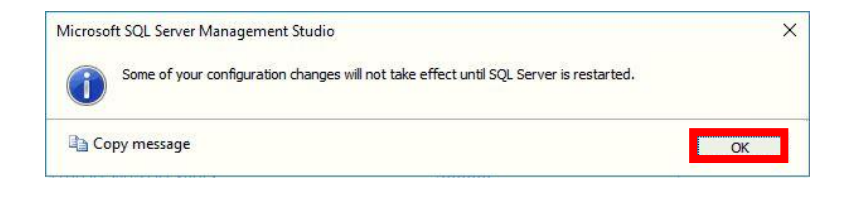

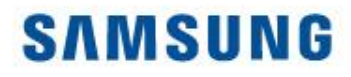

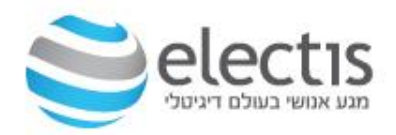

| 🛛 🐻 WIN-GLUJLQLF30U\SQLEXP                                                                                                    | RESS (SQL                                                                                                    |
|----------------------------------------------------------------------------------------------------|----------------------------------------------------------------------------------------------------|
| Y       Databases         Y       Security         Y       Server Objects         Y       Replication         Y       PolyBase         Y       Management         Y       XEvent Profiler | Connect<br>Disconnect<br>Register<br>New Query<br>Activity Monitor<br>Start<br>Stop<br>Pause<br>Resume<br>Restart |
|                                                                                                    | P <u>o</u> licies +<br>F <u>a</u> cets                                                                            |
|                                                                                                    | Start PowerS <u>h</u> ell <u>A</u> zure Data Studio                                                               |
|                                                                                                    | Reports +                                                                                                    |
|                                                                                                    | Re <u>f</u> resh<br>P <u>r</u> operties                                                                           |

| Stopping service |  |
|------------------|--|
|                  |  |
|                  |  |
| Close            |  |
| Liose            |  |

יש ללחוץ על השורה הראשונה עם הלחצן הימני ואז על Restart ולהמתין לסיום הפעולה ולאחריה לסגור את החלון

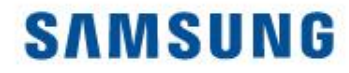

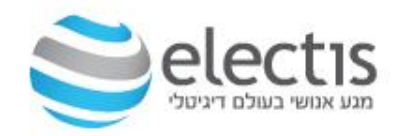

## 2. התקנת שרת 8 MagicInfo

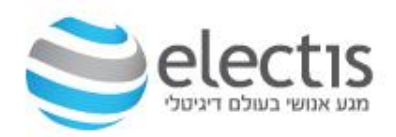

#### התקנת שרת MagicInfo 7

|   | <b>N</b> | MagicInfo Setup                                                                                                    | - 🗆 🗙             | MagicInfo Setup 🗕 🗆 🗙                                                                                                    |  |
|---|----------|----------------------------------------------------------------------------------------------------|-------------------|----------------------------------------------------------------------------------------------------|--|
| ; |          | Welcome to Server Set                                                                                                    | tup               | License Agreement Please review the license terms before installing Server.                                                                                                    |  |
|   |          | Setup will guide you through the insta                                                                                                    | lation of Server. | Press Page Down to see the rest of the agreement.                                                                                                    |  |
|   |          | It is recommended that you close all other applications<br>before starting Setup. This will make it possible to update<br>relevant system files without having to reboot your<br>computer.<br>Click Next to continue. |                   | END-USER LICENSE AGREEMENT FOR SAMSUNG ELECTRONICS MagicInfo Premium<br>SOFTWARE PRODUCT<br>IMPORTANT-READ CAREFULLY: This Samsung Electronics End-User License<br>Agreement ("EULA") is a legal agreement between you (either an<br>individual or a single entity) and Samsung Electronics Co., Ltd.<br>("SAMSUNG ELECTRONICS") with respect to the SAMSUNG ELECTRONICS product<br>identified above. The SAMSUNG ELECTRONICS software product may include<br>associated software components, media, printed materials and "online" |  |
|   |          |                                                                                                    |                   | If you accept the terms of the agreement, select the first option below. You must accept the agreement to install Server. Click Next to continue.  I accept the terms of the License Agreement I do not accept the terms of the License Agreement                                                                                                    |  |
|   |          | Nex                                                                                                    | t > Cancel        | < Back Next > Cancel                                                                                                    |  |

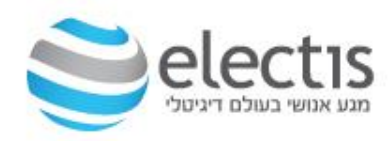

#### התקנת שרת MagicInfo 7

| Ma Ma                                                                                     | agicInfo Setup                                    | - 🗆 🗙               |
|-------------------------------------------------------------------------------------------|---------------------------------------------------|---------------------|
| Choose Install Location<br>Choose the folder in which to install Ser                      | rver.                                             | М                   |
| Setup will install Server in the following t<br>select another folder. Click Next to cont | folder. To install in a different folde<br>tinue. | er, dick Browse and |
|                                                                                           |                                                   |                     |
| Destination Folder                                                                        |                                                   |                     |
| C: WagicInfo Premium                                                                      |                                                   | Browse              |
| Space required: 532.9MB<br>Space available: 193.4GB                                       |                                                   |                     |
|                                                                                           | < Back Next >                                     | Cancel              |
|                                                                                           |                                                   |                     |

#### תיקיית היעד של התוכנה

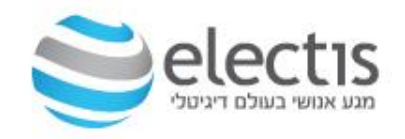

#### התקנת שרת MagicInfo 7

| M                                                                                        | agicInfo_Premiu | m Installer Setup           | – 🗆 🗙                    |  |  |  |
|------------------------------------------------------------------------------------------|-----------------|-----------------------------|--------------------------|--|--|--|
| Select the setup type that best suits your needs.                                        |                 |                             |                          |  |  |  |
| Setup Type<br>Express<br>Install<br>Advanced<br>Install                                  | DB<br>Postgres  | Select Features             | SSL<br>✓ HTTP<br>☐ HTTPS |  |  |  |
| Express Install:<br>Use default values for<br>Advanced Install:<br>Specify custom values |                 |                             |                          |  |  |  |
|                                                                                          | [               | < <u>B</u> ack <u>N</u> ext | > Cancel                 |  |  |  |

- ניתן לבחור בהתקנת Advanced או Express
  - MSSQL צריך להיות DB •
- בחרו ב- HTTP או HTTP

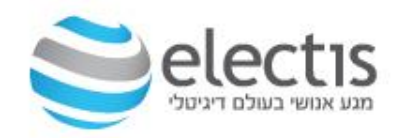

### התקנת שרת MagicInfo 7

| Configure Database<br>Database User ID<br>magicinfo 1<br>Database Name<br>Database User Password        |                                           |
|----------------------------------------------------------------------------------------------------|-------------------------------------------|
| Database User ID<br>magicinfo 1<br>Database Name Database User Password                                 | זכניסו שם וסיסמא לבסיס                    |
| magicinfo 1                                                                                             | הנתונים                                   |
| Confirm Password  A password must be 8 to 50 characters long.                                           | דלגו על שלב זה אם בחרתם<br>בהתקנת Express |
| For your password, you must use a combination of English letters<br>and numbers and special (!, \$, #). |                                           |
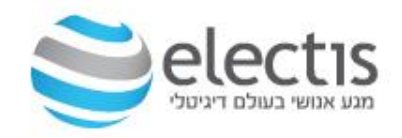

#### התקנת שרת MagicInfo 7

|                                                  | - 🗆 🗙  | Premium Installer Setup | MagicInfo_P                                             |
|--------------------------------------------------|--------|-------------------------|---------------------------------------------------------|
|                                                  | М      | FTP Port, and FTP IP.   | Set FTP Server<br>Enter FTP Server Name, HTTP Port, FTP |
| ם בחרתם כהתקנת Express,<br>לו ערכי ברירת מחדל    |        |                         | Set FTP Server<br>FTP Server Name                       |
| ם בחרתם כהתקנת Advanced,<br>וכנו לשנות ערכים אלו |        |                         | MainServer<br>FTP Port<br>21                            |
| דלגו על שלב זה אם בחרתם                          |        |                         | HTTP Port<br>7001<br>FTP IP                             |
| התקנת Express                                    |        |                         | localhost                                               |
|                                                  | Cancel | < Back Next >           |                                                         |
|                                                  |        |                         |                                                         |

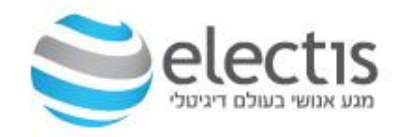

### התקנת שרת MagicInfo 7

|        | MagicInfo_Premium Installer Setup 🚽 🗖 🗙                                                                                                    |
|--------|----------------------------------------------------------------------------------------------------|
| Create | Administrator                                                                                                    |
|        | Create Administrator<br>Server<br>admin<br>Server Administrator Password<br>••••••••<br>Confirm Password<br>••••••••<br>A password must be 8 to 50 characters long.<br>For your password, you must use a combination of English letters a |
|        | < <u>B</u> ack <u>N</u> ext > Cancel                                                                                                    |

#### אם בחרתם כהתקנת Express, סיסמת admin היא admin2016 כברירת מחדל

אם בחרתם כהתקנת Advanced, תוכלו לקבוע את סיסמת admin

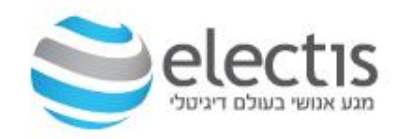

### התקנת שרת MagicInfo 7

| M                                                                                                    | MagicInfo_Premium Installer Setup 🚽 🗖 🗙                                                                                                    |  |  |  |  |  |
|----------------------------------------------------------------------------------------------------|----------------------------------------------------------------------------------------------------|--|--|--|--|--|
| Create Organization<br>Create a new administrator to manage the organization. Please enter the<br>administrator information. |                                                                                                    |  |  |  |  |  |
|                                                                                                    | Create Organization         Organization Name       Administrator Name         School ABC       test         Organization Administrator ID       Email Address         teacher       test@qmail.com         Organization Administrator Password |  |  |  |  |  |
|                                                                                                    | < Back Next > Cancel                                                                                                    |  |  |  |  |  |

הכניסו שם אתר, מנהל מערכת וסיסמה (זאת בנוסף ל admin) (כמו בדוגמא זו)

\* דלגו על שלב זה אם בחרתם בהתקנת Express

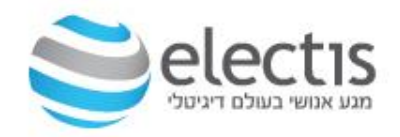

### התקנת שרת MagicInfo 7

| Notification<br>Select whe | n<br>ether to enable notification | email for Alarm Occurrence. | ۲      | בסבו אם לדבל בתבוות                           |
|----------------------------|-----------------------------------|-----------------------------|--------|-----------------------------------------------|
|                            | Notification<br>Disable<br>Enable | SMTP IP<br>192.16.54.78     |        | בחדאם לקבל חותו עות<br>למייל, וכתובת שרת דואר |
|                            |                                   |                             |        | * דלגו על שלב זה אם בחרתם<br>בהתקנת Express   |
|                            |                                   | < Back Next >               | Cancel |                                               |

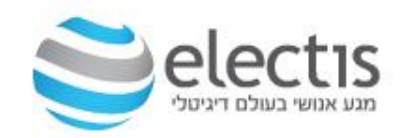

#### התקנת שרת MagicInfo 7

| 0                      | MagicInfo_Premium Installer Setup                                                                                                    | - 🗆 ×  |
|------------------------|----------------------------------------------------------------------------------------------------|--------|
| Current S<br>Current S | <b>Settings</b><br>Settings                                                                                                    | М      |
|                        | Current Settings<br>Install Path : C: \MagicInfo Premium<br>DB Information<br>DB Type : PostgreSQL<br>DB Table Name : magicinfo 1<br>DB User : magicinfo 1<br>DB User ? magicinfo 1<br>DB User PW : 1q2w3e4r!<br>Server Administrator Information | ▲ Save |
|                        | < Back Next :                                                                                                    | Cancel |

#### לשמירת ההגדרות לקובץ ב-: MagicInfo Premium, לחצו על Save ולהמשך לחצו על Next

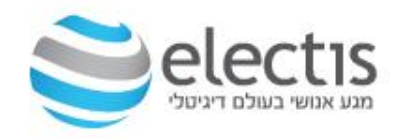

#### התקנת שרת MagicInfo 7

| Java Setup - Welcome 🗙                                                                                                    |
|----------------------------------------------------------------------------------------------------|
| Java" ORACLE                                                                                                    |
| Welcome to Java                                                                                                    |
| Java provides safe and secure access to the world of amazing Java content.<br>From business solutions to helpful utilities and entertainment, Java makes<br>your internet experience come to life. |
| Note: No personal information is gathered as part of our install process.<br>Click here for more information on what we do collect.                                                                |
| Click Install to accept the license agreement and install Java now.                                                                                                    |
| Change destination folder     Cancel     Install >                                                                                                    |

אם לא מותקן JAVA או שנדרש עדכון JAVA , תופיע ההודעה הבאה להתקנה (חייבים לאשר ב-Install ואין לדלג על שלב זה)

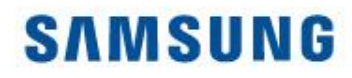

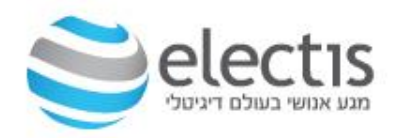

ההתקנה

הסתיימה,

#### התקנת שרת MagicInfo 7

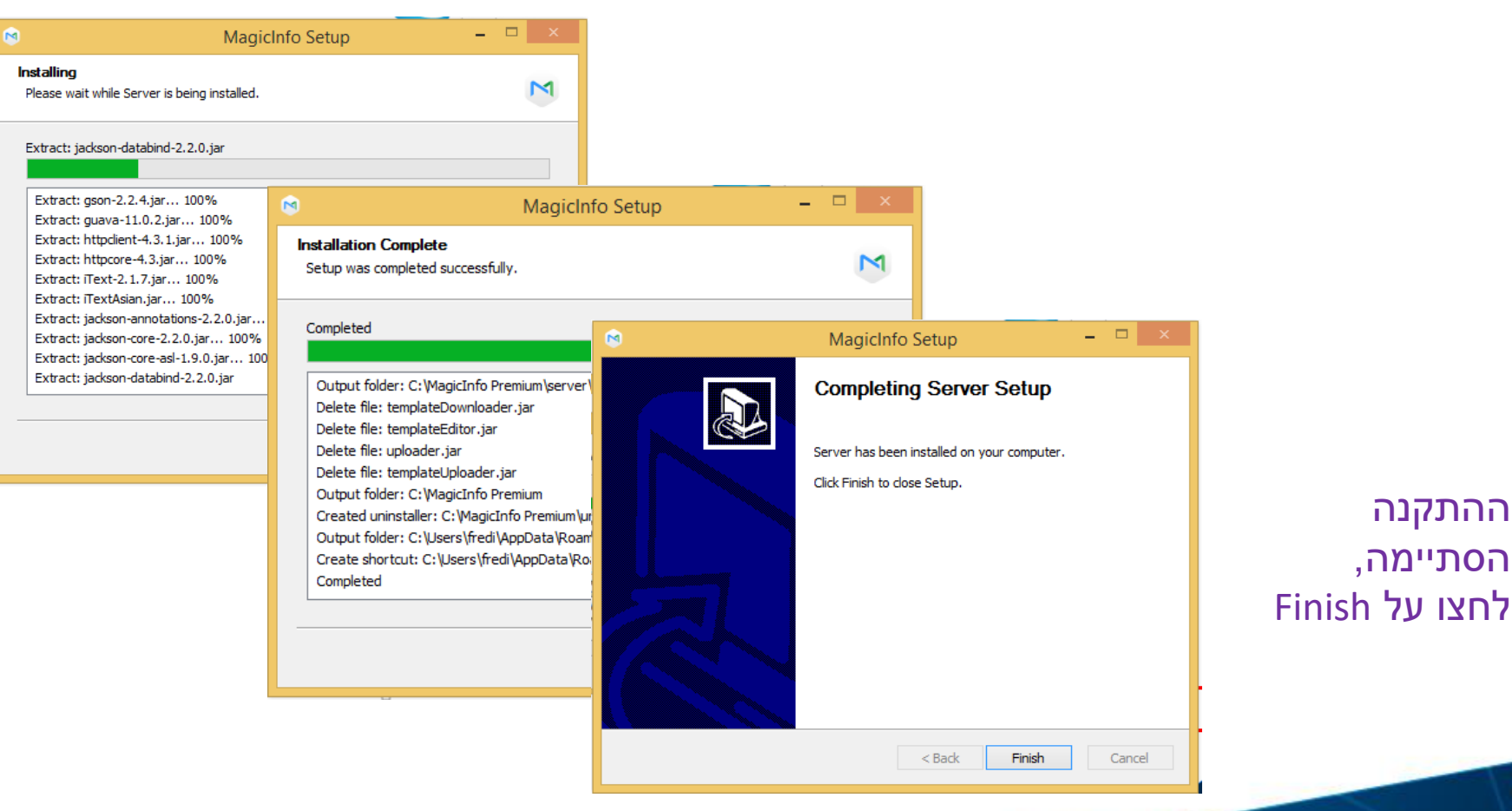

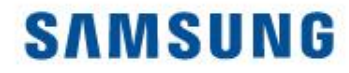

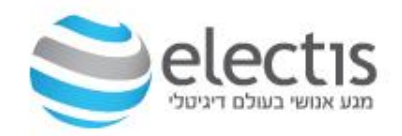

# 3. הגדרת שרת 8 MagicInfo

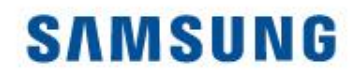

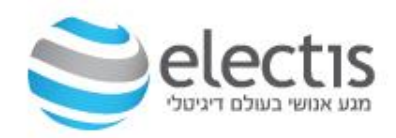

#### הגדרת שרת MagicInfo 7

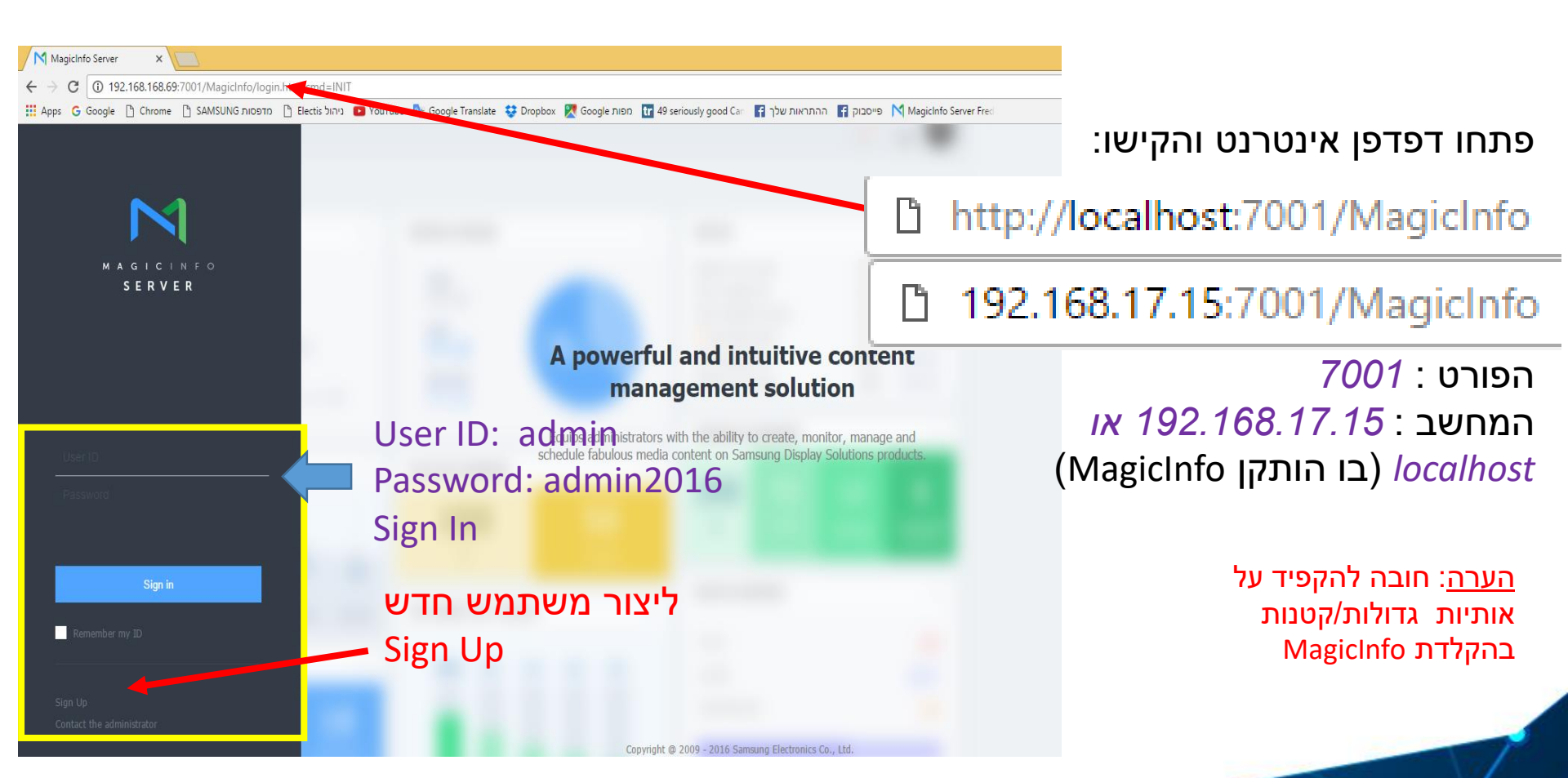

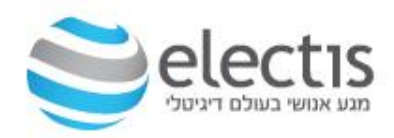

### SAMSUNG

### הגדרת שרת MagicInfo 7 – משתמש חדש

| MagicInfo Server × ↓ ↓ ↓ ★ ★ ★ ★ ★ ★ ★ ★ ★ ★ ★ ★ ★ ★ ★ ★ | md=INIT#                        |                                          |                                                   |               |
|----------------------------------------------------------|---------------------------------|------------------------------------------|---------------------------------------------------|---------------|
| ארפסות Apps G Google 🗋 Chrome 🗋 SAMSUNG אודפסות 🗋 Ele    | ctis ניהול YouTube 🧕 Google Tra | nslate 🛭 💝 Dropbox 🏾 🏹 Google וות        | יסבוק 😭 ההתראות שלך 🚼 אפר 49 seriously good Car 🛛 |               |
|                                                          | Sign Up                         |                                          |                                                   |               |
| SERVER                                                   |                                 |                                          | אתמש חדש,                                         | אם יצרתם מע   |
|                                                          | Basic Information               | * A required item. Please enter a value. | הפרטים ולחצו                                      | הכניסו את כל  |
|                                                          | User ID 🔹                       | fredi                                    |                                                   | Sign Lin Ju   |
|                                                          | Password •                      |                                          |                                                   |               |
|                                                          | Confirm Password 🔹              |                                          |                                                   |               |
| fredi                                                    | User Name 🔹                     | fredi                                    |                                                   |               |
|                                                          | Email 🔹                         | fredi@electis.co.il                      |                                                   |               |
|                                                          | Mobile Phone Number             | 87878787879                              |                                                   |               |
|                                                          | Home/Work Phone                 | 565756756                                |                                                   |               |
| Sign in                                                  |                                 |                                          |                                                   |               |
| Remember my ID                                           | Organization Inform             | nation                                   | זה אם בחרתם                                       | דלגו על שלב * |
|                                                          | Organization 🝝                  | DefaultOrg                               | Exp                                               | בהתקנת ress   |
|                                                          | Team                            | Team                                     |                                                   |               |
| Sign Up<br>Contact the administrator                     | Position                        | Position                                 |                                                   |               |
|                                                          |                                 |                                          |                                                   |               |
|                                                          |                                 |                                          |                                                   | < V           |
|                                                          | Sign Up                         | Cancel                                   |                                                   |               |
|                                                          |                                 |                                          |                                                   |               |
|                                                          |                                 | דוניה                                    | סונושיח דוכר                                      | אושיח         |

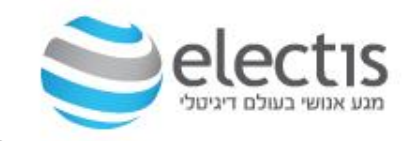

#### הגדרת שרת MagicInfo 7 – משתמש חדש

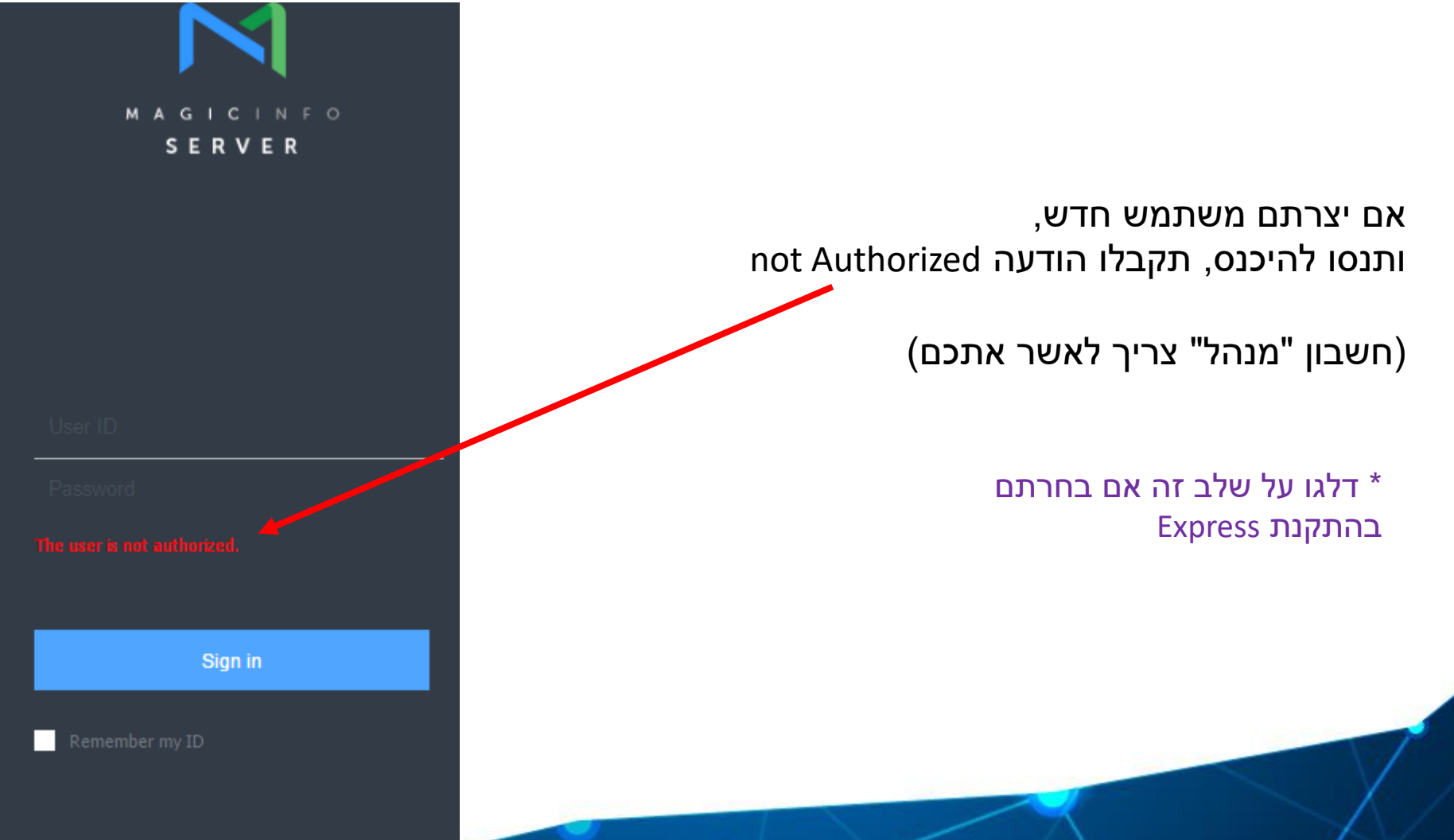

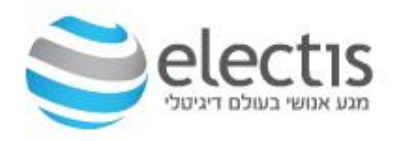

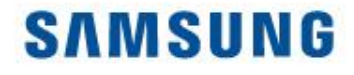

#### הגדרת שרת MagicInfo 7 – משתמש חדש

| admin                       | אם יצרתם משתמש חדש,       |
|-----------------------------|---------------------------|
|                             | כנסו עם חשבון "מנהל"      |
| The user is not authorized. | (admin2016 וסיסמא admin)  |
|                             |                           |
|                             | * דלגו על שלב זה אם בחרתם |
| Sign in                     | בהתקנת Express            |
| Democratica and ID          |                           |

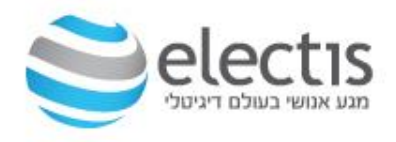

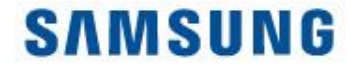

#### הגדרת שרת MagicInfo 7 – משתמש חדש

לחצו על Unapproved <- User (יש 1 כרגע שנוצר עכשיו), לחצו על ה- User ID

| M       | User            | $\leftarrow$ | III Dashboard         | 回 Unapproved × |       |                     |              |
|---------|-----------------|--------------|-----------------------|----------------|-------|---------------------|--------------|
|         | All             |              | Approve Reject Export | ~              |       |                     |              |
| ম       | by Group        |              | ~ Туре                | User ID        |       | User Name           | Organization |
| User    | Withdrawn Users |              | New                   | fredi          |       | fredi               | DefaultOrg   |
| Setting | Role            |              |                       |                | רחרתח | דלנו על שלר זה אח * |              |

### אנשים פוגשים טכנולוגיה

בהתקנת Express

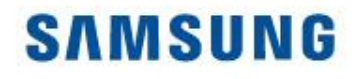

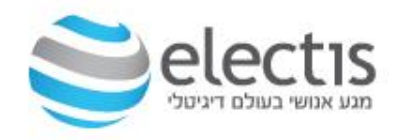

#### הגדרת שרת MagicInfo 7

| View Details       ×         rtime       Number         Mode Phone Number       873787879         Prone Number       Organization Information         Organization       Defaultors         Group •       Select Group •         Role •       Content Manager         Position       Content Manager         Content Manager       Content Manager         Device Manager       Content Manager         Device Manager       Device Manager         Device Manager       Scheduk Editor         Scheduk Editor       Scheduk Editor         Scheduk Editor       Scheduk Editor         Scheduk Editor       Scheduk Editor         Scheduk Editor       Scheduk Editor         Scheduk Editor       Scheduk Editor         Scheduk Editor       Scheduk Editor         Scheduk Editor       Scheduk Editor         Scheduk Editor       Scheduk Editor         Scheduk Editor       Scheduk Editor         Scheduk Editor       Scheduk Editor         Scheduk Editor       Scheduk Editor         Scheduk Editor       Scheduk Editor                                                                                                    |                          |                          |                |                                |                                                                                                    |                          |  |  |  |                                                                                                    |              |            |  |                                |                                                                                                    |              |            |  |                             |                                                                                                    |         |              |  |                           |                                                                                                    |        |                 |  |                         |                                                                                                    |   |  |  |  |                                                                                                    |      |               |  |  |                                                                                                    |          |                 |  |  |                                                                                                    |  |                          |  |                           |                                                                                         |  |                  |  |                |                                                                       |  |                |  |  |                                                    |  |                 |  |  |                              |  |                  |  |  |                |  |              |   |  |                |  |  |  |  |  |  |  |                |  |  |  |  |  |  |
|----------------------------------------------------------------------------------------------------|--------------------------|--------------------------|----------------|--------------------------------|----------------------------------------------------------------------------------------------------|--------------------------|--|--|--|----------------------------------------------------------------------------------------------------|--------------|------------|--|--------------------------------|----------------------------------------------------------------------------------------------------|--------------|------------|--|-----------------------------|----------------------------------------------------------------------------------------------------|---------|--------------|--|---------------------------|----------------------------------------------------------------------------------------------------|--------|-----------------|--|-------------------------|----------------------------------------------------------------------------------------------------|---|--|--|--|----------------------------------------------------------------------------------------------------|------|---------------|--|--|----------------------------------------------------------------------------------------------------|----------|-----------------|--|--|----------------------------------------------------------------------------------------------------|--|--------------------------|--|---------------------------|-----------------------------------------------------------------------------------------|--|------------------|--|----------------|-----------------------------------------------------------------------|--|----------------|--|--|----------------------------------------------------|--|-----------------|--|--|------------------------------|--|------------------|--|--|----------------|--|--------------|---|--|----------------|--|--|--|--|--|--|--|----------------|--|--|--|--|--|--|
| Cruani Prove Rumber   Mobile Phone Number   Organization   Organization   Organization   Organization   Role +   Content Manager   Content Manager   Content Schedule Manager   Content Uploader   Device Manager   Content Uploader   Device Manager   Content Uploader   Device Manager   Schedule Edforn   Schedule Manager   Content Uploader   Device Manager   Schedule Manager   Schedule Manager                                                                                                    | View Details             |                          | ×              |                                |                                                                                                    |                          |  |  |  |                                                                                                    |              |            |  |                                |                                                                                                    |              |            |  |                             |                                                                                                    |         |              |  |                           |                                                                                                    |        |                 |  |                         |                                                                                                    |   |  |  |  |                                                                                                    |      |               |  |  |                                                                                                    |          |                 |  |  |                                                                                                    |  |                          |  |                           |                                                                                         |  |                  |  |                |                                                                       |  |                |  |  |                                                    |  |                 |  |  |                              |  |                  |  |  |                |  |              |   |  |                |  |  |  |  |  |  |  |                |  |  |  |  |  |  |
| Mobile Phone Number 87873787379   Phone Number Organization Information   Organization Defaultorg   Group • Beleid Group •   Role • Content Manager   Content Manager Content Manager   Content Manager Content Manager </td <td>E-IIIdii</td> <td>ווכטושכוכנטגנט.וו</td> <td></td> <td></td>                                                                                                    | E-IIIdii                 | ווכטושכוכנטגנט.וו        |                |                                |                                                                                                    |                          |  |  |  |                                                                                                    |              |            |  |                                |                                                                                                    |              |            |  |                             |                                                                                                    |         |              |  |                           |                                                                                                    |        |                 |  |                         |                                                                                                    |   |  |  |  |                                                                                                    |      |               |  |  |                                                                                                    |          |                 |  |  |                                                                                                    |  |                          |  |                           |                                                                                         |  |                  |  |                |                                                                       |  |                |  |  |                                                    |  |                 |  |  |                              |  |                  |  |  |                |  |              |   |  |                |  |  |  |  |  |  |  |                |  |  |  |  |  |  |
| Phone Number   Organization Information   Organization   Organization   Organization   Organization   Organization   Group   Select Group   Content Manager   Content Manager                                                                                                    | Mobile Phone Number      | 87878787879              |                |                                |                                                                                                    |                          |  |  |  |                                                                                                    |              |            |  |                                |                                                                                                    |              |            |  |                             |                                                                                                    |         |              |  |                           |                                                                                                    |        |                 |  |                         |                                                                                                    |   |  |  |  |                                                                                                    |      |               |  |  |                                                                                                    |          |                 |  |  |                                                                                                    |  |                          |  |                           |                                                                                         |  |                  |  |                |                                                                       |  |                |  |  |                                                    |  |                 |  |  |                              |  |                  |  |  |                |  |              |   |  |                |  |  |  |  |  |  |  |                |  |  |  |  |  |  |
| Organization Information         Organization         Organization         Group         Group         Role         Content Manager         Content Manager         Content Manager         Content Manager         Content Manager         Content Manager         Content Uploader         Deskulde Manager         Schedule Edator         Schedule Edator         Schedule Edator         Group Manager         Uter Manager         Uter Manager         Uter Manager         Uter Manager         Ordent Uploader         Deskulde Manager         Uter Manager         Schedule Edator         Schedule Edator         Schedule Edator         Schedule Edator         Schedule Edator         Ordent Type Type         Opprore         Operation                                                                                                    | Phone Number             |                          |                |                                |                                                                                                    |                          |  |  |  |                                                                                                    |              |            |  |                                |                                                                                                    |              |            |  |                             |                                                                                                    |         |              |  |                           |                                                                                                    |        |                 |  |                         |                                                                                                    |   |  |  |  |                                                                                                    |      |               |  |  |                                                                                                    |          |                 |  |  |                                                                                                    |  |                          |  |                           |                                                                                         |  |                  |  |                |                                                                       |  |                |  |  |                                                    |  |                 |  |  |                              |  |                  |  |  |                |  |              |   |  |                |  |  |  |  |  |  |  |                |  |  |  |  |  |  |
| Organization Information         Organization         Organization         Organization         Group •         Role •         Content Manager         Ontent Schedule Manager         Ontent Schedule Manager         Ontent Uploader         Device Manager         Schedule Editor         Schedule Editor         Schedule Manager         User Manager         Schedule Manager         User Manager         Schedule Manager         Device Manager         Schedule Manager         Device Manager         Schedule Manager         Device Manager         Schedule Manager         Device Manager         Schedule Manager         Device Manager         Schedule Manager         Device Manager         Device Manager         Schedule Manager         Device Manager         Device Manager         Device Manager         Device Manager         Device Manager         Device Manager         Device Manager         Device Manager         Device Manager <tr tr="">        Device Manager<td></td><td></td><td></td><td></td></tr> <tr><td>Organization Defaultors   Group • Select Group •   Role • Content Manager   Content Manager Content Manager   Content Schedule Manager Content Uploader   Device Manager Schedule Edtor   Schedule Edtor Schedule Manager   Content Manager Content Uploader     Device Manager   User Manager     Content Manager     Content Uploader        Device Manager        Schedule Edtor                 Content Manager           Content Uploader                                              (Anone)     (Anone)     (Anone) (Anone) (Anone)  (Anone) (Anone)  (Anone) (Anone) (Anone) (Anone) (Anone) (Anone)  (Anone) (Anone) (Anone) (Anone) (Anone) (Anone) (Anone) (Anone) (Anone) (Anone) (Anone) (Anone) (Anone) (Anone) (Anone) (Anone) (Anone) (Anone) (Anone) (Anone) (Anone) (Anone) (Anone) (Anone) (Anone) (Anone) (Anone) (Anone) (Anone) (Anone) (Anone) (A</td><td>Organization Information</td><td></td><td></td><td></td></tr> <tr><td>Group •       Select Group •       (Group) •         Role •       Content Manager       (Role) •         Team       Administrator       Administrator         Position       Content Manager       Content Schedule Manager         Content Uploader       Device Manager         Device Manager       Schedule Editor         Schedule Editor       Schedule Editor         Schedule Manager       Content Viploader         Device Manager       Content Viploader         Device Manager       Content Viploader</td><td>Oreanization</td><td>Defentions</td><td></td><td>בסבי אנת שיייב לדבוינה (מיימי)</td></tr> <tr><td>Group •       Select Group •          Role •       Content Manager          Team Administrator           Position       Content Manager          Content Manager       Content Manager          Content Manager       Content Manager          Content Uploader       Express       Express         Device Manager       Schedule Editor          Schedule Manager           User Manager           Vaprove       Cancel</td><td>Organization</td><td>Defaultorg</td><td></td><td>בחרו את שיון לקבוצה (droup)</td></tr> <tr><td>Role       Content Manager         Team       Administrator         Position       Content Manager         Content Schedule Manager       Content Schedule Manager         Content Uploader       Device Manager         Device Manager       Schedule Editor         Schedule Editor       Schedule Editor         User Manager       Cancel</td><td>Group 🔹</td><td>Select Group</td><td></td><td>בחרו את סוג החשבון (Role)</td></tr> <tr><td>Team       Administrator         Position       Content Manager         Content Schedule Manager       Content Uploader         Device Manager       Schedule Editor         Schedule Editor       Schedule Manager         User Manager       Ver Manager         User Manager       Texter         Cancel       Cancel</td><td>Role *</td><td>Content Manager</td><td></td><td>ולחצו על <i>Approve</i></td></tr> <tr><td>ream       Administrator         Position       Content Manager         Content Schedule Manager       Content Uploader         Device Manager       Express number         Schedule Editor       Schedule Manager         User Manager       Cancel</td><td>T</td><td></td><td></td><td></td></tr> <tr><td>Position Content Manager<br/>Content Schedule Manager<br/>Content Uploader<br/>Device Manager<br/>Schedule Editor<br/>Schedule Manager<br/>User Manager<br/>User Manager</td><td>Team</td><td>Administrator</td><td></td><td></td></tr> <tr><td>Content Schedule Manager<br/>Content Uploader<br/>Device Manager<br/>Schedule Editor<br/>Schedule Manager<br/>User Manager<br/>Approve</td><td>Position</td><td>Content Manager</td><td></td><td></td></tr> <tr><td>Content Uploader<br/>Device Manager<br/>Schedule Editor<br/>Schedule Manager<br/>User Manager<br/>Cancel</td><td></td><td>Content Schedule Manager</td><td></td><td>* דלגו על שלב זה אם בחרתם</td></tr> <tr><td>Device Manager<br/>Schedule Editor<br/>Schedule Manager<br/>User Manager<br/>Approve Cancel</td><td></td><td>Content Uploader</td><td></td><td>רהתקות Express</td></tr> <tr><td>Schedule Editor<br/>Schedule Manager<br/>User Manager<br/>Approve Cancel</td><td></td><td>Device Manager</td><td></td><td></td></tr> <tr><td>Schedule Manager<br/>User Manager<br/>Approve Cancel</td><td></td><td>Schedule Editor</td><td></td><td></td></tr> <tr><td>User Manager  Approve Cancel</td><td></td><td>Schedule Manager</td><td></td><td></td></tr> <tr><td>Approve Cancel</td><td></td><td>User Manager</td><td>-</td><td></td></tr> <tr><td>Approve Cancel</td><td></td><td></td><td></td><td></td></tr> <tr><td></td><td></td><td></td><td>Approve Cancel</td><td></td></tr> <tr><td></td><td></td><td></td><td></td><td></td></tr> |                          |                          |                |                                | Organization Defaultors   Group • Select Group •   Role • Content Manager   Content Manager Content Manager   Content Schedule Manager Content Uploader   Device Manager Schedule Edtor   Schedule Edtor Schedule Manager   Content Manager Content Uploader     Device Manager   User Manager     Content Manager     Content Uploader        Device Manager        Schedule Edtor                 Content Manager           Content Uploader                                              (Anone)     (Anone)     (Anone) (Anone) (Anone)  (Anone) (Anone)  (Anone) (Anone) (Anone) (Anone) (Anone) (Anone)  (Anone) (Anone) (Anone) (Anone) (Anone) (Anone) (Anone) (Anone) (Anone) (Anone) (Anone) (Anone) (Anone) (Anone) (Anone) (Anone) (Anone) (Anone) (Anone) (Anone) (Anone) (Anone) (Anone) (Anone) (Anone) (Anone) (Anone) (Anone) (Anone) (Anone) (Anone) (A | Organization Information |  |  |  | Group •       Select Group •       (Group) •         Role •       Content Manager       (Role) •         Team       Administrator       Administrator         Position       Content Manager       Content Schedule Manager         Content Uploader       Device Manager         Device Manager       Schedule Editor         Schedule Editor       Schedule Editor         Schedule Manager       Content Viploader         Device Manager       Content Viploader         Device Manager       Content Viploader | Oreanization | Defentions |  | בסבי אנת שיייב לדבוינה (מיימי) | Group •       Select Group •          Role •       Content Manager          Team Administrator           Position       Content Manager          Content Manager       Content Manager          Content Manager       Content Manager          Content Uploader       Express       Express         Device Manager       Schedule Editor          Schedule Manager           User Manager           Vaprove       Cancel | Organization | Defaultorg |  | בחרו את שיון לקבוצה (droup) | Role       Content Manager         Team       Administrator         Position       Content Manager         Content Schedule Manager       Content Schedule Manager         Content Uploader       Device Manager         Device Manager       Schedule Editor         Schedule Editor       Schedule Editor         User Manager       Cancel | Group 🔹 | Select Group |  | בחרו את סוג החשבון (Role) | Team       Administrator         Position       Content Manager         Content Schedule Manager       Content Uploader         Device Manager       Schedule Editor         Schedule Editor       Schedule Manager         User Manager       Ver Manager         User Manager       Texter         Cancel       Cancel | Role * | Content Manager |  | ולחצו על <i>Approve</i> | ream       Administrator         Position       Content Manager         Content Schedule Manager       Content Uploader         Device Manager       Express number         Schedule Editor       Schedule Manager         User Manager       Cancel | T |  |  |  | Position Content Manager<br>Content Schedule Manager<br>Content Uploader<br>Device Manager<br>Schedule Editor<br>Schedule Manager<br>User Manager<br>User Manager | Team | Administrator |  |  | Content Schedule Manager<br>Content Uploader<br>Device Manager<br>Schedule Editor<br>Schedule Manager<br>User Manager<br>Approve | Position | Content Manager |  |  | Content Uploader<br>Device Manager<br>Schedule Editor<br>Schedule Manager<br>User Manager<br>Cancel |  | Content Schedule Manager |  | * דלגו על שלב זה אם בחרתם | Device Manager<br>Schedule Editor<br>Schedule Manager<br>User Manager<br>Approve Cancel |  | Content Uploader |  | רהתקות Express | Schedule Editor<br>Schedule Manager<br>User Manager<br>Approve Cancel |  | Device Manager |  |  | Schedule Manager<br>User Manager<br>Approve Cancel |  | Schedule Editor |  |  | User Manager  Approve Cancel |  | Schedule Manager |  |  | Approve Cancel |  | User Manager | - |  | Approve Cancel |  |  |  |  |  |  |  | Approve Cancel |  |  |  |  |  |  |
|                                                                                                    |                          |                          |                |                                |                                                                                                    |                          |  |  |  |                                                                                                    |              |            |  |                                |                                                                                                    |              |            |  |                             |                                                                                                    |         |              |  |                           |                                                                                                    |        |                 |  |                         |                                                                                                    |   |  |  |  |                                                                                                    |      |               |  |  |                                                                                                    |          |                 |  |  |                                                                                                    |  |                          |  |                           |                                                                                         |  |                  |  |                |                                                                       |  |                |  |  |                                                    |  |                 |  |  |                              |  |                  |  |  |                |  |              |   |  |                |  |  |  |  |  |  |  |                |  |  |  |  |  |  |
| Organization Defaultors   Group • Select Group •   Role • Content Manager   Content Manager Content Manager   Content Schedule Manager Content Uploader   Device Manager Schedule Edtor   Schedule Edtor Schedule Manager   Content Manager Content Uploader     Device Manager   User Manager     Content Manager     Content Uploader        Device Manager        Schedule Edtor                 Content Manager           Content Uploader                                              (Anone)     (Anone)     (Anone) (Anone) (Anone)  (Anone) (Anone)  (Anone) (Anone) (Anone) (Anone) (Anone) (Anone)  (Anone) (Anone) (Anone) (Anone) (Anone) (Anone) (Anone) (Anone) (Anone) (Anone) (Anone) (Anone) (Anone) (Anone) (Anone) (Anone) (Anone) (Anone) (Anone) (Anone) (Anone) (Anone) (Anone) (Anone) (Anone) (Anone) (Anone) (Anone) (Anone) (Anone) (Anone) (A                                                                                                    | Organization Information |                          |                |                                |                                                                                                    |                          |  |  |  |                                                                                                    |              |            |  |                                |                                                                                                    |              |            |  |                             |                                                                                                    |         |              |  |                           |                                                                                                    |        |                 |  |                         |                                                                                                    |   |  |  |  |                                                                                                    |      |               |  |  |                                                                                                    |          |                 |  |  |                                                                                                    |  |                          |  |                           |                                                                                         |  |                  |  |                |                                                                       |  |                |  |  |                                                    |  |                 |  |  |                              |  |                  |  |  |                |  |              |   |  |                |  |  |  |  |  |  |  |                |  |  |  |  |  |  |
| Group •       Select Group •       (Group) •         Role •       Content Manager       (Role) •         Team       Administrator       Administrator         Position       Content Manager       Content Schedule Manager         Content Uploader       Device Manager         Device Manager       Schedule Editor         Schedule Editor       Schedule Editor         Schedule Manager       Content Viploader         Device Manager       Content Viploader         Device Manager       Content Viploader                                                                                                    | Oreanization             | Defentions               |                | בסבי אנת שיייב לדבוינה (מיימי) |                                                                                                    |                          |  |  |  |                                                                                                    |              |            |  |                                |                                                                                                    |              |            |  |                             |                                                                                                    |         |              |  |                           |                                                                                                    |        |                 |  |                         |                                                                                                    |   |  |  |  |                                                                                                    |      |               |  |  |                                                                                                    |          |                 |  |  |                                                                                                    |  |                          |  |                           |                                                                                         |  |                  |  |                |                                                                       |  |                |  |  |                                                    |  |                 |  |  |                              |  |                  |  |  |                |  |              |   |  |                |  |  |  |  |  |  |  |                |  |  |  |  |  |  |
| Group •       Select Group •          Role •       Content Manager          Team Administrator           Position       Content Manager          Content Manager       Content Manager          Content Manager       Content Manager          Content Uploader       Express       Express         Device Manager       Schedule Editor          Schedule Manager           User Manager           Vaprove       Cancel                                                                                                    | Organization             | Defaultorg               |                | בחרו את שיון לקבוצה (droup)    |                                                                                                    |                          |  |  |  |                                                                                                    |              |            |  |                                |                                                                                                    |              |            |  |                             |                                                                                                    |         |              |  |                           |                                                                                                    |        |                 |  |                         |                                                                                                    |   |  |  |  |                                                                                                    |      |               |  |  |                                                                                                    |          |                 |  |  |                                                                                                    |  |                          |  |                           |                                                                                         |  |                  |  |                |                                                                       |  |                |  |  |                                                    |  |                 |  |  |                              |  |                  |  |  |                |  |              |   |  |                |  |  |  |  |  |  |  |                |  |  |  |  |  |  |
| Role       Content Manager         Team       Administrator         Position       Content Manager         Content Schedule Manager       Content Schedule Manager         Content Uploader       Device Manager         Device Manager       Schedule Editor         Schedule Editor       Schedule Editor         User Manager       Cancel                                                                                                    | Group 🔹                  | Select Group             |                | בחרו את סוג החשבון (Role)      |                                                                                                    |                          |  |  |  |                                                                                                    |              |            |  |                                |                                                                                                    |              |            |  |                             |                                                                                                    |         |              |  |                           |                                                                                                    |        |                 |  |                         |                                                                                                    |   |  |  |  |                                                                                                    |      |               |  |  |                                                                                                    |          |                 |  |  |                                                                                                    |  |                          |  |                           |                                                                                         |  |                  |  |                |                                                                       |  |                |  |  |                                                    |  |                 |  |  |                              |  |                  |  |  |                |  |              |   |  |                |  |  |  |  |  |  |  |                |  |  |  |  |  |  |
| Team       Administrator         Position       Content Manager         Content Schedule Manager       Content Uploader         Device Manager       Schedule Editor         Schedule Editor       Schedule Manager         User Manager       Ver Manager         User Manager       Texter         Cancel       Cancel                                                                                                    | Role *                   | Content Manager          |                | ולחצו על <i>Approve</i>        |                                                                                                    |                          |  |  |  |                                                                                                    |              |            |  |                                |                                                                                                    |              |            |  |                             |                                                                                                    |         |              |  |                           |                                                                                                    |        |                 |  |                         |                                                                                                    |   |  |  |  |                                                                                                    |      |               |  |  |                                                                                                    |          |                 |  |  |                                                                                                    |  |                          |  |                           |                                                                                         |  |                  |  |                |                                                                       |  |                |  |  |                                                    |  |                 |  |  |                              |  |                  |  |  |                |  |              |   |  |                |  |  |  |  |  |  |  |                |  |  |  |  |  |  |
| ream       Administrator         Position       Content Manager         Content Schedule Manager       Content Uploader         Device Manager       Express number         Schedule Editor       Schedule Manager         User Manager       Cancel                                                                                                    | T                        |                          |                |                                |                                                                                                    |                          |  |  |  |                                                                                                    |              |            |  |                                |                                                                                                    |              |            |  |                             |                                                                                                    |         |              |  |                           |                                                                                                    |        |                 |  |                         |                                                                                                    |   |  |  |  |                                                                                                    |      |               |  |  |                                                                                                    |          |                 |  |  |                                                                                                    |  |                          |  |                           |                                                                                         |  |                  |  |                |                                                                       |  |                |  |  |                                                    |  |                 |  |  |                              |  |                  |  |  |                |  |              |   |  |                |  |  |  |  |  |  |  |                |  |  |  |  |  |  |
| Position Content Manager<br>Content Schedule Manager<br>Content Uploader<br>Device Manager<br>Schedule Editor<br>Schedule Manager<br>User Manager<br>User Manager                                                                                                    | Team                     | Administrator            |                |                                |                                                                                                    |                          |  |  |  |                                                                                                    |              |            |  |                                |                                                                                                    |              |            |  |                             |                                                                                                    |         |              |  |                           |                                                                                                    |        |                 |  |                         |                                                                                                    |   |  |  |  |                                                                                                    |      |               |  |  |                                                                                                    |          |                 |  |  |                                                                                                    |  |                          |  |                           |                                                                                         |  |                  |  |                |                                                                       |  |                |  |  |                                                    |  |                 |  |  |                              |  |                  |  |  |                |  |              |   |  |                |  |  |  |  |  |  |  |                |  |  |  |  |  |  |
| Content Schedule Manager<br>Content Uploader<br>Device Manager<br>Schedule Editor<br>Schedule Manager<br>User Manager<br>Approve                                                                                                    | Position                 | Content Manager          |                |                                |                                                                                                    |                          |  |  |  |                                                                                                    |              |            |  |                                |                                                                                                    |              |            |  |                             |                                                                                                    |         |              |  |                           |                                                                                                    |        |                 |  |                         |                                                                                                    |   |  |  |  |                                                                                                    |      |               |  |  |                                                                                                    |          |                 |  |  |                                                                                                    |  |                          |  |                           |                                                                                         |  |                  |  |                |                                                                       |  |                |  |  |                                                    |  |                 |  |  |                              |  |                  |  |  |                |  |              |   |  |                |  |  |  |  |  |  |  |                |  |  |  |  |  |  |
| Content Uploader<br>Device Manager<br>Schedule Editor<br>Schedule Manager<br>User Manager<br>Cancel                                                                                                    |                          | Content Schedule Manager |                | * דלגו על שלב זה אם בחרתם      |                                                                                                    |                          |  |  |  |                                                                                                    |              |            |  |                                |                                                                                                    |              |            |  |                             |                                                                                                    |         |              |  |                           |                                                                                                    |        |                 |  |                         |                                                                                                    |   |  |  |  |                                                                                                    |      |               |  |  |                                                                                                    |          |                 |  |  |                                                                                                    |  |                          |  |                           |                                                                                         |  |                  |  |                |                                                                       |  |                |  |  |                                                    |  |                 |  |  |                              |  |                  |  |  |                |  |              |   |  |                |  |  |  |  |  |  |  |                |  |  |  |  |  |  |
| Device Manager<br>Schedule Editor<br>Schedule Manager<br>User Manager<br>Approve Cancel                                                                                                    |                          | Content Uploader         |                | רהתקות Express                 |                                                                                                    |                          |  |  |  |                                                                                                    |              |            |  |                                |                                                                                                    |              |            |  |                             |                                                                                                    |         |              |  |                           |                                                                                                    |        |                 |  |                         |                                                                                                    |   |  |  |  |                                                                                                    |      |               |  |  |                                                                                                    |          |                 |  |  |                                                                                                    |  |                          |  |                           |                                                                                         |  |                  |  |                |                                                                       |  |                |  |  |                                                    |  |                 |  |  |                              |  |                  |  |  |                |  |              |   |  |                |  |  |  |  |  |  |  |                |  |  |  |  |  |  |
| Schedule Editor<br>Schedule Manager<br>User Manager<br>Approve Cancel                                                                                                    |                          | Device Manager           |                |                                |                                                                                                    |                          |  |  |  |                                                                                                    |              |            |  |                                |                                                                                                    |              |            |  |                             |                                                                                                    |         |              |  |                           |                                                                                                    |        |                 |  |                         |                                                                                                    |   |  |  |  |                                                                                                    |      |               |  |  |                                                                                                    |          |                 |  |  |                                                                                                    |  |                          |  |                           |                                                                                         |  |                  |  |                |                                                                       |  |                |  |  |                                                    |  |                 |  |  |                              |  |                  |  |  |                |  |              |   |  |                |  |  |  |  |  |  |  |                |  |  |  |  |  |  |
| Schedule Manager<br>User Manager<br>Approve Cancel                                                                                                    |                          | Schedule Editor          |                |                                |                                                                                                    |                          |  |  |  |                                                                                                    |              |            |  |                                |                                                                                                    |              |            |  |                             |                                                                                                    |         |              |  |                           |                                                                                                    |        |                 |  |                         |                                                                                                    |   |  |  |  |                                                                                                    |      |               |  |  |                                                                                                    |          |                 |  |  |                                                                                                    |  |                          |  |                           |                                                                                         |  |                  |  |                |                                                                       |  |                |  |  |                                                    |  |                 |  |  |                              |  |                  |  |  |                |  |              |   |  |                |  |  |  |  |  |  |  |                |  |  |  |  |  |  |
| User Manager  Approve Cancel                                                                                                    |                          | Schedule Manager         |                |                                |                                                                                                    |                          |  |  |  |                                                                                                    |              |            |  |                                |                                                                                                    |              |            |  |                             |                                                                                                    |         |              |  |                           |                                                                                                    |        |                 |  |                         |                                                                                                    |   |  |  |  |                                                                                                    |      |               |  |  |                                                                                                    |          |                 |  |  |                                                                                                    |  |                          |  |                           |                                                                                         |  |                  |  |                |                                                                       |  |                |  |  |                                                    |  |                 |  |  |                              |  |                  |  |  |                |  |              |   |  |                |  |  |  |  |  |  |  |                |  |  |  |  |  |  |
| Approve Cancel                                                                                                    |                          | User Manager             | -              |                                |                                                                                                    |                          |  |  |  |                                                                                                    |              |            |  |                                |                                                                                                    |              |            |  |                             |                                                                                                    |         |              |  |                           |                                                                                                    |        |                 |  |                         |                                                                                                    |   |  |  |  |                                                                                                    |      |               |  |  |                                                                                                    |          |                 |  |  |                                                                                                    |  |                          |  |                           |                                                                                         |  |                  |  |                |                                                                       |  |                |  |  |                                                    |  |                 |  |  |                              |  |                  |  |  |                |  |              |   |  |                |  |  |  |  |  |  |  |                |  |  |  |  |  |  |
| Approve Cancel                                                                                                    |                          |                          |                |                                |                                                                                                    |                          |  |  |  |                                                                                                    |              |            |  |                                |                                                                                                    |              |            |  |                             |                                                                                                    |         |              |  |                           |                                                                                                    |        |                 |  |                         |                                                                                                    |   |  |  |  |                                                                                                    |      |               |  |  |                                                                                                    |          |                 |  |  |                                                                                                    |  |                          |  |                           |                                                                                         |  |                  |  |                |                                                                       |  |                |  |  |                                                    |  |                 |  |  |                              |  |                  |  |  |                |  |              |   |  |                |  |  |  |  |  |  |  |                |  |  |  |  |  |  |
|                                                                                                    |                          |                          | Approve Cancel |                                |                                                                                                    |                          |  |  |  |                                                                                                    |              |            |  |                                |                                                                                                    |              |            |  |                             |                                                                                                    |         |              |  |                           |                                                                                                    |        |                 |  |                         |                                                                                                    |   |  |  |  |                                                                                                    |      |               |  |  |                                                                                                    |          |                 |  |  |                                                                                                    |  |                          |  |                           |                                                                                         |  |                  |  |                |                                                                       |  |                |  |  |                                                    |  |                 |  |  |                              |  |                  |  |  |                |  |              |   |  |                |  |  |  |  |  |  |  |                |  |  |  |  |  |  |
|                                                                                                    |                          |                          |                |                                |                                                                                                    |                          |  |  |  |                                                                                                    |              |            |  |                                |                                                                                                    |              |            |  |                             |                                                                                                    |         |              |  |                           |                                                                                                    |        |                 |  |                         |                                                                                                    |   |  |  |  |                                                                                                    |      |               |  |  |                                                                                                    |          |                 |  |  |                                                                                                    |  |                          |  |                           |                                                                                         |  |                  |  |                |                                                                       |  |                |  |  |                                                    |  |                 |  |  |                              |  |                  |  |  |                |  |              |   |  |                |  |  |  |  |  |  |  |                |  |  |  |  |  |  |

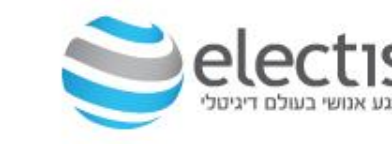

### הגדרת שרת MagicInfo 7

SAMSUNG

#### וודאו ש- Unapproved ריק וודאו שהתווסף המשתמש ברשימת All

| M       | €                | Dashboard                 |                                     |                |                      |
|---------|------------------|---------------------------|-------------------------------------|----------------|----------------------|
|         | All              | Add User Add Organization | Delete Change Organization Export ~ |                |                      |
| រ       | by Group         |                           |                                     | <b>6 1</b>     | 21.0                 |
| User    | Unapproved       | User ID                   | User Name                           | Group Name     | Role Name            |
|         | Withdrawn Llears | admin                     | admin                               | Administrators | Server Administrator |
| Setting | Role             | fredi                     | fredi                               | default        | Administrator        |
|         |                  | <u>orqadmin</u>           | orgadminName                        | default        | Administrator        |

#### \* דלגו על שלב זה אם בחרתם בהתקנת Express

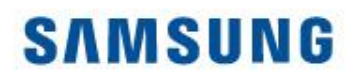

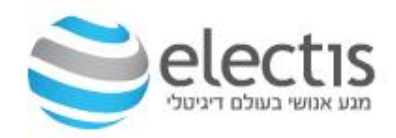

#### Dashboard

| MagicIn                           | fo Server 🗙 📃                                      |                                                                                      |                                |                   |  |  |  |
|-----------------------------------|----------------------------------------------------|--------------------------------------------------------------------------------------|--------------------------------|-------------------|--|--|--|
| $\leftrightarrow$ $\Rightarrow$ C | C 192.168.168.69:7001/MagicInfo/login.htm?cmd=INIT |                                                                                      |                                |                   |  |  |  |
| 🔛 Apps 🛛 G                        | Google 🖺 Chrome 🖺 SA                               | MSUNG מדפסות MSUNG                                                                   | tis ניהול YouTube 🧕 Google Tra |                   |  |  |  |
| M                                 | Dashboard                                          | 🖽 Dashbo                                                                             | pard                           |                   |  |  |  |
|                                   | Edit Layout                                        |                                                                                      |                                | רחצו על Dashboara |  |  |  |
| <u>S</u><br>User                  | Login Info Summary                                 |                                                                                      | Notice                         |                   |  |  |  |
| Setting                           | Login ID<br><b>fredi</b>                           | User Name<br>fredi<br>Role<br>Administrator<br>Most Recent Login<br>2017-01-10 16:52 | Login -תמש שנמצא ב             | פרטי המשו         |  |  |  |

# אנשים פוגשים טכנולוגיה

# 4. רישום רישיון ובחירת סוג השרת

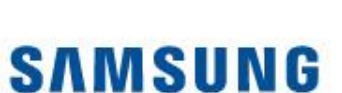

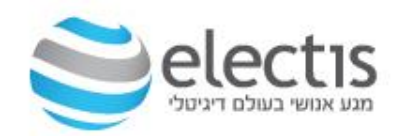

### אנשים פוגשים טכנולוגיה

,Express אם בחרתם בהתקנת \* admin2016 הסיסמא היא

(admin) נדרש להיכנס כחשבון "מנהל"

לרישום רישיון ובחירת סוג השרת,

#### רישום רישיון ובחירת סוג השרת

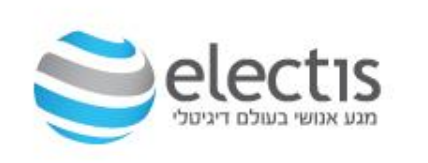

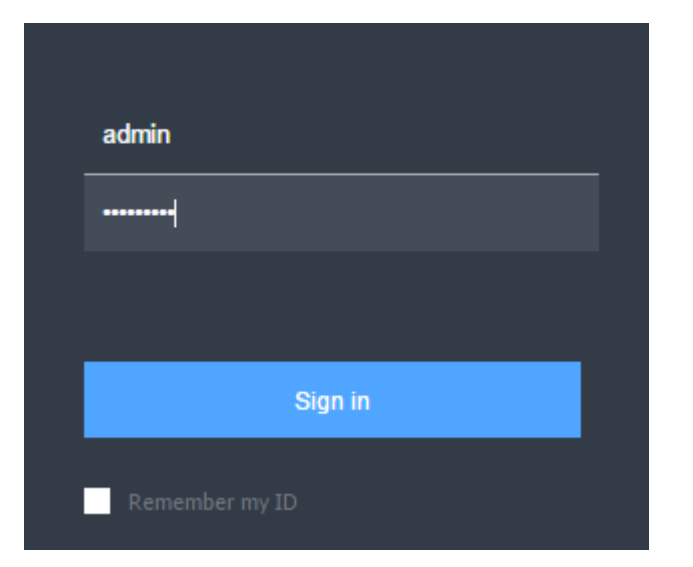

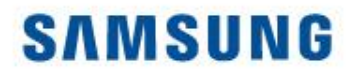

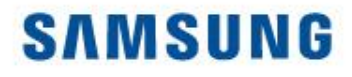

**Diagnostic Management** 

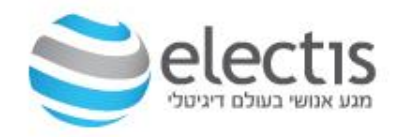

#### רישום רישיון ובחירת סוג השרת

לחצו על Settings, לחצו על License Info.

- להכנסת רישיון שרכשתם, לחצו על 1<sup>st</sup> Time Activation
- לקבלת רישיון חינם ובחירת סוג השרת, לחצו על Free License

| M           | Setting                               | $\leftarrow$ | 🗉 Dashboard 🙆 Licens                           | se Info. X               |                 |          |            |                 | admin             | Sig     |
|-------------|---------------------------------------|--------------|------------------------------------------------|--------------------------|-----------------|----------|------------|-----------------|-------------------|---------|
|             | My Account                            | ^            | 1st-Time Activation Additional Activation Retu | urn License Free License | License History |          |            | Premium-i : 0 P | remium-s:0 Lite:0 | 0 Andro |
| (C)<br>User | My Information<br>Withdraw Membership |              | 🗌 👻 License Key                                | Product Name             | Payment Type    | Quantity | Start Date | Expiration date | Registration Date |         |
| Ā           | Server management                     |              | No matching records found                      |                          |                 |          |            |                 |                   |         |
| Setting     | External server manageme              | nt           |                                                |                          |                 |          |            |                 |                   |         |
|             | License Info.                         |              |                                                |                          |                 |          |            |                 |                   |         |
|             | Tag Management                        |              |                                                |                          |                 |          |            |                 |                   |         |
|             | Category Management                   |              |                                                |                          |                 |          |            |                 |                   |         |

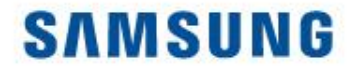

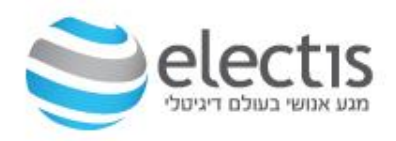

#### רישום רישיון ובחירת סוג השרת

#### לרישיון שרכשתם, לחצו על 1st Time Activation, והכניסו את הרישיון שרכשתם

| Internet Connection       O Disconnected         License Key       Enter Key       - Enter Key       - Enter Key | Internet Connection  Connected Disconnected License Key Enter Key - Enter Key - Enter Key - Enter Key  V Forgot Activation Key? | 1st-Time Activation |                                   | ×           |
|----------------------------------------------------------------------------------------------------|----------------------------------------------------------------------------------------------------|---------------------|-----------------------------------|-------------|
| Liner Key - Liner Key - Liner Key - Liner Key                                                                    | <ul> <li>Forgot Activation Key?</li> </ul>                                                                                      | Internet Connection | Connected     Disconnected        | Enter Koy   |
|                                                                                                    | <ul> <li>Forgot Activation Key?</li> </ul>                                                                                      | License Key         | Enter Key - Enter Key - Enter Key | - Enter Key |

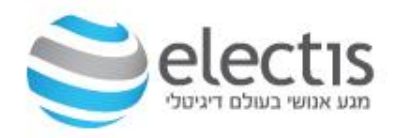

#### רישום רישיון ובחירת סוג השרת

| Free License Key                                                                               |                                                                        | Select                                                         | לקבלת רישיון חינם ל-60 יום, לחצו<br>על Free License                                                                                                    |
|------------------------------------------------------------------------------------------------|------------------------------------------------------------------------|----------------------------------------------------------------|----------------------------------------------------------------------------------------------------|
| Product<br>Internet Connection<br>License Key<br>Company Name<br>Division<br>Address<br>E-mail | Select Connected Disconnected SCHOOL ABC SCHOOL FFGFG,HJHJ FGF@GJH.COM | Premium i<br>Premium S<br>Mobile<br>Signage<br>Android<br>Lite | על Lite: רישיון חינם עד 25 מסכים<br>Lite: רישיון חינם עד 25 מסכים<br>Premium I או Premium S<br>ל-60 יום, נדרש חיבור לאינטנרט,<br>ל-60 יום, נדרש חיבור לאינטנרט,<br>ל-60 יום, נדרש חיבור לאינטנרט,<br>אחרי לחיצה על Save, תופיע הודעה<br>לצאת מהחשבון ולהיכנס מחדש |
| Phone Number                                                                                   | 6767667867                                                             |                                                                | Information                                                                                                    |
| I agree to provide this inform                                                                 | ation to Samsung                                                       |                                                                | Please login again to apply the settings.                                                                                                    |
| ✓ Terms and Conditions                                                                         |                                                                        | Save                                                           | Ciose                                                                                                    |

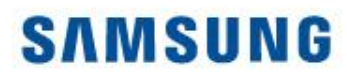

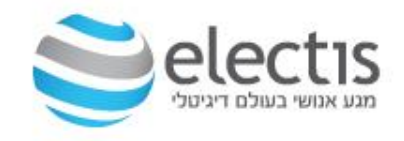

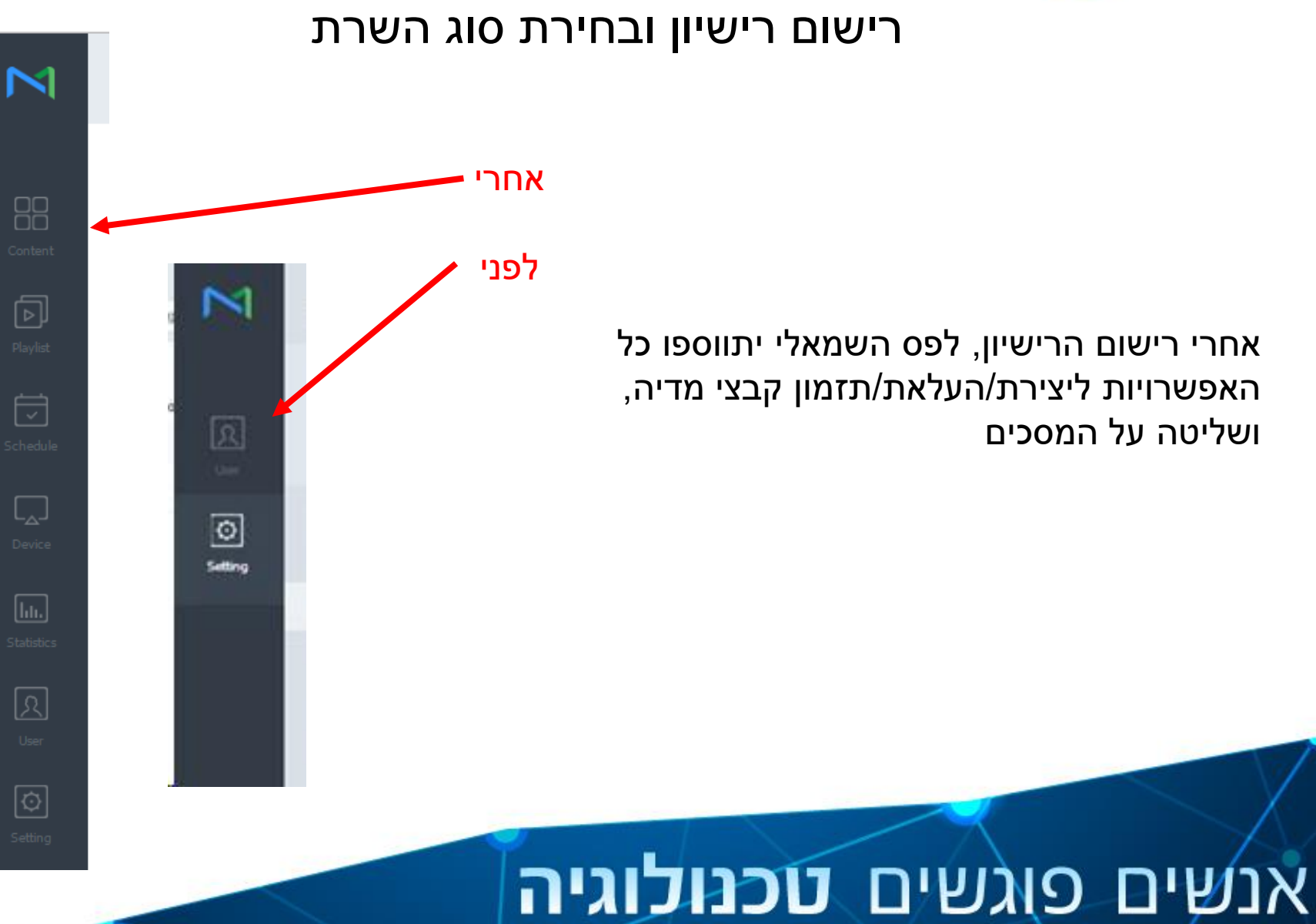

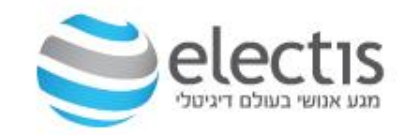

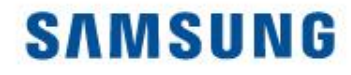

# 5. הגדרת מסך LFD לתקשורת מול שרת MagicInfo

1. הגדרת המסך בעזרת תפריט Menu בשלט של המסך

2. אישור המסך ע"י MagicInfo

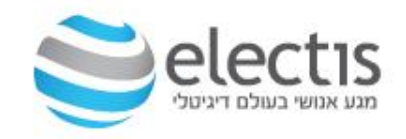

#### הגדרת המסך – מצב תמונה

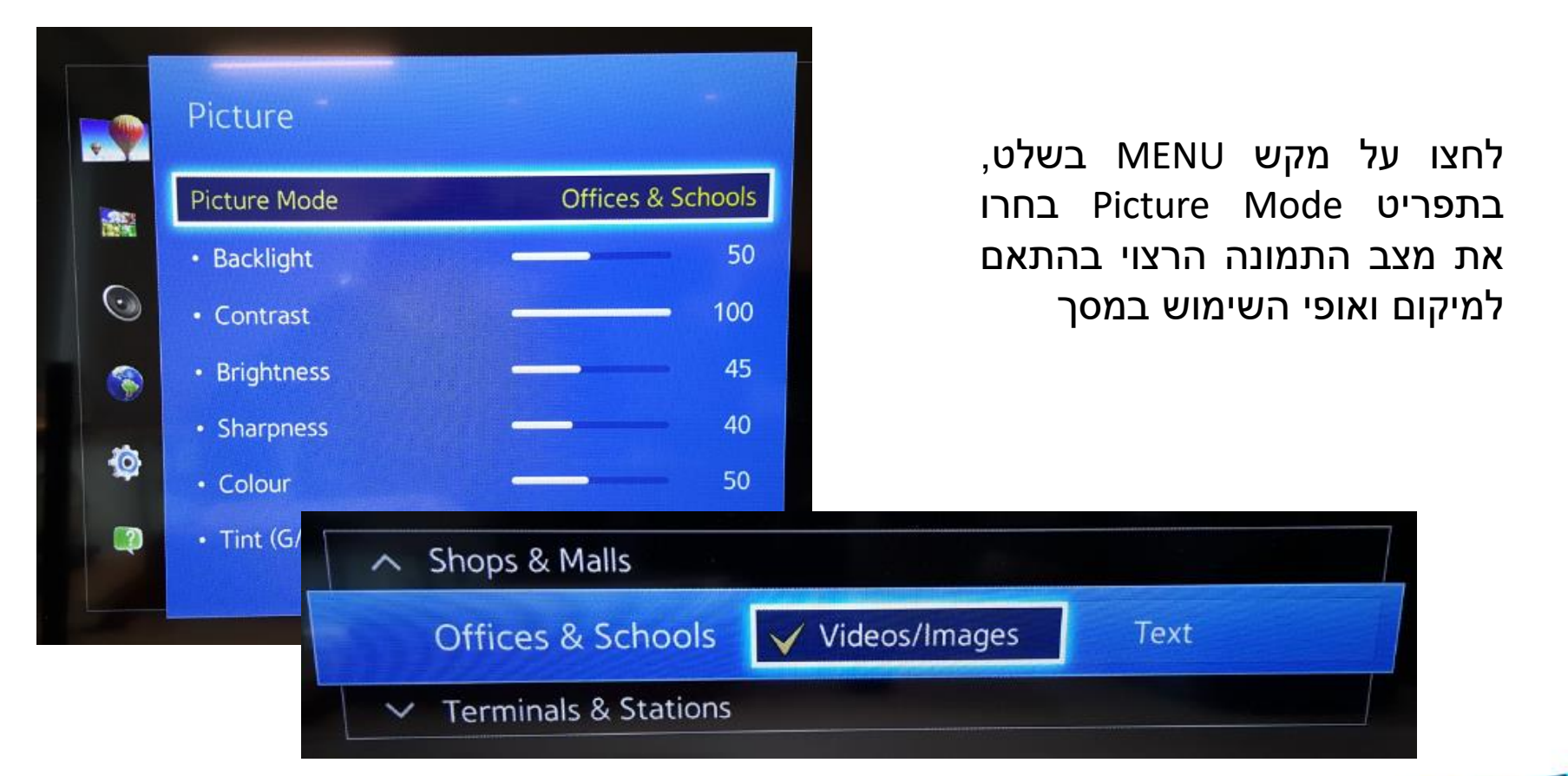

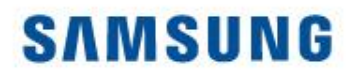

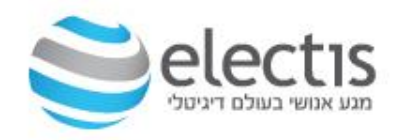

#### הגדרת המסך – תאריך ושעה

|         | Picture          | Syst         | em                             |           | Time <- System רתפרינו |
|---------|------------------|--------------|--------------------------------|-----------|------------------------|
|         | OnScreen Display | Setu<br>Touc | System                         |           | הגדירו את התאריך והשעה |
| $\odot$ | Sound            | Time         |                                |           |                        |
|         | Network          | Auto         | Setup<br>Touch Control         |           |                        |
| 0       | System           | Eco S        | Time                           |           |                        |
|         | Support          | Tem          | Auto Source Switch             | ning      |                        |
|         |                  |              | Power Control                  |           |                        |
|         |                  |              | Eco Solution<br>Temperature Co | Clock Set |                        |
|         |                  |              |                                | Date      | 16/1/2017              |
|         |                  |              |                                | Time      | 13:23                  |

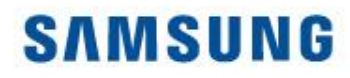

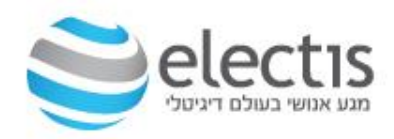

### הגדרת המסך – ביטול חיסכון באנרגיה

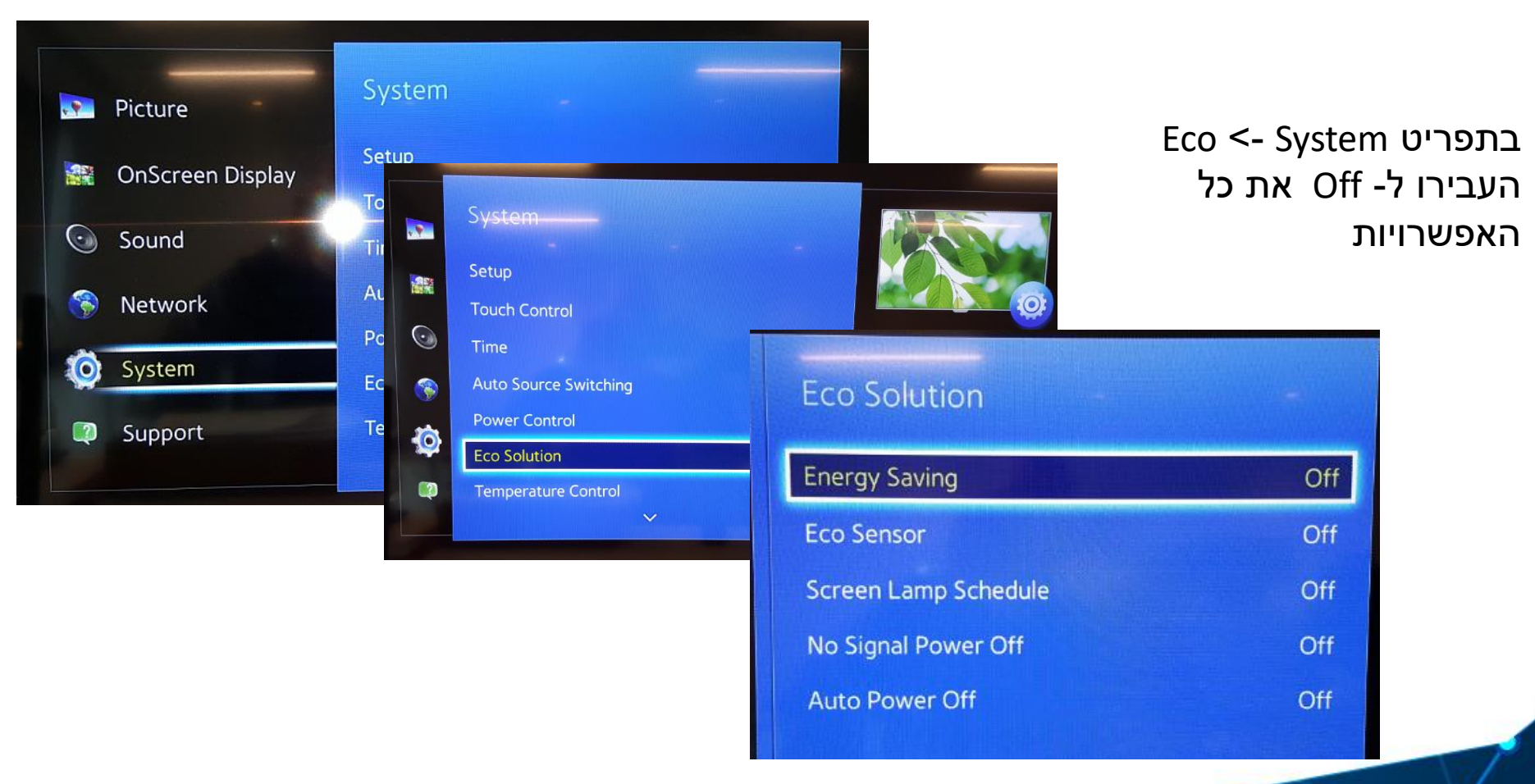

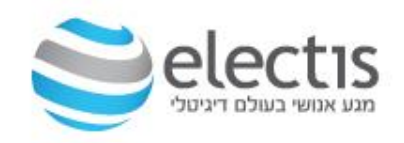

#### הגדרת המסך – רשת

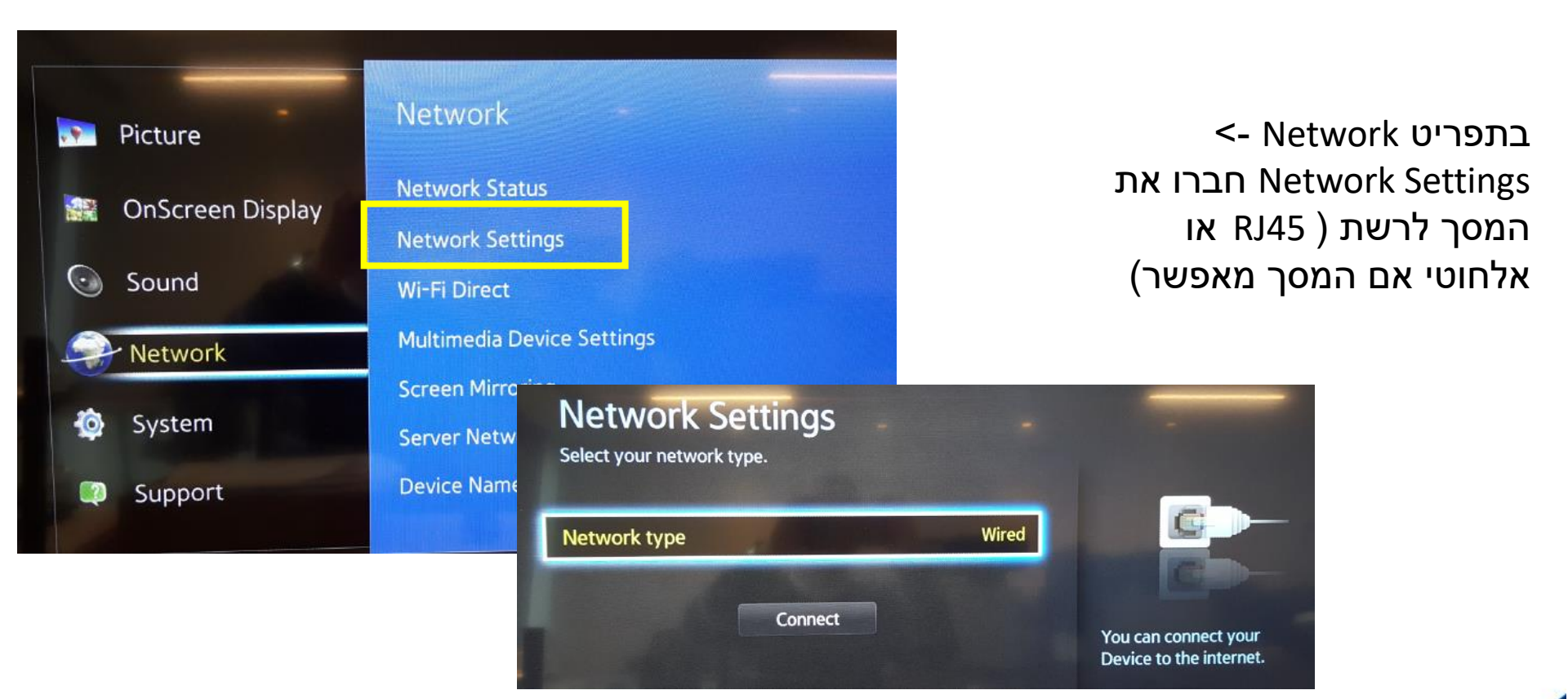

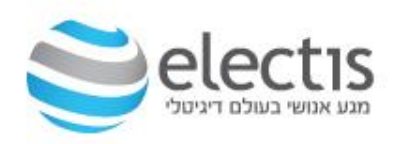

### הגדרת המסך – חיבור לשרת MagicInfo

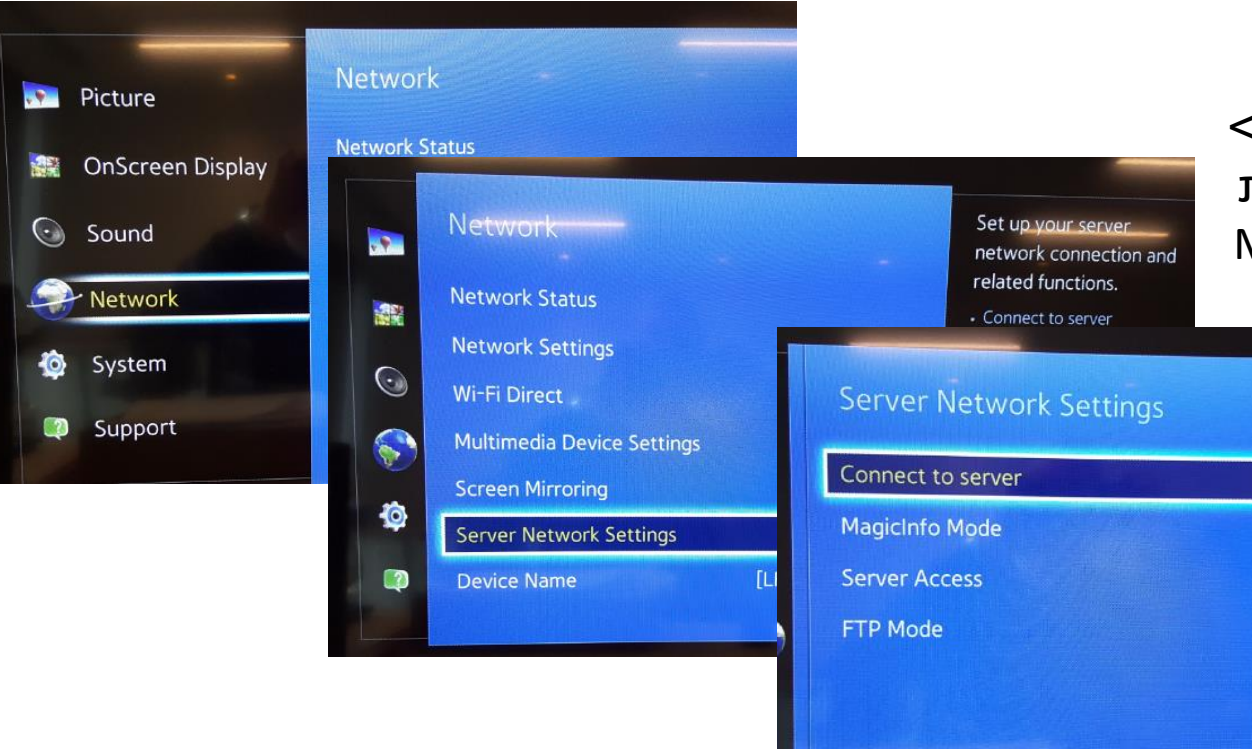

בתפריט Network -> Server Network Settings -> Connect to server MagicInfo החיבור לשרת ה-

# אנשים פוגשים טכנולוגיה

Allow

Active

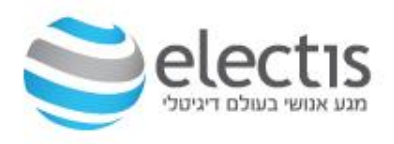

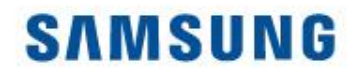

#### הגדרת המסך – חיבור לשרת MagicInfo

- 1. בתפריט Connect to server הכניסו את כתובת IP של שרת ה- MagicInfo ולחצו Save על
  - שימו לב לפורט 7001 (לא רצוי לשנות) .2
  - Lite) MagicInfo בחרו את סוג שרת ה- 3 (Premium או

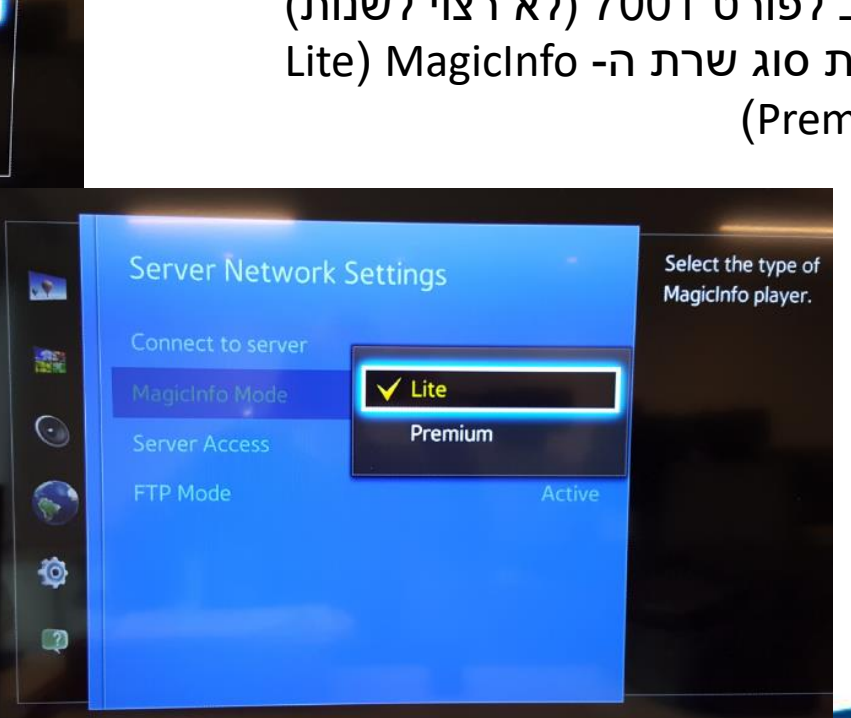

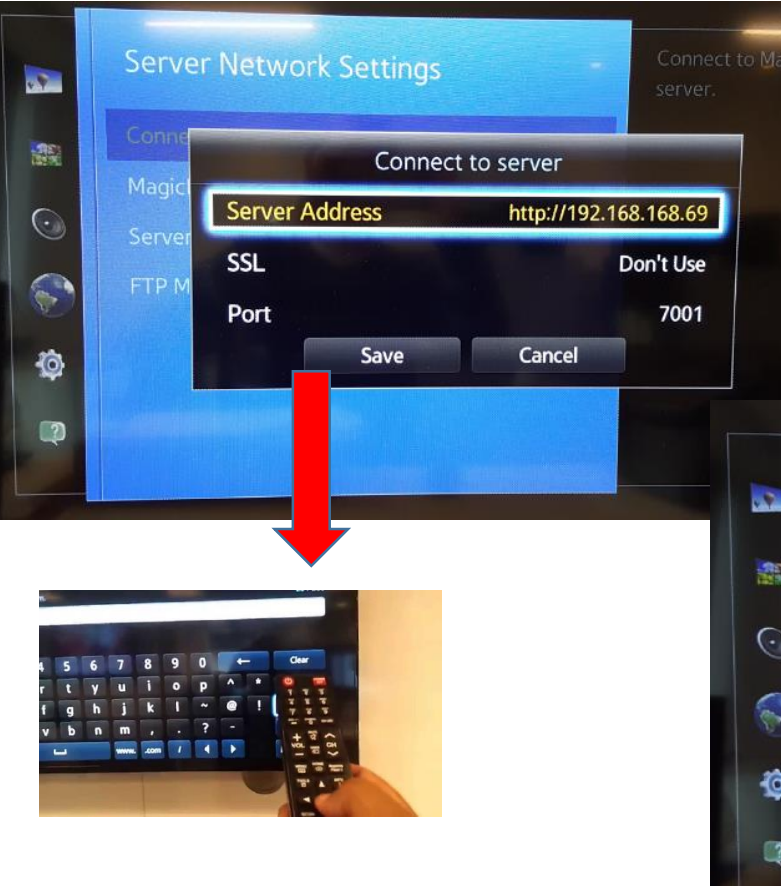

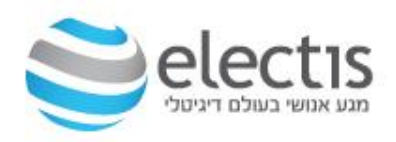

#### הגדרת המסך – חיבור לשרת MagicInfo

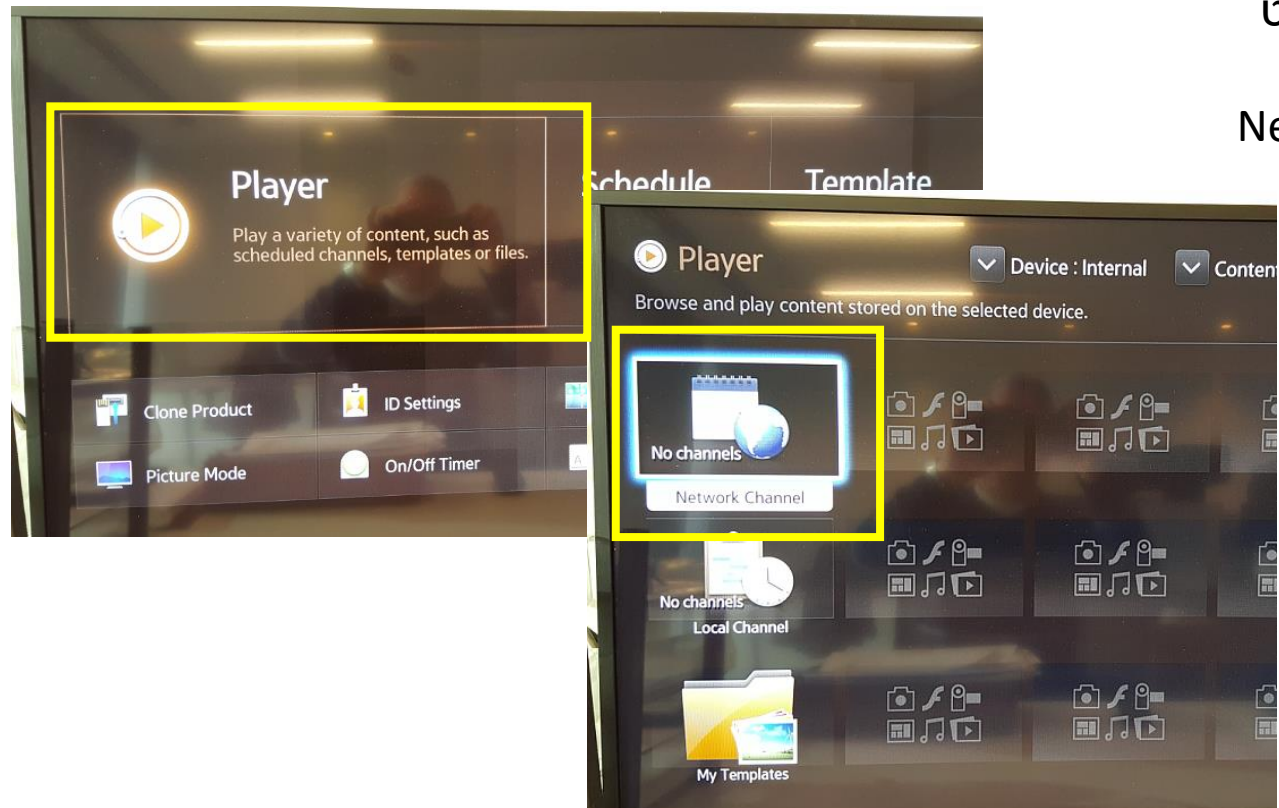

לחצו על מקש Home בשלט לחצו על OK על Player ובחרו את Network Channel

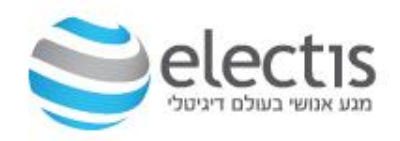

#### הגדרת המסך – חיבור לשרת MagicInfo

המסך מתחבר לשרת MagicInfo שימו לב לכיתוב למטה: Clock Adjusted או 'בוצעה התאמה של השעון'

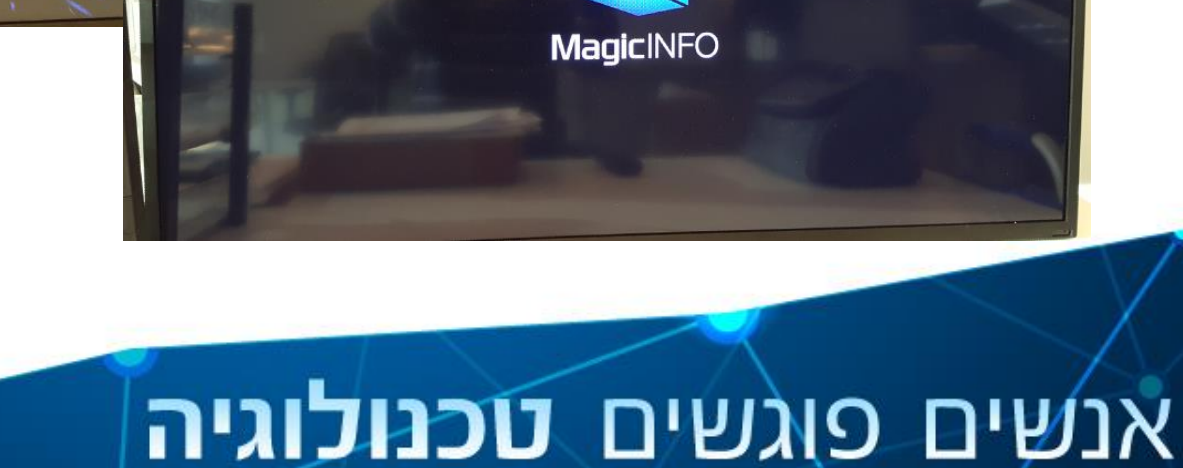

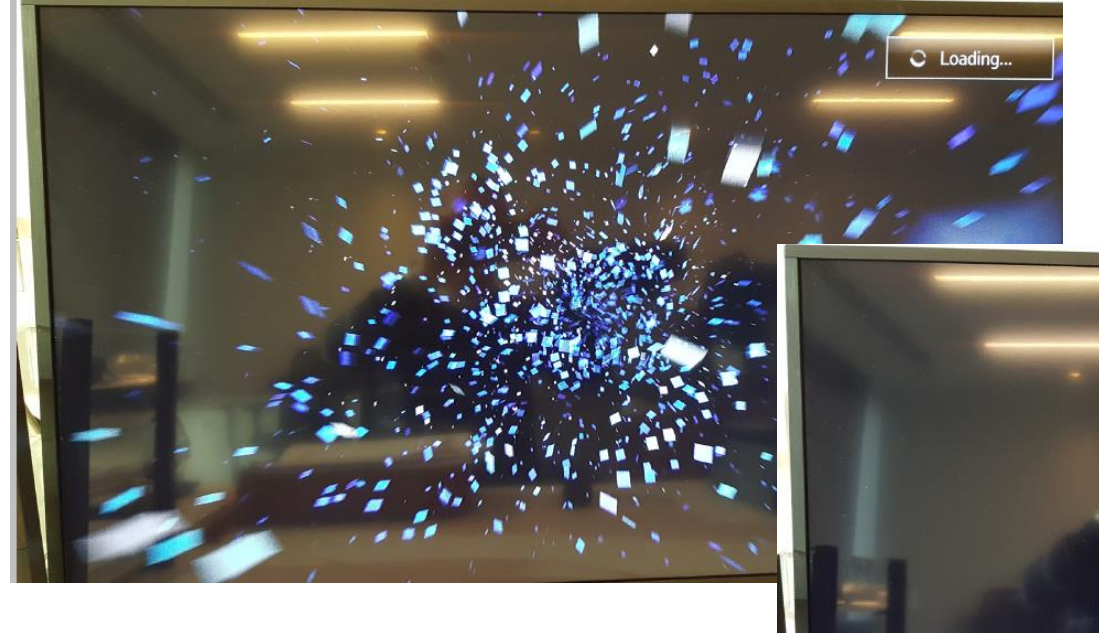

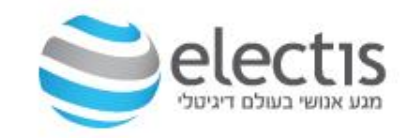

### MagicInfo אישור המסך ע"י

| admin          |  |
|----------------|--|
|                |  |
|                |  |
|                |  |
| Sign in        |  |
| Remember my ID |  |

#### ב- MagicInfo נדרש אישור המסך/ים שהוגדרו לראשונה, חובה להיכנס כ- admin

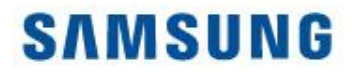

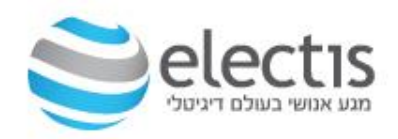

#### MagicInfo אישור המסך ע"י

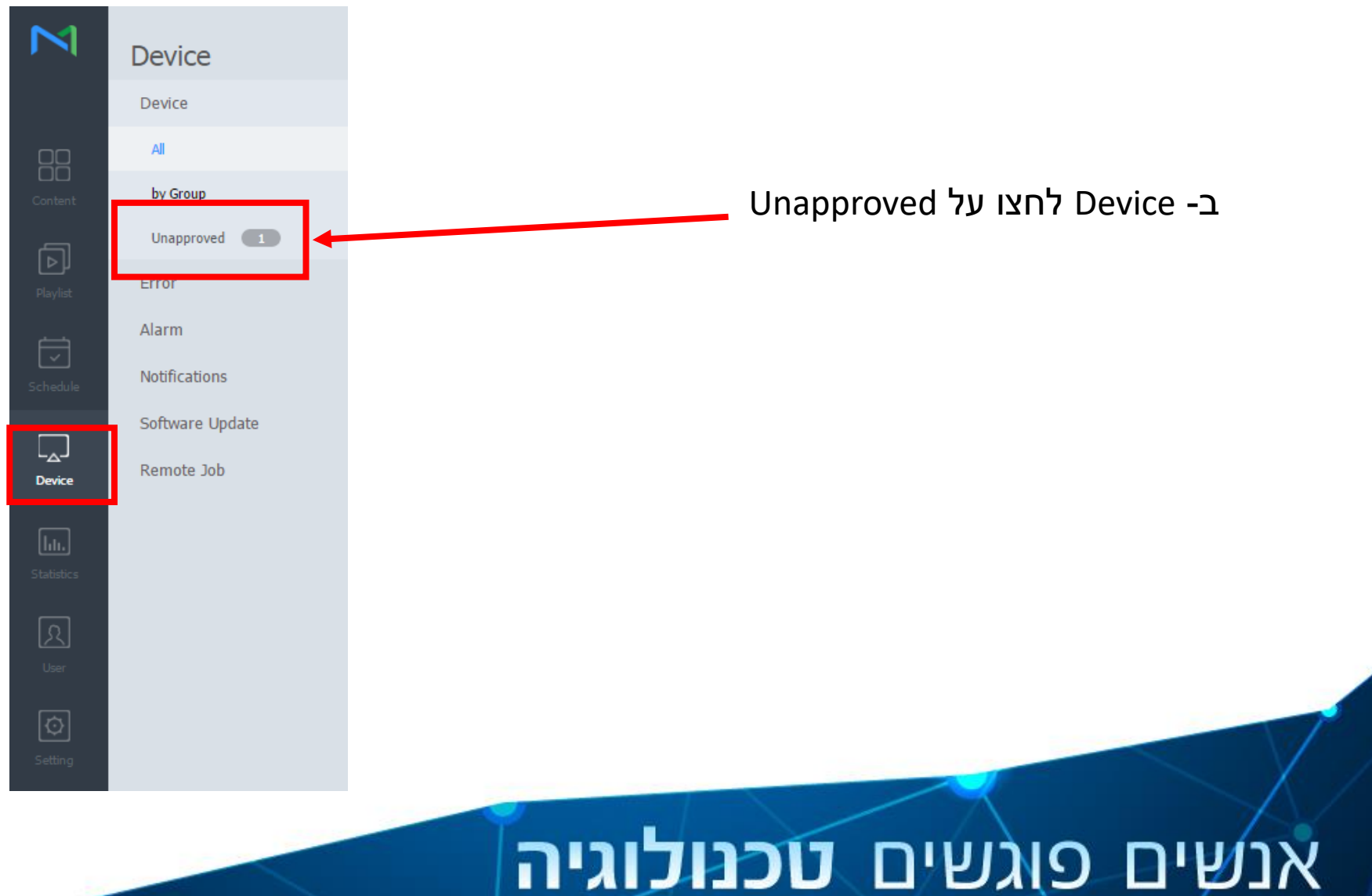

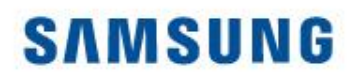

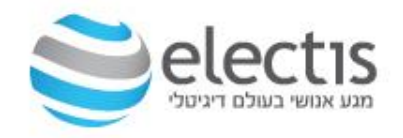

### אישור המסך ושיוך לקבוצה

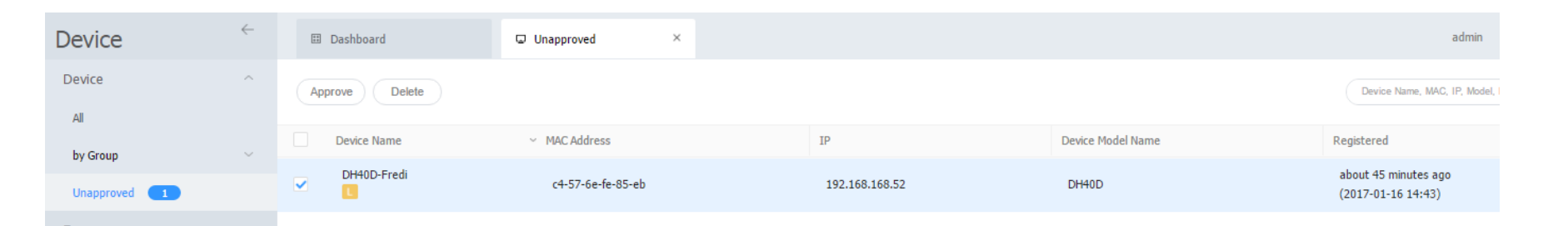

| Device Name  | R_D_DH40D                    |
|--------------|------------------------------|
| Device Group | R_D Q                        |
| Location     | Location                     |
| Expired      | 2017-01-16 📰 < Never expired |

סמנו את המסך ולחצו על Approve תנו שם, ושייכו את המסך לקבוצה רצויה

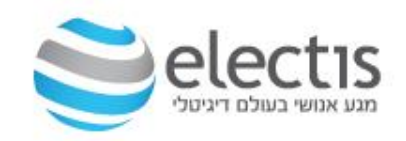

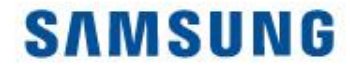

#### הגדרת המסך – חיבור לשרת MagicInfo

אם העליתם תוכן מראש ויצרתם כבר Schedule לקבוצת המסכים אליה משויך המסך הזה, תוך מס' שניות המסך מציג את התוכן שהוזרם משרת ה MagicInfo. אחרת, עברו על השלבים הבאים

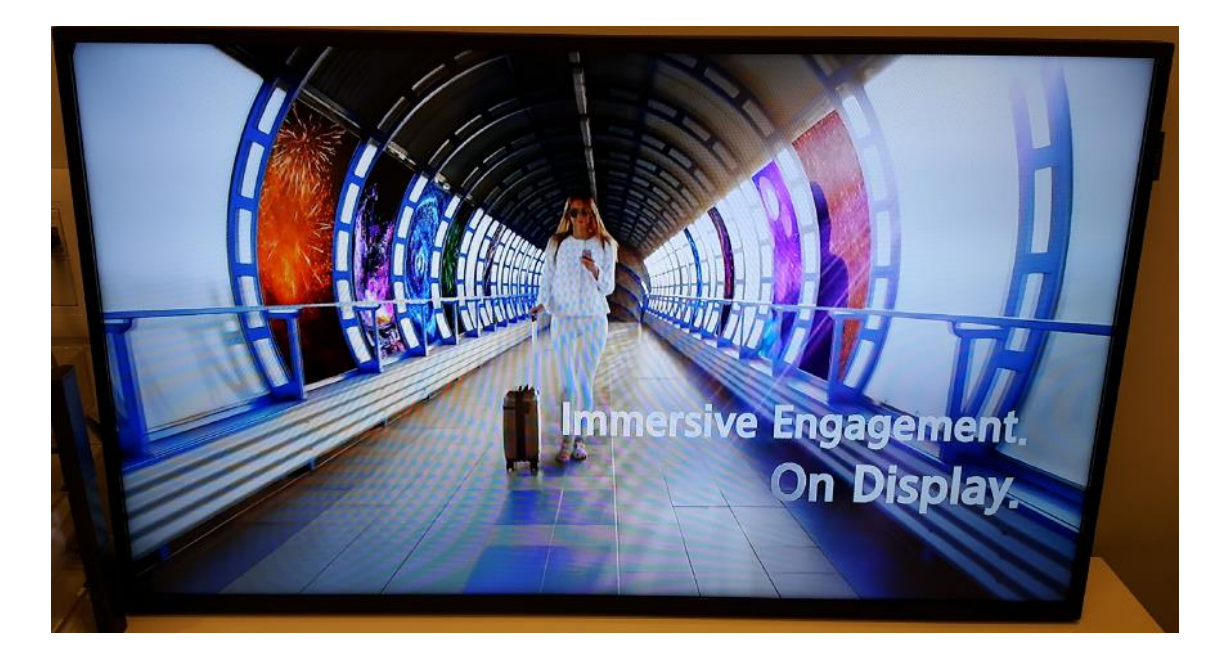

# אנשים פוגשים טכנולוגיה

# 6. בדיקת והגדרת שעון המסך

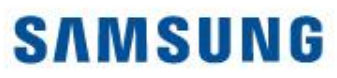

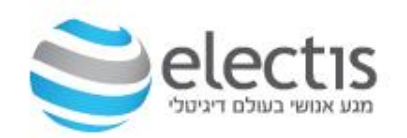
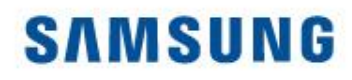

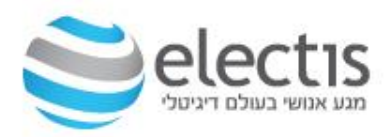

#### Time Zone חובה לסנכרן את איזור שעון המסך

| Device          | $\leftarrow$ | ☐ Dashboard               | Edit R_D_DH40D                                                                                                    | ×    |
|-----------------|--------------|---------------------------|----------------------------------------------------------------------------------------------------|------|
| Device          | ^            | Edit Delete Move Quick Ce | Information Tim Setup Display Control                                                                                               |      |
| All 1           |              | Select All                | Time Zone                                                                                                    | A    |
| Error           |              | $\sim$                    | Time Zone     (GMT+02:00) Jerusalem       Daylight Saving Time     Off <ul> <li>On</li> <li>Off              <li>On</li> </li></ul> | ~    |
| Notifications   |              | R_D_DH40D                 | Connection                                                                                                    |      |
| Software Update |              |                           | FTP Connection Mode   Active Passive                                                                                                |      |
|                 |              |                           | Network Bandwidth Limit 0 0 Kbps                                                                                                    |      |
|                 |              |                           | Period                                                                                                    |      |
|                 |              |                           | Triggering Interval     5<br>C     Sec       Monitoring Interval     10<br>Min                                                      |      |
|                 |              |                           | System Restart Interval Sun Mon Tue Wed Thu Fri Sa                                                                                  | at   |
|                 |              |                           |                                                                                                    | Save |

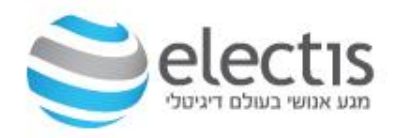

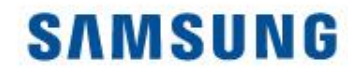

בדיקת שעון המסך: לחיצה על Current Status תראה את שעון המסך
 בדיקת זמני הדלקה וכיבוי המסך

|            | Device          | $\leftarrow$ | III Dashboard | Edit R_D                   | _DH40D                          |                            |          |          | /      |              | $\times$ |
|------------|-----------------|--------------|---------------|----------------------------|---------------------------------|----------------------------|----------|----------|--------|--------------|----------|
|            | Device          | ^            | Edit Dele     | Information                | Time Setup                      | Display Control            |          |          |        |              |          |
|            | All 🚺           |              | Calact All    | Clock Set                  |                                 |                            |          |          |        |              | <b>^</b> |
| Content    | by Group        |              | Select All    | Date                       |                                 | 2017-01-1                  |          |          |        |              |          |
| a          | Error           |              |               | Time                       |                                 | 11:11AM                    |          |          |        |              |          |
| Playlist   | Alarm           |              |               | • The curren<br>You should | t time cannot<br>set the time a | be set for the equipment i | now.     |          |        |              |          |
| <u>ن</u>   | Notifications   |              | R_D_DH40D     |                            | 1                               |                            |          |          |        |              | 11.      |
| ichedule   | Software Update |              |               | Timer                      |                                 |                            |          |          |        |              |          |
|            |                 |              |               | Timer                      | On Time                         |                            | Off Time |          | Volume | Input Source |          |
|            |                 |              |               | Timer1                     | 10:00 AM                        | Sun/Mon/Tue/Wed/Thu        | 6:00 PM  | Everyday | 9      | PC           | н.       |
| Device     |                 |              |               | Timer2                     | -                               | -                          | -        | -        | -      | -            |          |
| lıı.       |                 |              |               | Timer3                     | -                               | -                          | -        | -        | -      | -            | 1.       |
| Statistics |                 |              |               | Timer4                     | -                               | -                          | -        | -        | -      | -            |          |
| រ          |                 |              |               | Timer5                     | -                               | -                          | -        | -        | -      | -            |          |
| User       |                 |              |               | Timer6                     | -                               | -                          | -        | -        | -      | -            |          |
| <b>F</b>   |                 |              |               | Timer7                     | -                               | -                          | -        | -        | -      | -            | •        |
| Setting    |                 |              |               | Current                    | Status                          |                            |          |          | Save   | Close        |          |

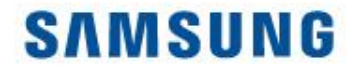

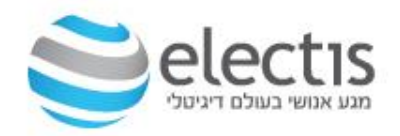

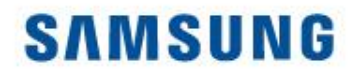

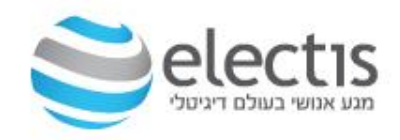

#### 1/4 Content

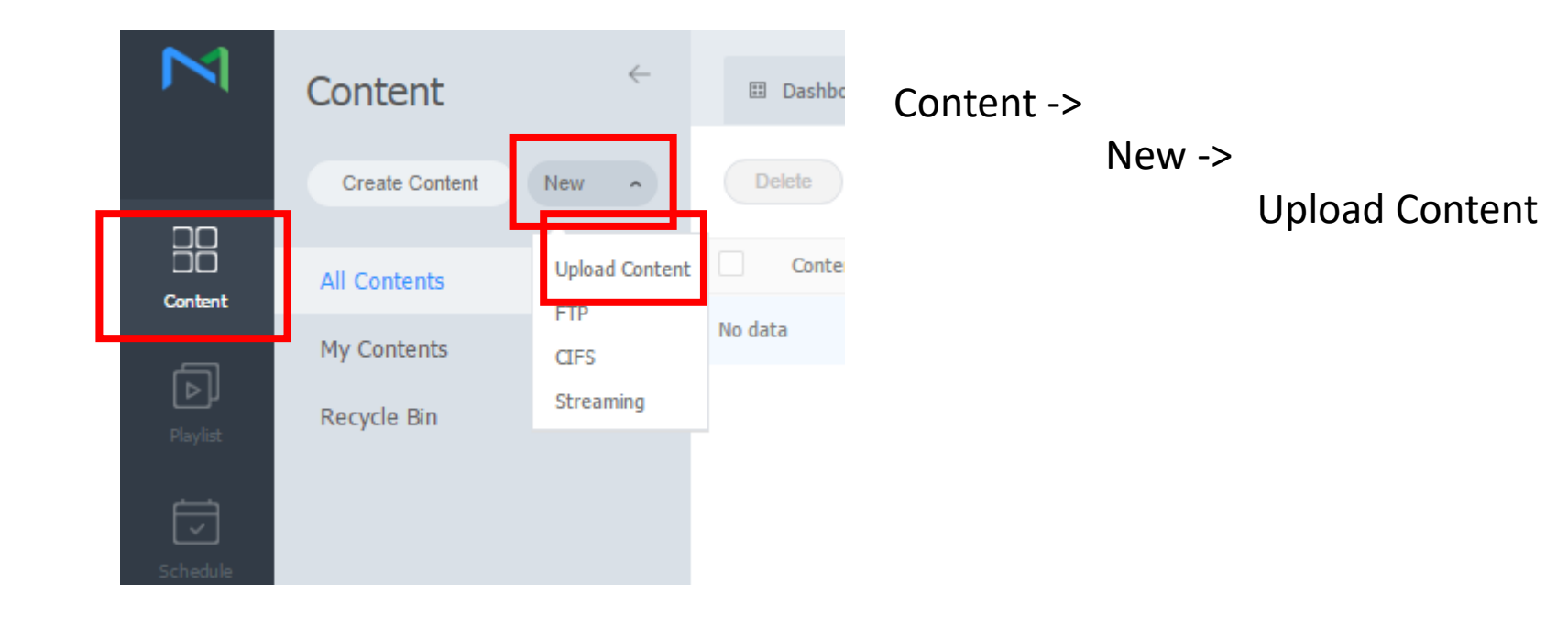

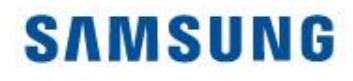

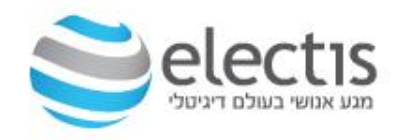

#### 2/4 Content

#### לחצו על Add Content ובחר את התוכן להעלאה לשרת

| Content Name Del                                      | C Open                                                                                                    | ×                      |
|-------------------------------------------------------|----------------------------------------------------------------------------------------------------|------------------------|
|                                                       | 🔄 🍥 👻 🛧 🌗 « 1- את א Video's SMART S 🗸 🖒 Search Video's SMART Signage                                                                                                    | Q,                     |
| Upload Content                                        | Organize 🔻 New folder                                                                                                    | 0                      |
|                                                       | Google Drive         Name         Date modified         Ty           Image: Recent places         Image: Recent places         I | /pe                    |
| 0%                                                    | Image: Creative Cloud Fi         Image: Fine Pixel         15/01/2017 21:38         Fine Pixel           Image: Creative Cloud Fi         Image: Fine Pixel         14/01/2017 19:32         Fine Pixel                                                                                                    | le folder<br>le folder |
|                                                       | This PC                                                                                                    | le folder              |
| Details     Add Content     Start Upload     Category | MagicInfo         15/01/2017 21:58         Fil           Desktop         Desktop         <                                                                                                    | le folder              |
|                                                       | Documents Documents 15/01/2017 21:40 Fil                                                                                                    | le folder<br>le folder |
| File Name Group Category File Size Status             | Downloads                                                                                                    | le folder              |
|                                                       | Music 15/01/2017 21:41 Fi                                                                                                    | le folder              |
|                                                       | Videos VideoWall 15/01/2017 22:22 Fil                                                                                                    | le folder              |
|                                                       | Local Disk (C:)                                                                                                    | P4 Vide                |
|                                                       | Fredi (\\mgr-srv0                                                                                                    | dobe Ac                |
|                                                       | <b>Q</b> . 11. 1                                                                                                    |                        |
|                                                       | V <                                                                                                    | >                      |
|                                                       | File name: V All Files                                                                                                    | ~                      |
|                                                       | Open Cancel                                                                                                    |                        |

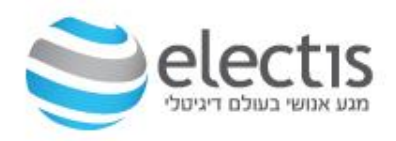

#### יצירת תוכן והעלאה למסך

### 3/4 Content

#### Close לחצו על Start Upload והמתינו ל- 100% ולחצו על

| Ipload Content             |             |              |           |            | - >              |
|----------------------------|-------------|--------------|-----------|------------|------------------|
|                            |             |              |           |            | 1/1 File<br>100% |
| Details                    | Add Content | Start Upload | Categ     | ory Delete | Close            |
| File Name                  | Group       | Category     | File Size | Status     |                  |
| 2017 Vision Video - Your F | Default     | None         | 59 MB     |            | - 100%           |
|                            |             |              |           |            |                  |

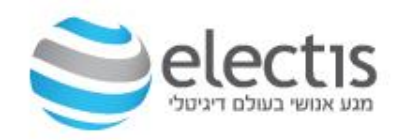

#### יצירת תוכן והעלאה למסך

#### 4/4 Content

#### Contents העלאת התוכן הושלמה, מוצגת רשימת התכנים

| M | Content            | ~ | I Dashboard | II II                      | × 器 Content                   | × | 🗊 Playlist                 | × | I Schedule        | ×        |                                           | teacher1 Sigr |
|---|--------------------|---|-------------|----------------------------|-------------------------------|---|----------------------------|---|-------------------|----------|-------------------------------------------|---------------|
|   | Create Content New |   | Delete      | Add to Playlist Move       | Edit Multiple Export ~        |   |                            |   |                   | Category | • • •                                     | Content Name  |
|   | All Contents       |   | Content     | Content Name               |                               |   | Details                    |   | Supported Devices |          | Date Modified                             | ↑ Creator     |
|   | My Contents        |   | 5           | 2nd Generation Samsung     | SMART Signage Platform (SSSP) |   | MOVIE<br>34 MB<br>00:04:24 |   | 8                 |          | A moment ago<br>(2017-01-16 17:13)        | teacher1      |
|   | Recycle Bin        | U | 1-          | 1-Samsung Smart Signage    | e Platform                    |   | MOVIE<br>28 MB<br>00:03:45 |   |                   |          | A moment ago<br>(2017-01-16 17:13)        | teacher1      |
|   |                    |   |             | [e-Catalog] Samsung Mag    | gicInfo Solution              |   | MOVIE<br>76 MB<br>00:05:06 |   |                   |          | A moment ago<br>(2017-01-16 17:13)        | teacher1      |
|   |                    |   | A Nev       | 2017 Vision Video - Your F | Future. On Display            |   | MOVIE<br>59 MB<br>00:02:26 |   |                   |          | about 6 minutes ago<br>(2017-01-16 17:07) | teacher1      |
|   |                    |   |             |                            |                               |   |                            |   |                   |          |                                           |               |

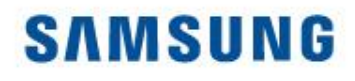

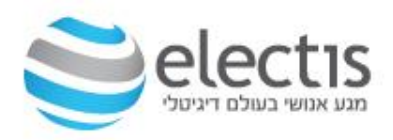

### 1/4 Playlist

#### לחצו על New Playlist -- Playlist בחרו את סוג השרת, ולחצו על Create

|                        | Playlist       | ÷ | III Dashboard    | □ All       | ×            | 88 Content | × | 🗊 Playlist | ×     | 🖾 Schedule |
|------------------------|----------------|---|------------------|-------------|--------------|------------|---|------------|-------|------------|
|                        | + New Playlist |   | Edit Delete Co   | Move Ed     | iit Multiple | Export ~   |   |            |       |            |
| OO<br>OO<br>Content    | All Playlists  | ┥ | Content Playlist | : Name      |              |            |   | Details    |       | Supr       |
| ال                     | My Playlist    |   | o data           |             |              |            |   |            |       |            |
| Playlist               | Recycle Bin    | Û | New              | Playlist    |              |            |   |            |       | ×          |
| chedule                |                |   | Suppor           | ted Devices |              |            |   |            |       |            |
|                        |                |   |                  | Lite        |              |            |   |            |       |            |
| – <u>∼</u> –<br>Device |                |   | Playlist         | Туре 🥐      |              |            |   |            |       |            |
| III.                   |                |   | Gene             | ral         | ~            |            |   |            | _     |            |
| R                      |                |   |                  |             |              |            |   | Create     | Cance | el         |
| Licor                  |                |   |                  |             |              |            |   |            |       |            |

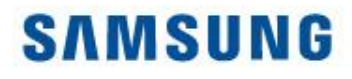

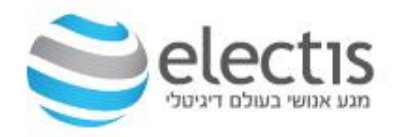

### 2/4 Playlist

התוכן Content נמצא בצד שמאל, גררו עם העכבר לצד ימין קובץ אחד או יותר לצד שמאל לניגון רציף, בסיום לחצו על Save

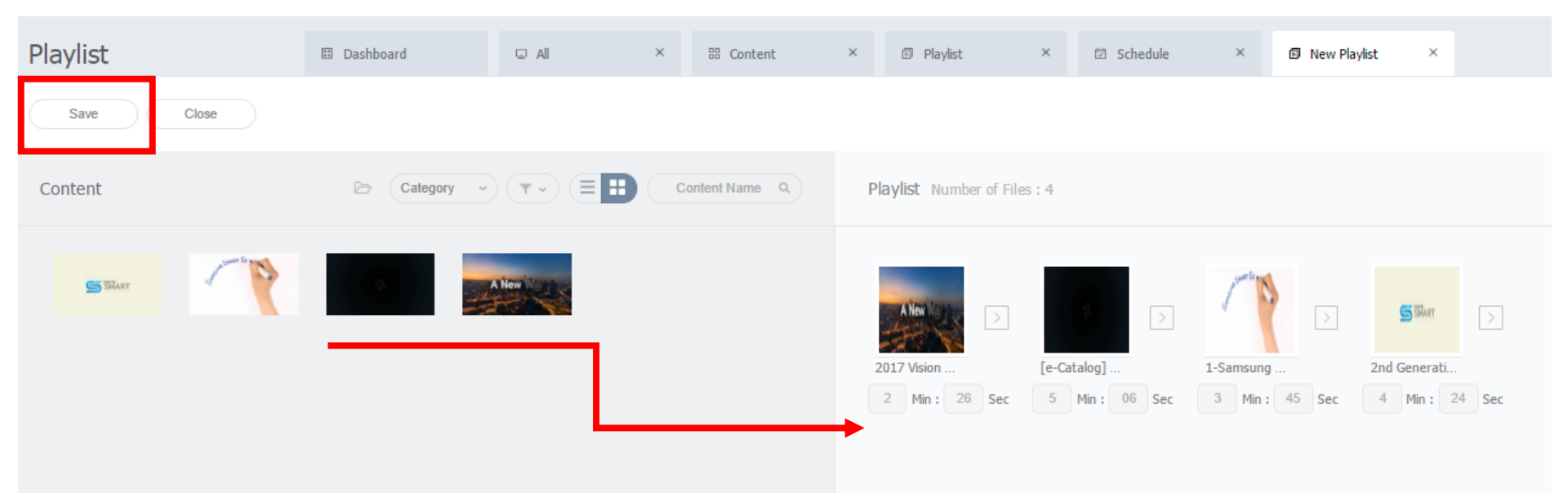

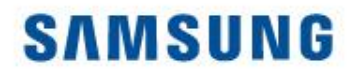

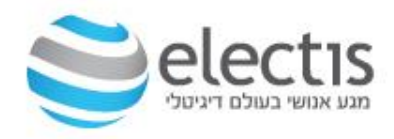

### 3/4 Playlist

Save -תנו שם ל Playlist ואשרו ב

| Save          |                   | $\times$ |
|---------------|-------------------|----------|
| Playlist Name | קליפים ע"י פרדי 4 |          |
| Group         | default           | ~        |
| Shuffle       | ● Off On          |          |
| Share         | ● On Off          |          |
| Description   |                   |          |
|               |                   |          |
|               |                   |          |
|               | Save Cancel       |          |

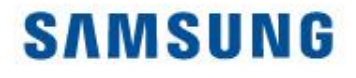

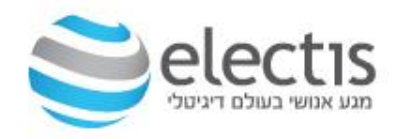

### 4/4 Playlist

#### Playlist הושלמה, מוצגת רשימת ה- Playlist

| Playlist       | $\leftarrow$ | III Dashboard   |                        | 器 Content | × D | Playlist ×         | 🖾 All | ×                 | teacher1                           |
|----------------|--------------|-----------------|------------------------|-----------|-----|--------------------|-------|-------------------|------------------------------------|
| + New Playlist |              | Edit Delete Co  | opy Move Edit Multiple | Export ~  |     |                    |       | Category          | Playlist Type      Playlist        |
| All Playlists  |              | Content Playlis | st Name                |           |     | Details            |       | Supported Devices | Date Modified                      |
| My Playlist    |              | A New Work      | <u>קליפים ע"י פר</u>   |           |     | 197 MB<br>00:15:41 |       | a                 | A moment ago<br>(2017-01-16 17:35) |
| Recycle Bin    | 17           |                 |                        |           |     | General            |       |                   |                                    |

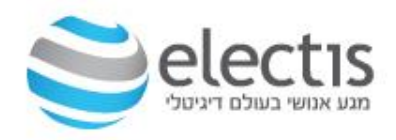

#### יצירת תוכן והעלאה למסך

### 1/11 Schedule

Content <- New <- Schedule לחצו על

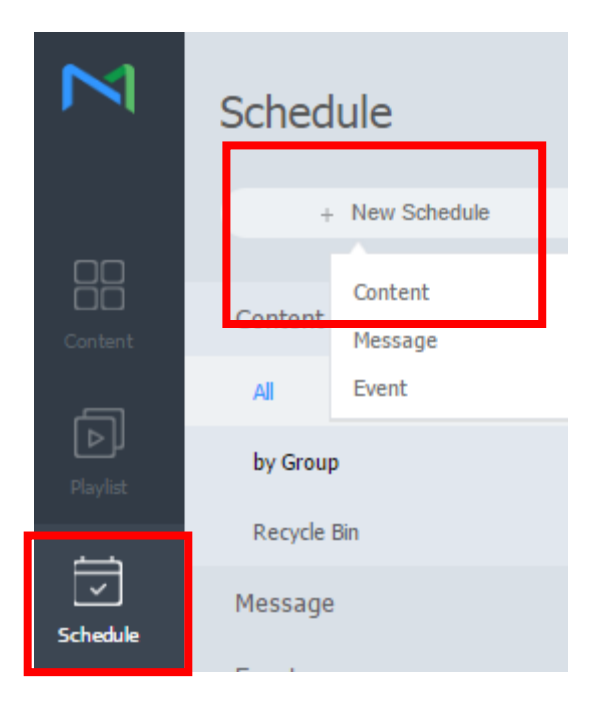

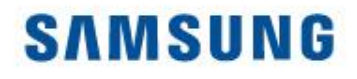

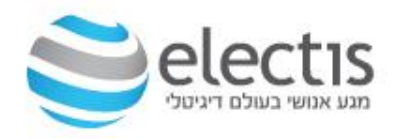

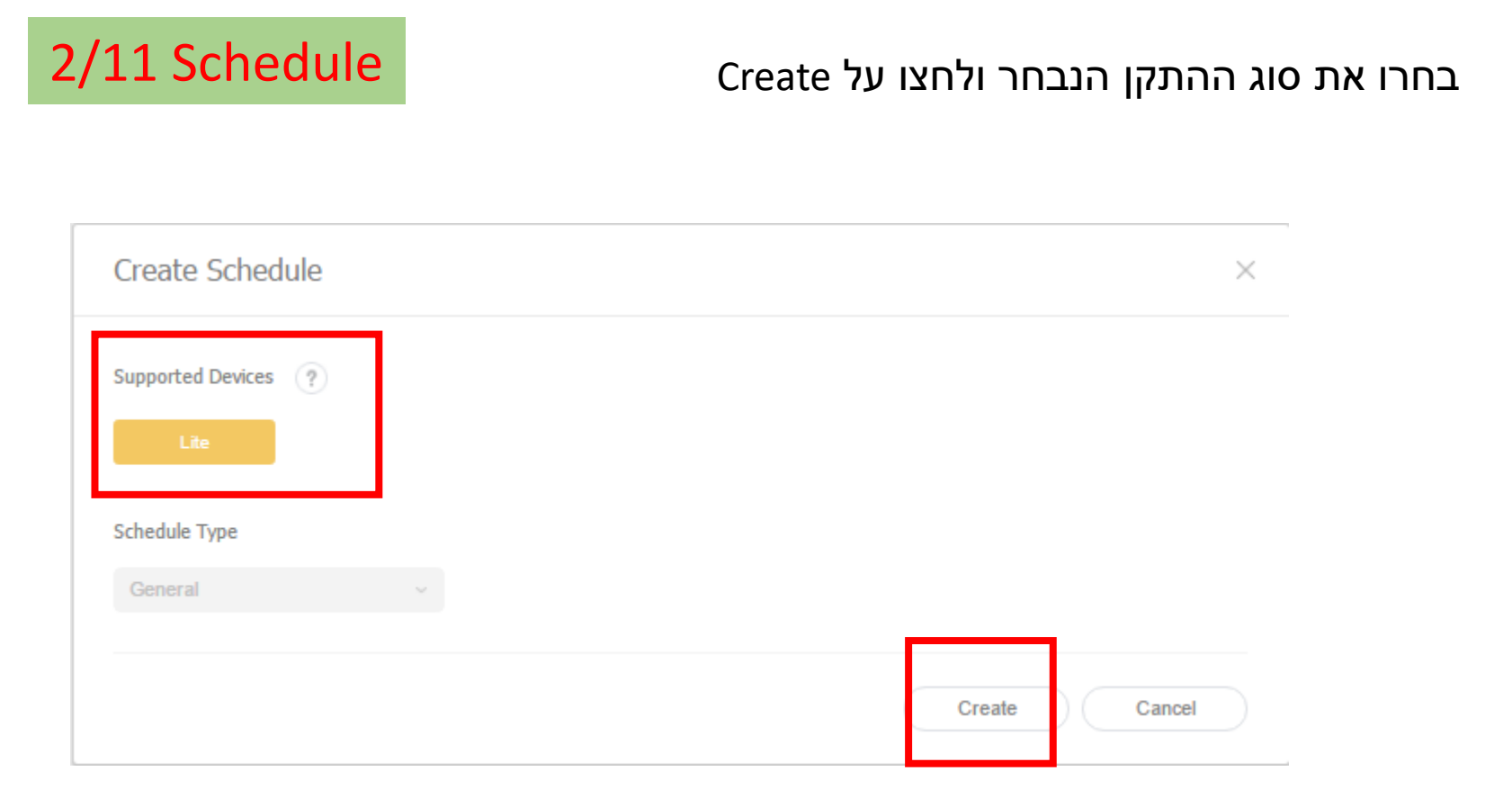

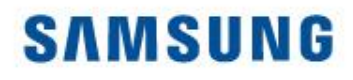

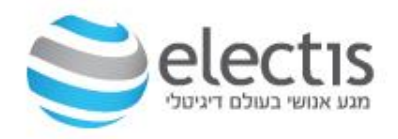

| 3/11 Schedule                      |                         | ,Sch            | edule שי של.  | זהו המסך הרא |
|------------------------------------|-------------------------|-----------------|---------------|--------------|
|                                    |                         | Playlist או Cor | ן להציג tentו | בצד שמאל נית |
| Schedule                           | 🗉 Dashboard 🔍 All       | × 🗄 Content     | × 🗊 Playlist  |              |
| Content Category                   | Save Cancel             |                 |               |              |
| Content                            | < 01.15-01.21 > • Today |                 |               |              |
|                                    | 15 Sun                  | 16 Mon          | 17 Tue        |              |
| Playlist 2nd Generatio 1-Samsung S | 6am<br>7am              |                 |               |              |
|                                    | 8am                     |                 |               |              |
| [e-Catalog] Sa 2017 Vision Vid     | 9am                     |                 |               |              |
|                                    | 10am<br>11am            |                 |               |              |
|                                    | 12pm                    |                 |               |              |
| Statistics                         | 1pm                     |                 |               |              |
| R<br>Her                           | 2pm<br>                 |                 |               |              |
| 6                                  | 4pm                     |                 |               |              |
|                                    | 5nm                     |                 |               |              |

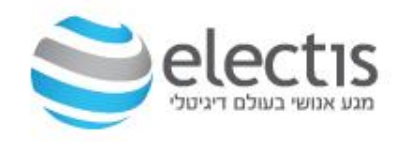

#### יצירת תוכן והעלאה למסך

#### Schedule גוררים תוכן מצד שמאל לתוך ה-Schedule, או קליק שמאלי בעכבר במועד רצוי ב-Schedule בשדה Content לחצו על אייקון החיפוש

| 01.15- | 01.21 >       | Today           |                           | Daily Weekly Monthly |
|--------|---------------|-----------------|---------------------------|----------------------|
|        | <b>15 Sun</b> | 16 Mon          | 17 Tue                    | 18 Wed               |
| 5am    |               |                 |                           |                      |
| 7am    |               | Create Schedule |                           | ×                    |
| 3am    |               |                 |                           |                      |
| 9am    |               | Content         |                           | Q Lock               |
| Jam    |               | Playback Date   | 2017-01-16 📰 ~ 2017-01-16 | Never expired        |
| 1am    |               | Repeat          | Once ~                    |                      |
| 2pm    |               | Playback Time   | 09:00:00 ~ 09:29:59       | 24 hours             |
| 1pm    |               |                 |                           | Save Cancel          |
| 2pm    |               |                 |                           |                      |

### אנשים פוגשים טכנולוגיה

### 4/11 Schedule

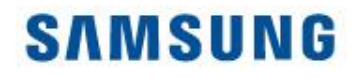

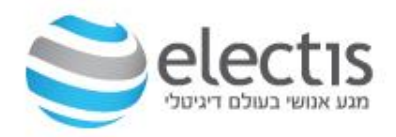

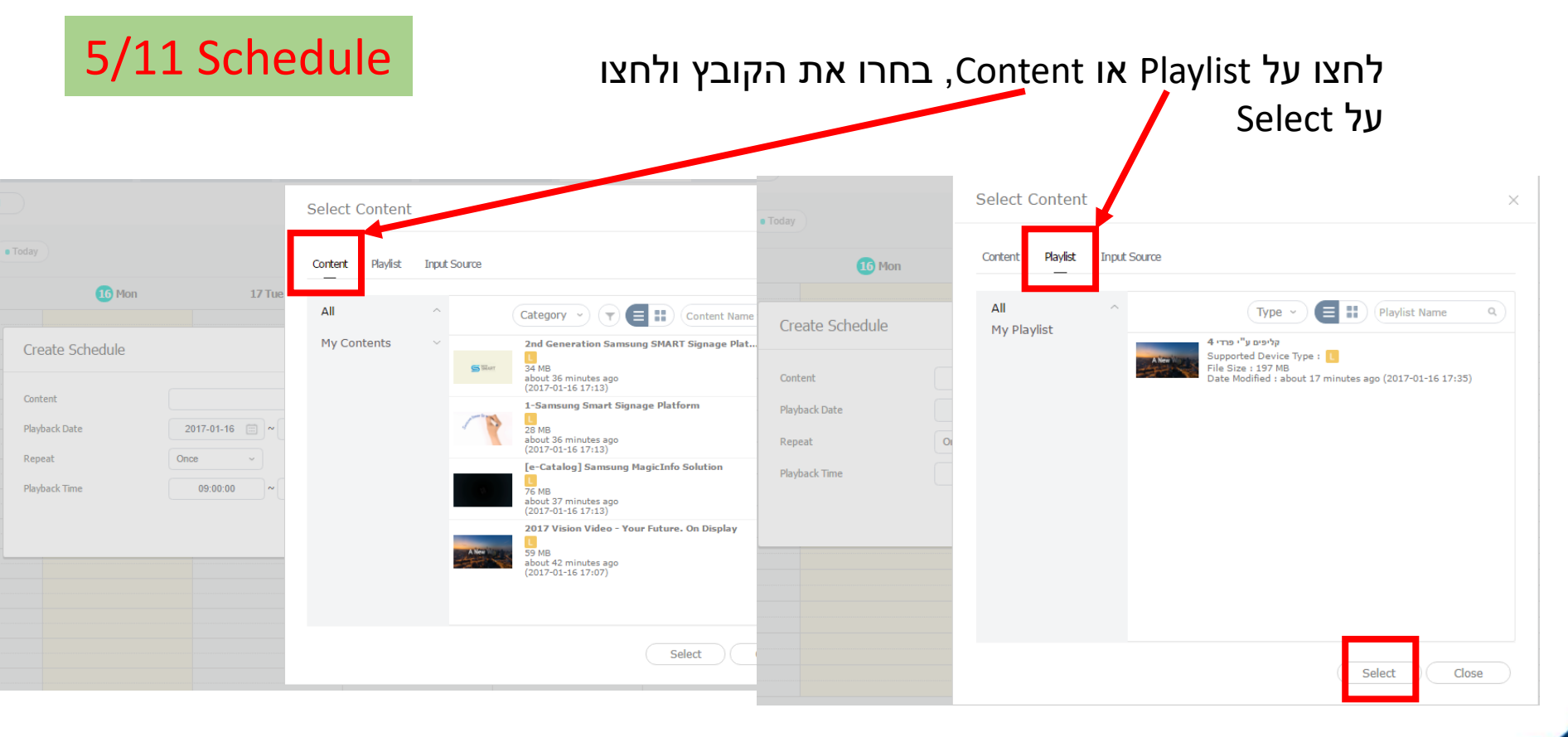

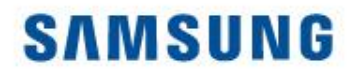

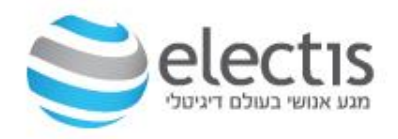

#### 6/11 Schedule

(Never Expired) בחרו אם להקרין במחזוריות או בשעות מסוימות / 24 שעות, ואשרו ב- Save

| Create Schedule |                   |                              | ×    |
|-----------------|-------------------|------------------------------|------|
| Content         | 4 קליפים ע"י פרדי | Q Lock                       |      |
| Playback Date   | 2017-01-16 📄 ~    | 2999-12-31 📰 🗹 Never expired |      |
| Repeat          | Daily ~           |                              |      |
| Playback Time   | 00:00:00 ~        | 23:59:59 24 hours            |      |
|                 |                   | Save                         | icel |

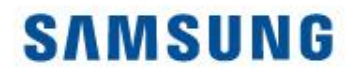

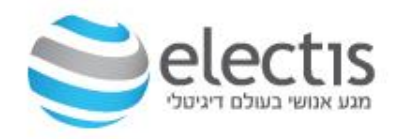

### 7/11 Schedule

#### Save בסיום לחצו על

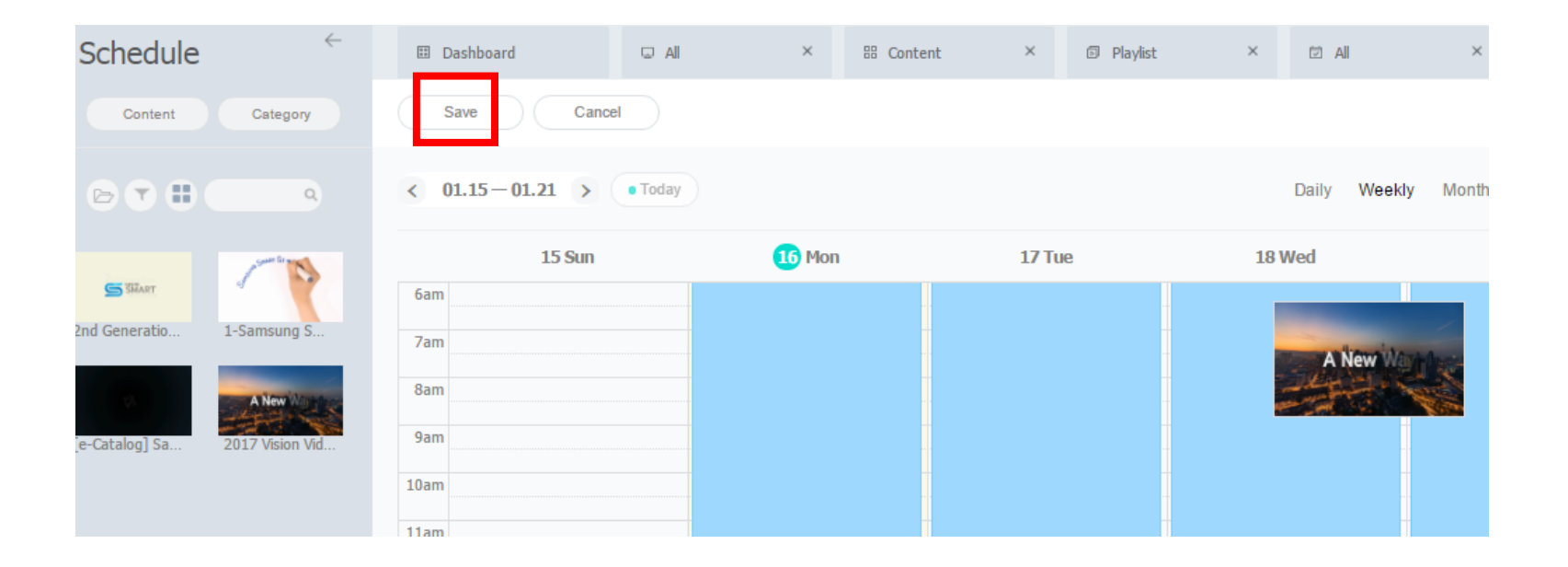

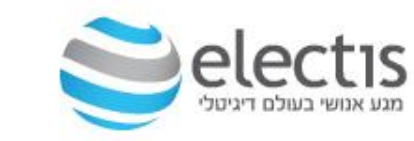

### יצירת תוכן והעלאה למסך

| Save                             |                                    | × |
|----------------------------------|------------------------------------|---|
| Schedule Name                    | [NEW Schedule] 2017-01-16 18:00:24 |   |
| Schedule Group                   | Q default                          |   |
| Publish to                       | ( <b>q</b> ) <sub>R_D</sub> ×      |   |
| Description                      |                                    |   |
| <ul> <li>More Options</li> </ul> |                                    |   |
| Background Music                 | Background Music                   |   |
| Deploy with                      | Reservation                        |   |

#### תנו שם לתוכנית, ב- Publish to בחרו את הקבוצה אליה תרצו לשייך תכנית זו (R\_D במקרה זה)

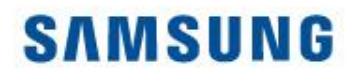

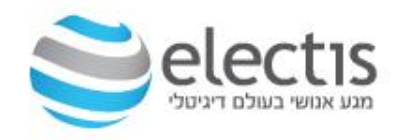

שלב אחרון – סמנו את ה Schedule ולחצו על Schedule להפצה למסכים, בחרו את הקבוצה ולחצו על Save

| $\bowtie$                  | Schedule       | $\leftarrow$ | I Dashboard         | u All                  | ×         | 88 Content | ×     | D Playlist   | ×     | t All |  |
|----------------------------|----------------|--------------|---------------------|------------------------|-----------|------------|-------|--------------|-------|-------|--|
|                            | + New Schedule |              | Edit Delete Mo      | оле Сору               | Republish | port ~     | Seleo | ct Group     |       | ×     |  |
|                            | Content        | ~            | Schedule Name       |                        |           | Deta       | 4     | School ABC 1 |       | G     |  |
| -                          | All <b>1</b>   |              | INEW Schedule] 2017 | <u>-01-16 18:00:24</u> |           | 1<br>Ge    |       | 🗸 📑 R_D 1    |       |       |  |
| Playlist                   | by Group       | ~            |                     |                        |           |            |       |              |       |       |  |
| <u> </u>                   | Recycle Bin    | Û            |                     |                        |           |            |       |              |       |       |  |
| ichedule                   | Message        |              |                     |                        |           |            |       |              |       |       |  |
| _                          | Event          |              |                     |                        |           |            |       |              |       |       |  |
| L <sub>A</sub> J<br>Device |                |              |                     |                        |           |            |       |              |       |       |  |
|                            |                |              |                     |                        |           |            |       |              |       |       |  |
| 5tatistics                 |                |              |                     |                        |           |            |       |              |       |       |  |
| 6                          |                |              |                     |                        |           |            |       |              |       |       |  |
| User                       |                |              |                     |                        |           |            |       | _            | 1     |       |  |
| ଚ                          |                |              |                     |                        |           |            |       | Save         | Close |       |  |
|                            |                |              |                     |                        |           |            |       |              |       |       |  |

### 9/11 Schedule

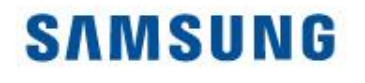

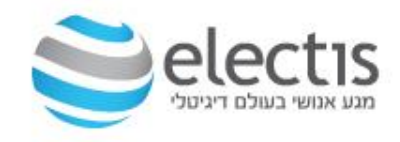

10/11 Schedule

בתחתית המסך יופיע סטטוס ההעלאה למסכים

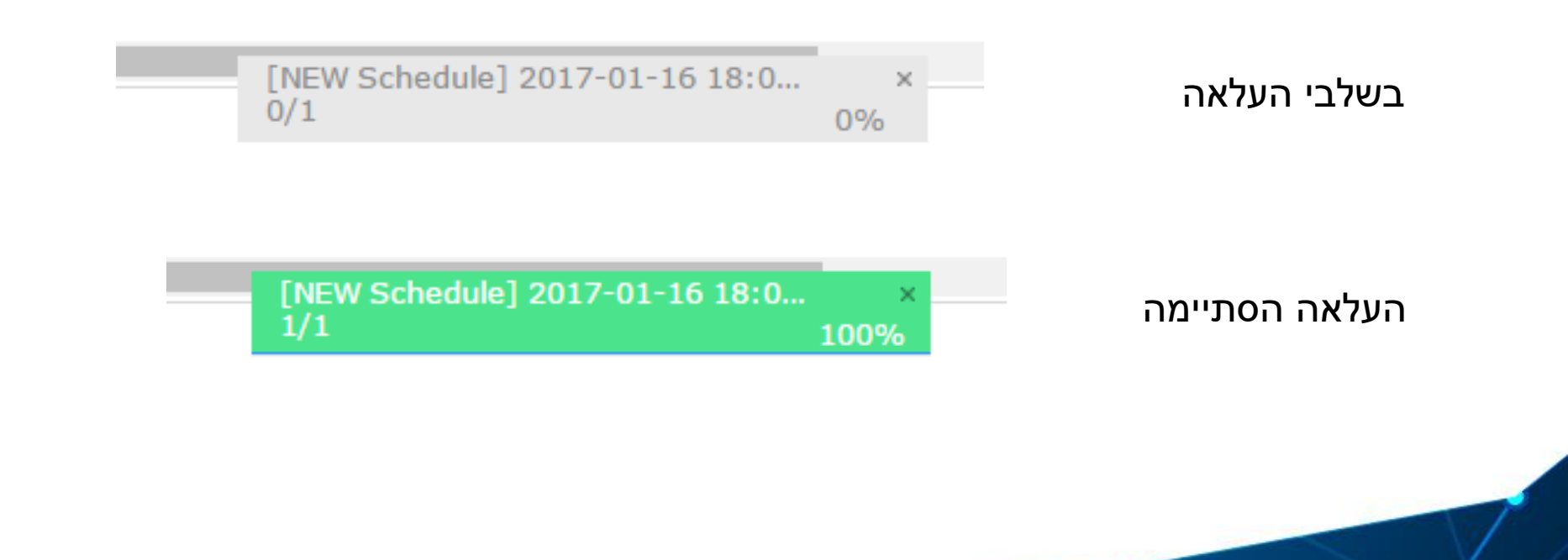

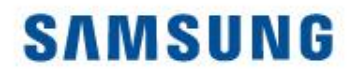

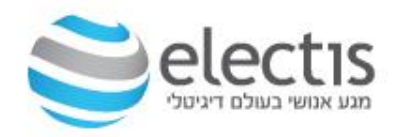

### 11/11 Schedule

#### המסך/ים מציג את התוכן

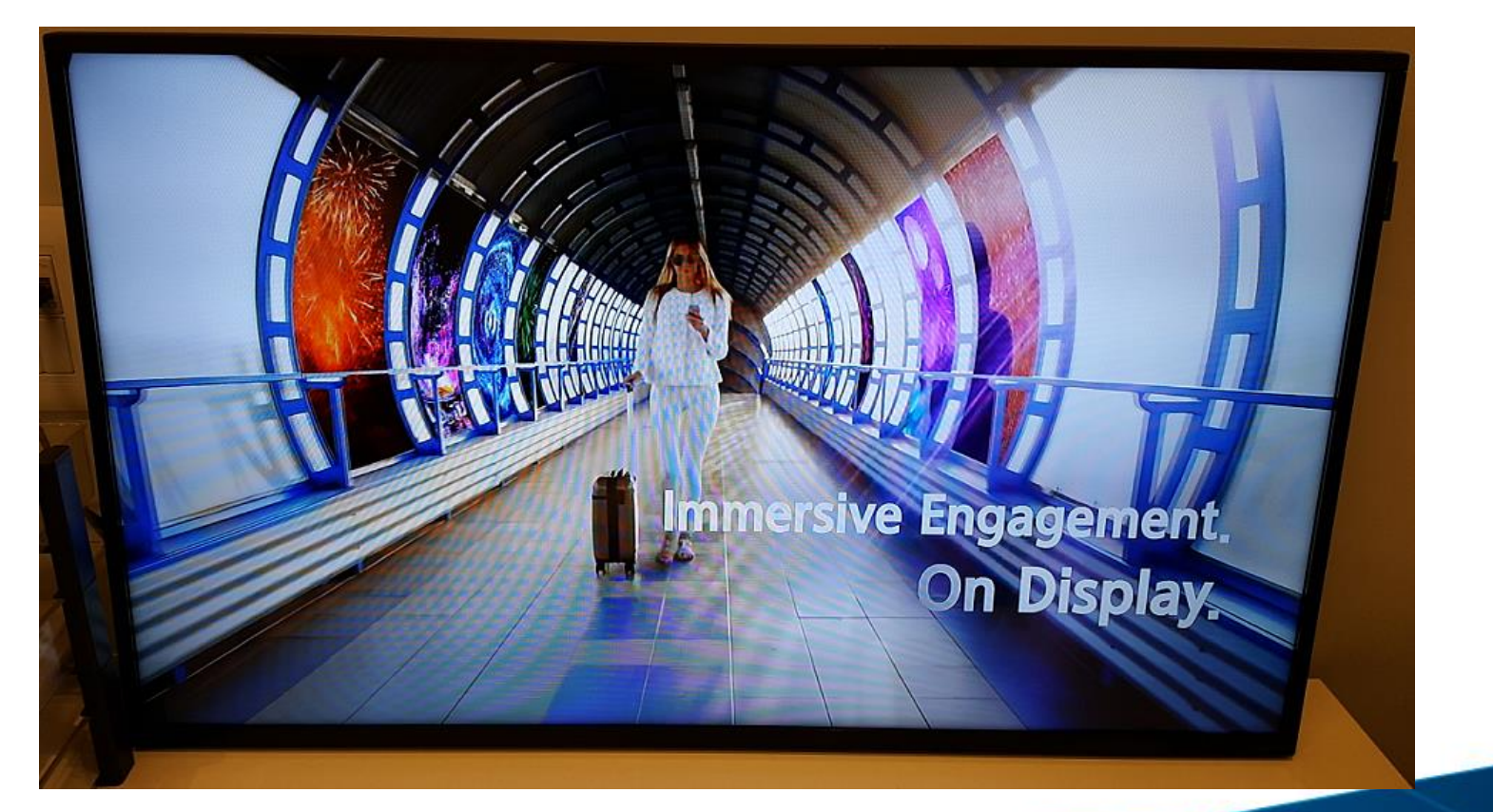

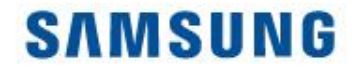

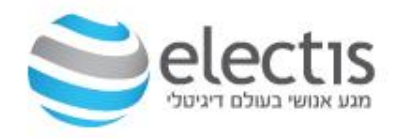

### 8. מידע על תוכנת השרת

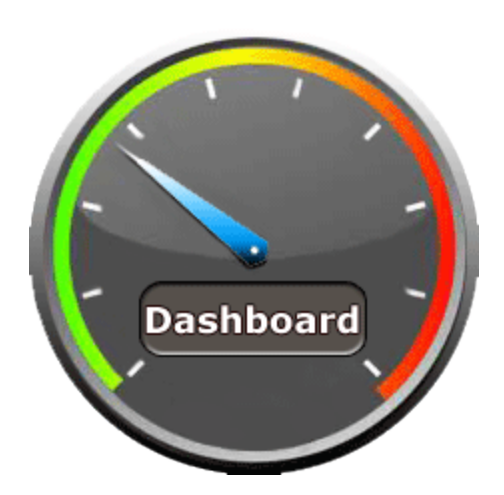

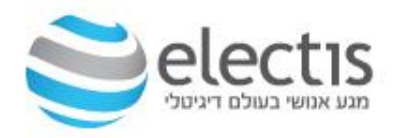

#### Dashboard

#### לחיצה על Dashboard תראה את חשבון המשתמש לחיצה על כל אחד מהאפשרויות, תוסיף אייקונים ל Dashboard

| $\mathbf{N}$       |                    |                                       |                  |          |  |
|--------------------|--------------------|---------------------------------------|------------------|----------|--|
|                    | Dashboard          | I Dashboard                           | Dashboard        |          |  |
|                    | Edit Layout        |                                       |                  |          |  |
|                    |                    |                                       |                  |          |  |
| Content            | Server Storage     | +                                     | Schedule Summary | + Device |  |
| <b>P</b> laylist   | Playlist Summary   | +                                     | Content Summary  | +        |  |
| <b>Schodula</b>    | Login Info Summary |                                       | Notice           | Û        |  |
|                    | Login ID<br>admin  | User Name<br>admin                    |                  |          |  |
| Device             |                    | Role<br>Server Administrator          |                  |          |  |
| LIL.<br>Statistics |                    | Most Recent Login<br>2017-01-31 16:35 |                  |          |  |
| R                  |                    |                                       |                  |          |  |

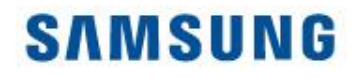

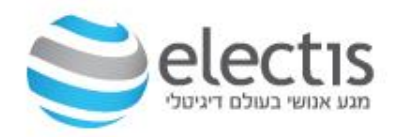

#### Dashboard

#### לחיצה על Dashboard תראה את חשבון המשתמש לחיצה על כל אחד מהאפשרויות, תוסיף אייקונים ל Dashboard

|                                        | Dashboard                                                | Dashboard                  |                                                                                 |                       |                |   |                        |                                                                                             |                                        |                            | adm                |
|----------------------------------------|----------------------------------------------------------|----------------------------|---------------------------------------------------------------------------------|-----------------------|----------------|---|------------------------|---------------------------------------------------------------------------------------------|----------------------------------------|----------------------------|--------------------|
|                                        | Edit Layout                                              |                            |                                                                                 |                       |                |   |                        |                                                                                             |                                        |                            |                    |
|                                        |                                                          |                            |                                                                                 |                       |                |   |                        |                                                                                             |                                        |                            |                    |
| Content                                | Content Summary                                          | ×                          | User Summary                                                                    |                       |                | × | Playlist Summary       | ×                                                                                           | Schedule Summary                       |                            | ×                  |
| Playlist                               | 0<br>Running Content                                     | 14<br>All Contents         | <b>O</b><br>Withdrawn Users                                                     | O<br>New User Request | 3<br>All Users |   | 4<br>Running Playlists | 11<br>All Playlists                                                                         | 1 0<br>Running Schedule Today's Schedu | O<br>Iles Unassigned Sched | 1<br>All Schedules |
| chedule                                |                                                          |                            |                                                                                 |                       |                |   |                        |                                                                                             |                                        |                            |                    |
| L.                                     | Device Summary                                           | ×                          | Server Storage                                                                  |                       |                | × | Login Info Summary     |                                                                                             | Notice                                 |                            | Ø                  |
| Liit,<br>ratistics<br>User<br>OSetting | Connected Disconnected 1<br>Fault<br>Alarm<br>Unapproved | All Devices<br>1<br>0<br>1 | Total Size<br>930GB<br>Disk Space Usage<br>746GB<br>Available Capacity<br>184GB |                       | 80%            |   | Login ID<br>admin      | User Name<br>admin<br>Role<br>Server Administrator<br>Most Recent Login<br>2017-01-31 16:35 |                                        |                            |                    |

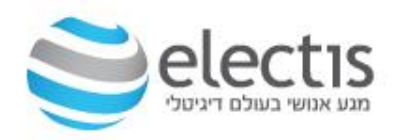

#### נתוני התקנת השרת

| MISInformation.txt - Notepad -           | × |
|------------------------------------------|---|
| File Edit Format View Help               |   |
| Install Path : C:\MagicInfo Premium      |   |
| DB Information                           |   |
| DB Type : PostgreSQL                     |   |
| DB Table Name : magicinfo1               |   |
| DB User : magicinfo1                     |   |
| DB User PW : 1q2w3e4r!                   |   |
| Server Administrator Information         |   |
| Server Administrator ID : admin          |   |
| Server Administrator PW : admin2016      |   |
| Organization Administrator Information   |   |
| Organization Name : School ABC           |   |
| Organization administrator ID : teacher  |   |
| Organization administrator PW : 1q2w3e4r |   |
|                                          |   |

#### קובץ MSINformation,txt נמצא בתיקייה C:\MagicInfo Premuim

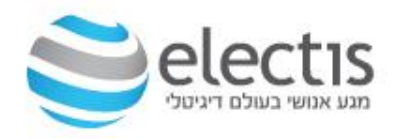

#### גירסת השרת

#### קובץ Configlog.txt נמצא בתיקייה C:\MagicInfo Premuim

|                                                                                                    | configLog.txt - Notepad 🗕 🗖                                                                                                    | 2 | × |  |  |  |  |  |  |
|----------------------------------------------------------------------------------------------------|----------------------------------------------------------------------------------------------------|---|---|--|--|--|--|--|--|
| File Edit Format View Help                                                                                     |                                                                                                    |   |   |  |  |  |  |  |  |
| [20170131161807<br>[20170131161807<br>[20170131161807<br>[20170131161807<br>[20170131161807<br>[20170131161807 | MAGICINFO Path = C:\MagicInfo Premium\<br>Lite Version : MagicInfo Server V4.0 Build NA-MIILS-4003.7<br>Premium Version : MagicInfo Server V4.0 Build NA-MIIPS-4003.7<br>MagicInfo-i server service is halted.<br>UltraVNC Repeater service is halted. |   | ^ |  |  |  |  |  |  |
|                                                                                                    |                                                                                                    |   | ~ |  |  |  |  |  |  |
| <                                                                                                    |                                                                                                    | > |   |  |  |  |  |  |  |

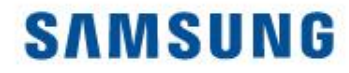

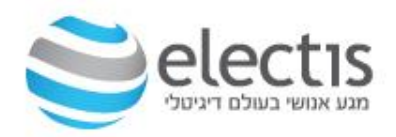

# END